# Contents

| (A) Safety Instructions                    | 4  |
|--------------------------------------------|----|
| (B) Packaging Contents                     | 6  |
| (C) Product Descriptions                   | 7  |
| (D) Conditional Access                     | 9  |
| (E) Remote Control                         |    |
| (F) Main Features                          |    |
| (G) Technical Data                         |    |
| I. Installation of STB                     |    |
| 1. Connecting Satellite Cables             |    |
| 2. Connecting the TV (and VCR)             |    |
| 3. Connecting Power                        |    |
| 4. Power ON/OFF                            |    |
| II. First Time Installation (using Wizard) |    |
| Step 1. Language Selection                 |    |
| Step 2. Configuring Satellite Connection   |    |
| Step 3. Configuring Tuner A                |    |
| Step 4. Configuring Tuner B                |    |
| Step 5. Parental Control Option            | 23 |
| III. Basic Operations                      |    |
| 1. Switching Channel                       | 24 |
| 2. Volume Control                          | 24 |
| 3. Selecting Audio Track                   | 25 |

| 4.        | Subtitle |                                 | 25 |
|-----------|----------|---------------------------------|----|
| 5.        | Teletext | ·                               | 26 |
| 6.        | Program  | n Information (Infobar)         | 27 |
| 7.        | Channe   | I List (Channel Selection Menu) |    |
| 8.        | Electror | ic Program Guide (Eventview)    |    |
| 9.        | Media F  | Player                          |    |
| 10.       | Sleep T  | imer                            |    |
| IV. Syste | m Confi  | guration                        |    |
|           |          |                                 |    |
| 1.        | Main Me  | จิทน                            |    |
| 2.        | System   | Setup                           |    |
|           | 2-1. Ser | vice Searching                  |    |
|           | A.       | Tuner Configuration             |    |
|           | B.       | Automatic Scan of Services      |    |
|           | C.       | Manual Scan of Services         |    |
|           | 2-2. Sys | tem Configuration               |    |
|           | -        |                                 |    |
|           | Α.       | A/V Settings                    |    |
|           | В.       | Language Selection              |    |
|           | C.       | Customization                   |    |
|           | D.       | Selecting Time Zone             |    |
|           | E.       | Hard Disk Setup                 |    |
|           | F.       | Front Display Setup             |    |
|           | G.       | Network Setup                   |    |
|           | Н.       | Skin                            |    |
|           | 2-3. Ch  | ecking CAM                      |    |
|           | 2-4. Par | ental Control                   |    |
|           | 2-5. Fac | tory Reset                      |    |
|           | 2-6. Ch  | ecking H/W & S/W Information    | 53 |

|            | Α.        | Service Information                 | 53 |
|------------|-----------|-------------------------------------|----|
|            | В.        | System Information                  |    |
| V. Copy    | right - G | GNU GPL                             | 55 |
| VI. Menu   | ı Structu | ıre                                 | 59 |
| VII.Troub  | leshoot   | ing                                 | 60 |
| VIII.      | Univers   | sal Remote Control                  | 61 |
| 1.         | Setup m   | nethod                              | 61 |
|            | 1-1. Init | tial Settings                       | 61 |
|            | A.        | Device Default: STB                 | 61 |
|            | В.        | Remote Control Default Setting Code | 61 |
|            | 1-2. Set  | ttings method                       | 61 |
|            | A.        | 3-DIGIT Setup Method                |    |
|            | В.        | Auto Search (CH+, CH-) Setup method | 61 |
|            | 1-3. Set  | tup Code Read Out (Number Call)     |    |
|            | 1-4. Fac  | tory Reset                          |    |
| 2.         | TV Bran   | nd/Code List                        | 63 |
| IX. Servio | ce        |                                     |    |
| X. Gloss   | ary       |                                     |    |

# (A) Safety Instructions

STB has been designed and manufactured in compliance with EU consumer safety requirements (CE). Please read the following safety precautions carefully.

#### 1. Connecting Power

- This product operates only in the range of AC 100V~250V and 50Hz/60Hz. Please check first your power supply to see if it fits this range.
- Please be noted that you need to disconnect from the mains before you start any maintenance or installation procedures.
- Make sure that the power cord is placed in a position where it is easy to unplug it from the mains in an emergency.

#### 2. Overloading

Do not overload a wall outlet, extension cord or adapter as this may cause electrical fire or shock.

#### 3. Liquid

- This product is not water-proof and should not be exposed to dripping, splashing, or any type of liquid.
- No objects filled with liquid such as base shall be placed on the product.
- Please do not clean the product with wet cloth, which may cause a short circuit.
- No wet objects should be placed near the product.

#### 4. Ventilation

- Allow a sufficient space between the product and other objects to make sure air ventilation of the product.
- Do not block the top or rear of the product with an object, which will close the ventilation holes and lead to
  a high temperature of the system. This may cause a failure of the product.
- Do not stack other electronic devices on top of the product.
- Do not insert any kind of pointed objects like screw, gimlet, etc. into the ventilation holes of the product.
   This will damage the product.

#### 5. Connecting the Satellite Cable

Disconnect the power of the product before you connect the satellite cable to the product. Otherwise, it
may cause damage to the LNB.

#### 6. Grounding

• The LNB must be earthed to the system earth for the satellite dish.

#### 7. Location

- Place the product indoor.
- Do not expose the product to rain, sun or lightening.

- Do not place the product near any heat appliances as a radiator.
- Ensure that there is more than 10 cm distance from any electrical devices & wall.

#### 8. Lightening, Storm or Not In Use

 Unplug the product and disconnect the antenna cable during a thunderstorm or lightening, especially when left unattended and unused for a long period of time. This will prevent possible damages from power surges or lightening.

#### 9. Replacement of Parts

- Unauthorized part replacements, especially by one who is not a qualified technician may result in damage to the product.
- Ensure that when part replacements are necessary qualified technicians perform the task using the components specified by the manufacturer.

#### **10.Hard Disk Drive**

- Do not move the product or turn the power off suddenly while the Hard Disk Drive (HDD) is still running. This may result in damage to the HDD and thus the system.
- The company shall not be liable for any corruption of data on the HDD caused by careless use or misuse of users.

#### 11.Battery

- There is danger of explosion if batteries are incorrectly replaced.
- Replace batteries only with the same or equivalent type.

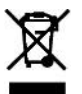

#### 'WEEE' Symbol instructions

This product should not be disposed with other house hold wastes at the end of its working life. Please separate this from other types of wastes and recycle it responsibly to promote the sustainable reuse of material resources. This will help prevent harm to the environment or human health from uncontrolled waste disposal.

**Dolby Digital:** Manufactured under license from Dolby Laboratories. 'Dolby' and the 'double-D' symbol are trademarks of Dolby Laboratories.

MP3: MPEG Layer-3 audio coding technology licensed from Fraunhofer IIS and Thomson

# (B) Packaging Contents

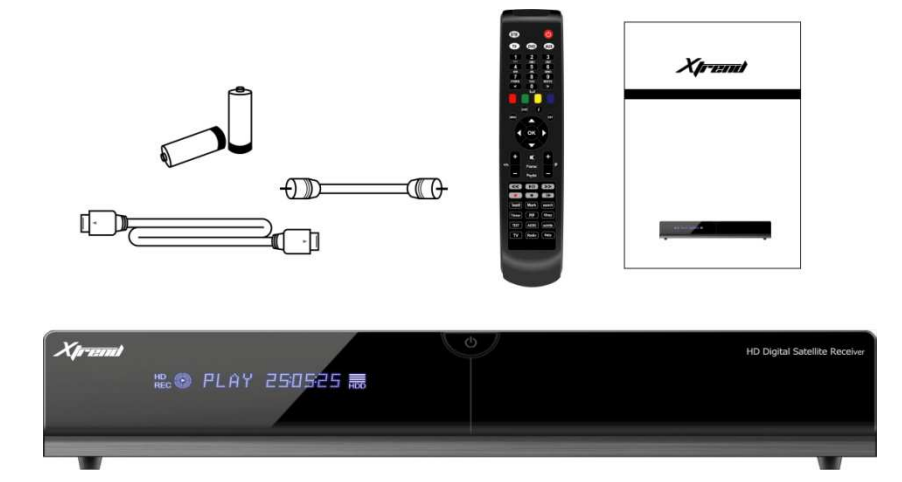

Please check all package contents before using your product.

- STB
- Remote Control
- Batteries
- HDMI cable
- Loop-through cable
- User Manual

# (C) Product Descriptions

## Front Panel

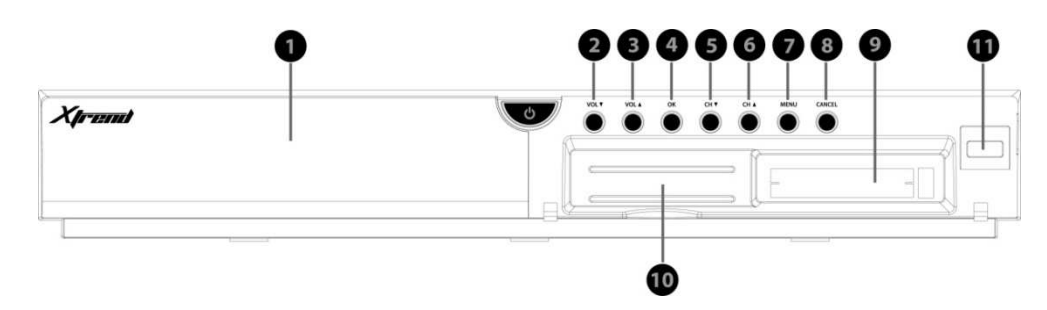

- ① **Display :** Displays the current menu information. 12 character dot matrix VFD.
- ② ~③ VOL▲/ VOL▼ : Volume control
- ④ OK: Select
- 5 ~6 CH▼/CH▲ : Switches channel
- ⑦ Menu : Shows main menu
- 8 Cancel : Cancel the menu
- **9** CI Module slot
- 10 Smartcard reader slot
- (1) USB: Connect a USB storage device

#### Rear Panel

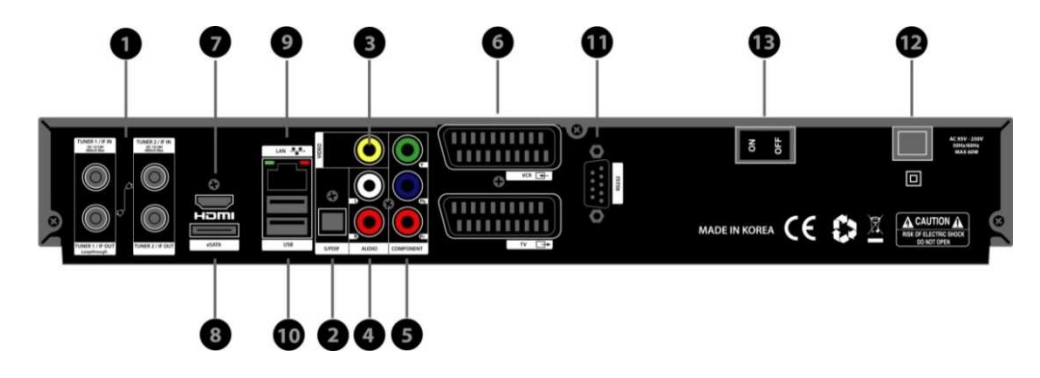

- 1 TUNER 1 / TUNER 2 : Two satellite cables can be connected.
- ② S/PDIF : Connects to a digital audio system using S/PDIF cable.
- 3 Video output : Connects to TV using RCA cable.
- **4** Audio output : Connects to TV using RCA cable.
- **5 Component (YPbPr) :** Connects to TV using a component cable.
- 6 SCART : Two SCART connectors are provided for TV and/or VCR using SCART cables.
- **HDMI** : Connects to TV using a HDMI cable for both audio and video signals.
- (8) e-SATA : Connects the external HDD using e-SATA cable.
- 9 Ethernet : Connects the PC or another set top box of ET.
- **USB**: Connects the USB memory stick or external HDD.
- (1) **RS-232** : RS-232 data port is provided.
- 2 Power Inlet : Connects the detachable power cord.
- On/Off Switch : Powers on/off.

# (D) Conditional Access

Amongst the channels that are scanned via STB, some channels can be properly tuned in only with the corresponding Smartcard. STB provides two Smartcard Reader slots and users need to purchase those Smartcards that are required for viewing such subscription based services.

#### Insertion of Smartcard

- ① Open the door on the right side.
- 2 Insert Smartcard as in the following instruction.
- ③ Make sure that the Smartcard remain inserted while viewing.

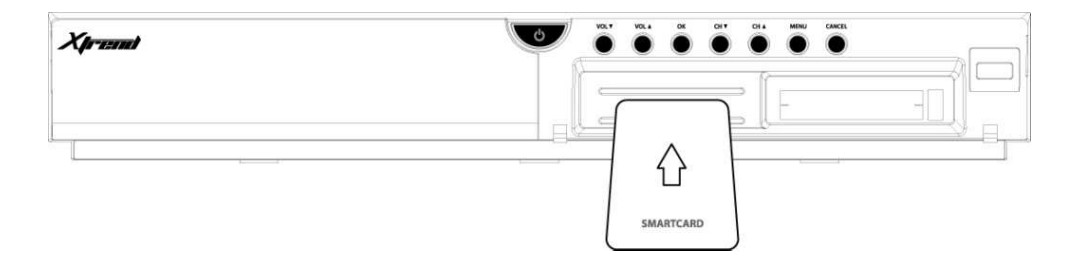

#### Insertion of CAM (Conditional Access Module)

There are several Conditional Access Systems (CAS) that STB supports. To be able to watch channels that are encrypted in such CAS as Nagravision, NDS, Irdeto, Viaccess, etc, users need to purchase a CAM that is corresponding to each CAS, as well as Smartcard to decrypt those encrypted channels.

- ① Insert a Smartcard into the CAM as in the below picture.
- 2 Once the Smartcard inserted into the CAM, insert the CAM into the CI slot.
- ③ Make sure that the CAM remain inserted while viewing.

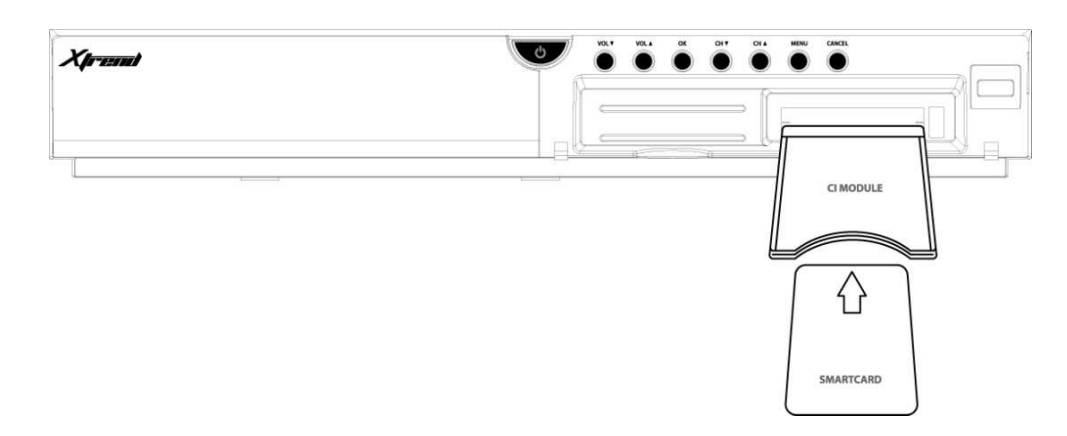

## (E) Remote Control

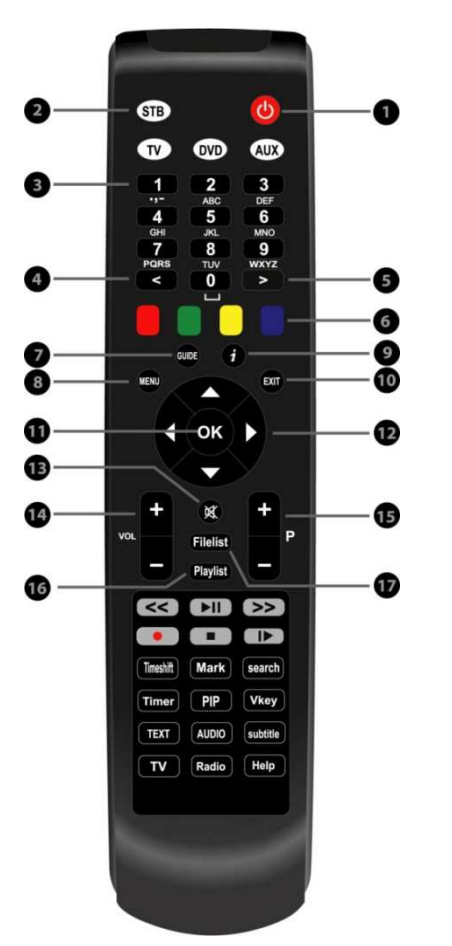

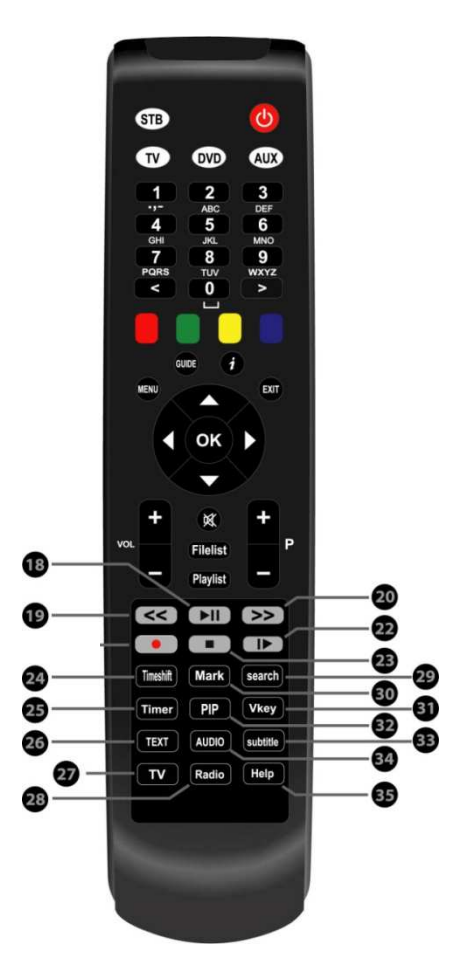

,1 **Power :** To switch the receiver in and out of stand-by mode.

#### O,2 STB, TV, DVD, AUX :

- STB To switch the remote control to receiver mode.
- TV To switch the remote control to Television mode.
- DVD To switch the remote control to DVD mode to operate your DVD player.
- AUX To switch the remote control to operate your audio system.
- O,3 Numeric Keys : Enters a service number for service change or to specify values for menu options.
- ○,4 <: Navigates left on the menu options.</p>

 $\bigcirc$ ,5 > : Navigates right on the menu options.

O,6 Color Keys : Each key is assigned a specific function that may be different in each menu.

- Red mainly used for REC, Cancel, etc.
- Green mainly used for OK
  Yellow
- Blue
- ,7 **GUIDE :** Displays the Electronic Program Guide (EPG) information if provided.

- ,8 MENU : Displays the main menu.
- ,9 Information : Displays the service information box. It is also used to display more information about a program.
- ,10 **EXIT** : Exits the current menu option into the live mode, or switches one step back of the menu.
- O,11 **OK :** Confirms the selected menu option.
- O,12 Navigation Keys : Navigates Up/Down and Left/Right on the menu options. Up/down keys are used to call up the channel list.
- $\bigcirc$ ,13 **Mute :** Mutes the audio.

NOTE: When Teletext is activated, this key is also used when toggling between the Teletext page and the live mode.

- ,14 **VOL +/-** : Adjusts the audio volume.
- ○,15 **P**+/-: Navigates through the scanned channel list
- ,16 Playlist : Displays channel list during viewing mode.
- ,17 Filelist : Displays the list stored on HDD if any.
- ○,18 ▶II : Play and Pause
- ○,19 << : Fast Rewind</p>

Fast rewinds at up to 128 times faster than the normal speed (x2/4/8/16/32/64/128)

().20 >>: Fast Forward Fast forwards at up to 128 times faster than the normal speed (x2/4/8/16/32/64/128)

(),22 I▶ : Used to start slow motion playback. Subsequent presses change the playback speed.

- ,23 **Stop :** Stops playing and goes to the live mode.
- ,24 **Timeshift :** Used to start Timeshift function.
- O,25 **Timer :** Sets sleep timer
- O,26 TEXT : Displays the teletext information of the current channel, if the channel provides teletext data.
- (),27 **TV** : Displays the TV channel list.
- ,28 Radio : Displays the Radio channel list.
- ,29 Search : Used to start channel search.
- ,30 Mark : Used to jump to next bookmark position.
- ,31 Vkey : Changes video resolution.
- ,32 **PIP** : Used to picture-in-picture mode.
- ,33 Subtitle : Displays the subtitle of the current channel if the channel provides subtitle.
- ,34 Audio: Displays the audio track option to choose (e.g. AC3, Stereo)
- ○,35 Help : Displays major important operation methods of STB. This provides users with a quick guide of using STB.

User Manual

# (F) Main Features

- 400 MHz MIPS Processor
- Linux Operating System
- Media Player
- Downloadable Plug-ins supported
- 2 x Smartcard Readers
- 2 x Common Interface
- MPEG2 / H.264 Hardware Decoding
- DVB-S2 Twin Tuners
- 12 character Dot Matrix VFD
- 128MB NAND Flash / 512MB DDR Memory
- External SATA supported
- 10/100MB Ethernet Interface
- 3 x USB 2.0
- RS-232
- HDMI
- YPbPr
- Composite Video (RGB)
- 2 x SCART
- S/PDIF for digital bit stream out (optical)
- EPG supported
- Automatic & Manual Service Scan supported
- Multiple LNB control (DiSEqC) supported
- Skin change supported
- Stable SMPS integrated

# (G) Technical Data

|             | STB Techn                       | ical Specifications                                   |  |  |
|-------------|---------------------------------|-------------------------------------------------------|--|--|
|             | 2: 1                            | 12-digit Dot Matrix VFD display with status icons     |  |  |
| -           | Display                         | displaying channel names and program information      |  |  |
|             | Smartcard reader slot           | 2                                                     |  |  |
| Front Panel | Common Interface                | 2                                                     |  |  |
|             | USB                             | 1 x USB 2.0                                           |  |  |
|             | Duttono                         | 8 (Power, Volume Up/Down, OK, Channel Up/Down,        |  |  |
|             | Bullons                         | Menu, Cancel)                                         |  |  |
| -           | Power Switch                    | 1                                                     |  |  |
|             | Sat-IF input/output             | 2 x F-type socket                                     |  |  |
|             | Connection TV/VCR               | 2 x Scart socket                                      |  |  |
|             | Video output(analogue)          | 3 x RCA (YPbPr)/1 x RCA (Composite)                   |  |  |
|             | Video/audio output (digital)    | 1 x HDMI                                              |  |  |
| Rear Panel  | Audio output (analogue)         | 2 x RCA                                               |  |  |
|             | Audio output (digital)          | Standard optical (S/PDIF)                             |  |  |
|             | USB                             | 2 x USB 2.0                                           |  |  |
|             | eSATA                           | 1                                                     |  |  |
|             | Ethernet                        | 1                                                     |  |  |
|             | RS-232                          | 1                                                     |  |  |
|             | Mains voltage                   | 95~250/50~60 V/Hz                                     |  |  |
| Power       | Power consumption               | 65/25/1 W                                             |  |  |
|             | (Max./typ. operation/stand-by)  | 05/55/1 VV                                            |  |  |
| DE          | RF range                        | 950~2,150 MHz                                         |  |  |
|             | Modulation, FEC, de-multiplexer | DVB-S/DVB-S2 standard                                 |  |  |
|             | Video resolution                | CCIR 601 (720x576 lines), 576p, 720p, 1080i, 1080p@30 |  |  |
| Video       | Video decoding                  | MPEG-2, MPEG-4 compatible                             |  |  |
| Video       | Input data rate                 | 2~45 MSymb/s                                          |  |  |
|             | S/N                             | > 53 dB                                               |  |  |
|             | Decoding                        | AC 3, MPEG-4 (AAC-HE), MPEG-1, Layer 1, 2 and 3       |  |  |
| Decoding    | Sampling rate                   | 32/4.1/48 kHz                                         |  |  |
|             | S/N                             | > 65 dB                                               |  |  |
|             | LNB supply(horiz./vert.)        | 14/18 ; Max. 400mA                                    |  |  |
| LIND        | Control signal                  | 22kHz ; ToneBurst ; DiSEqCTM1.0/1.1/1.2               |  |  |
| General     | Dimensions (W x H x D)          | 380 x 60 x 240 mm                                     |  |  |
| General     | Weight (without HDD)            | App. 3kg                                              |  |  |

## I. Installation of STB

This chapter will guide you through the whole installation process of STB. Please read each section carefully to make sure that the system runs properly.

## 1. Connecting Satellite Cables

STB is integrated with twin satellite tuners, and one of the first steps is to connect satellite cable(s) to STB in order to gain optimal signal quality. You can either choose one of the following connection methods depending on the equipment you have.

#### A. Two Separate Satellite Cables

In case you have two separate satellite cables providing different broadcast signals, you can configure TUNER 1 Input and TUNER 2 Input independently.

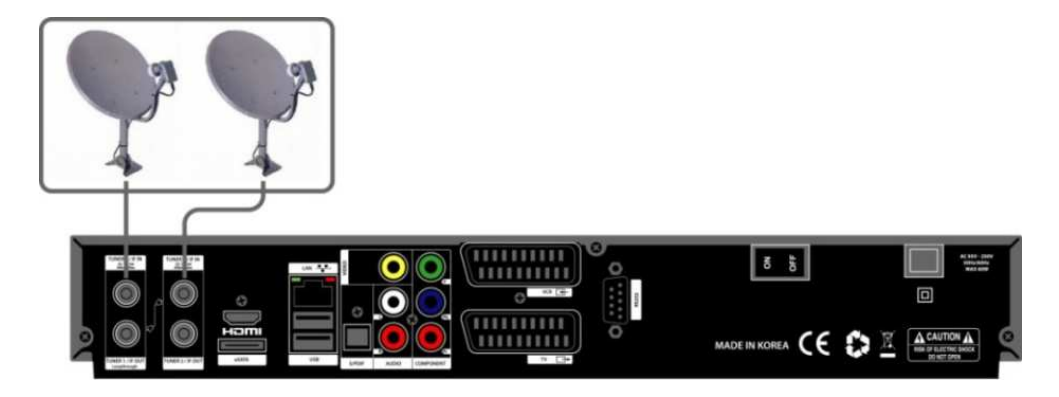

#### B. Internal Loop-through

In case you have only one satellite cable, connect the cable to TUNER 1 Input.

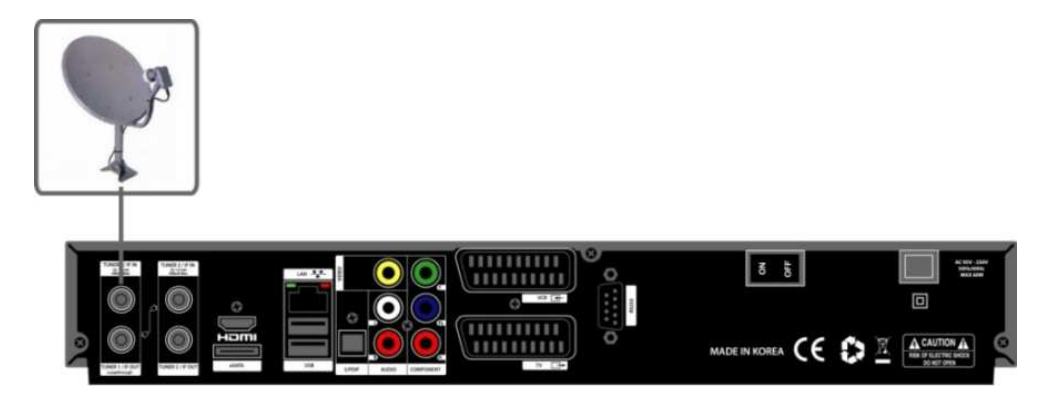

## 2. Connecting the TV (and VCR)

STB provides a variety of audio/video connection methods.

#### A. Connecting TV via HDMI Cable

For the sake of the best picture quality, especially for digital TV, HDMI connection is recommended. Most HDTVs have HDMI connectors to ensure the highest picture quality. In the rear panel of STB one HDMI connector is available for this purpose. Connect your TV to STB using a HDMI cable as follows.

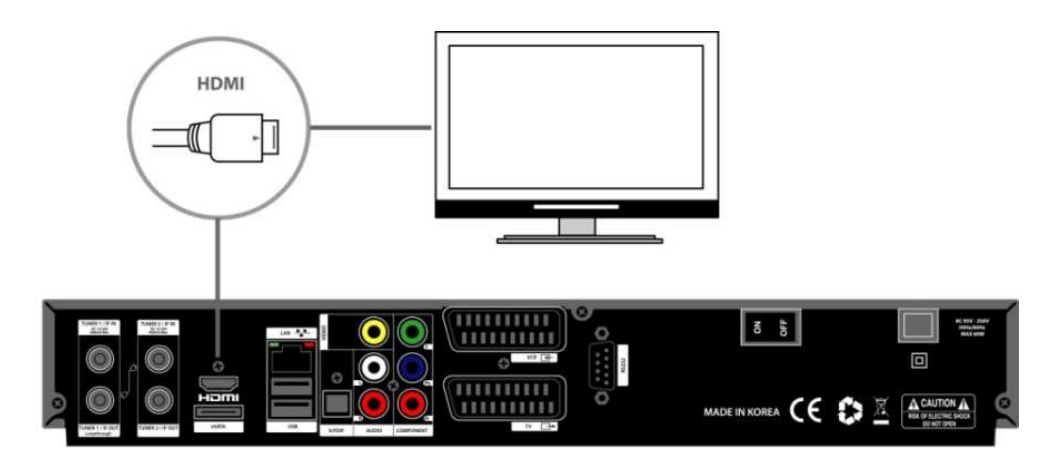

#### B. Connecting TV via Component Cable

The secondly recommend TV connection for digital TV is via component cable (YPbPr). However, unlike the HDMI connection which delivers audio and video signal at the same time, YPbPr connection requires additional audio connection either via RCA cable (Stereo L/R) or S/PDIF as follows.

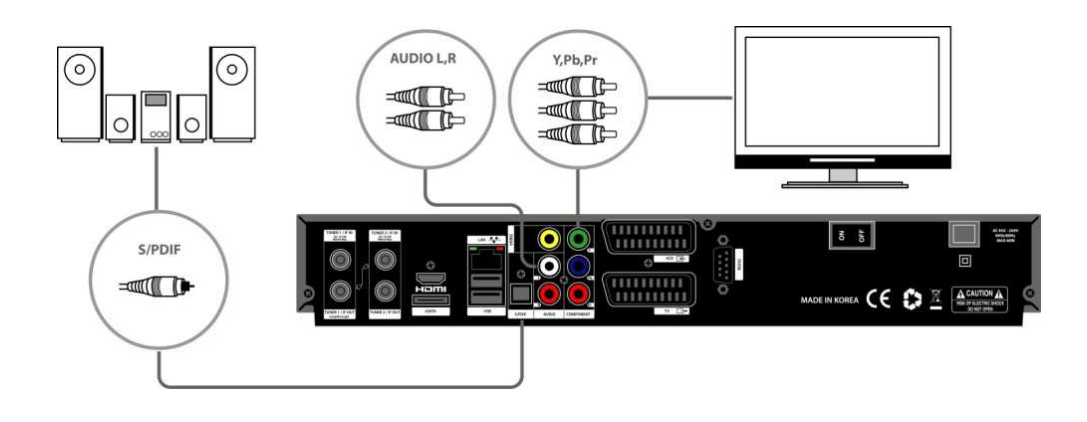

NOTE: When you have an A/V receiver with S/PDIF digital audio input, this connection is recommended to enjoy the best audio quality, especially for the Dolby Digital sound.

#### C. Connecting TV via RCA (Video) Cable

STB provides Composite video connection as well. Composite cable has normally three connectors at the both end; one Video (Yellow) and two Audio (White/Red). Connect your TV to STB as follows:

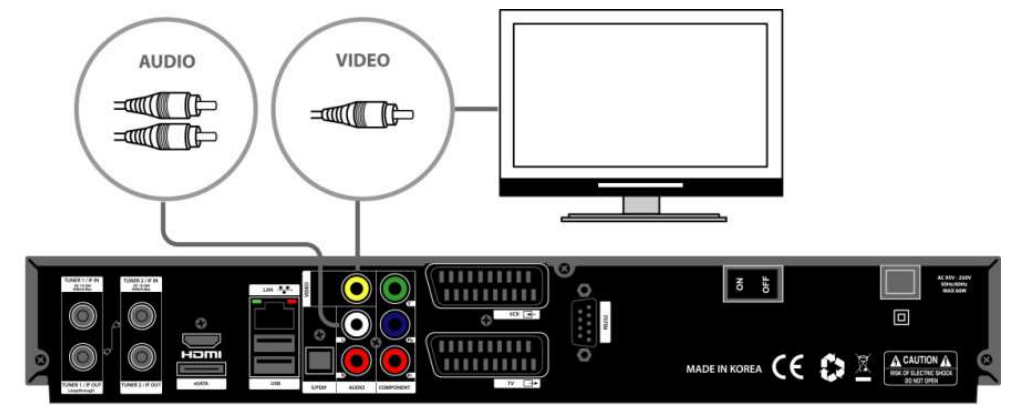

#### D. Connecting TV (and VCR) SCART Cable

In case your TV is analogue TV, SCART cable is the most common method. Connect your TV to STB using SCART cable as follows

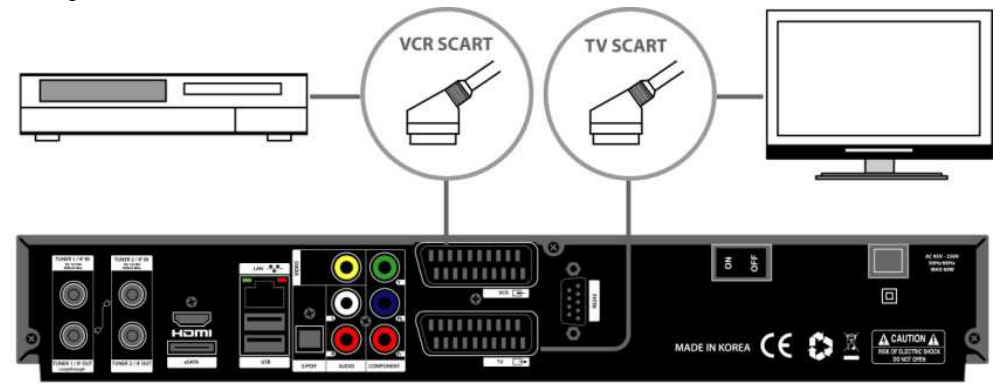

## 3. Connecting Power

A power code is provided as one of the basic accessories of STB.

- Connect the power cord to the connector at the rear panel of STB.
- Connect the power cord to a power outlet.
- Turn on the power switch at the rear panel.

NOTE: AC input condition

- Nominal Voltage Range: 100~240 VAC
- Maximum Voltage Range: 90~264 VAC
- Nominal Frequency: 50/60 Hz
- Maximum Frequency Range: 47~63 Hz

The gateway for Smart Linux TV

## 4. Power ON/OFF

 $[(i) : \text{Press} \bigcirc \text{or Press} \longrightarrow \text{`Standby/Reset'}]$ 

There are several ways to turn your STB ON or OFF

#### Complete Power Shutdown

There is a Power Switch in the rear panel and once it is ON, you do not need to turn it on or off each time. It takes a longer time to boot the system if you turned it off by this switch.

#### Standby Mode

POWER key is normally used to turn the power of STB on or off. If you press POWER, it instantly switches your STB off or on. In this mode, the system is not completely shutdown and thus it takes a shorter time to turn it on and off.

#### Deep Standby Mode

Deep Standby is used to reduce the standby power consumption. STB is designed to be energy efficient and to guarantee the power consumption to be under 1W in the deep standby mode.

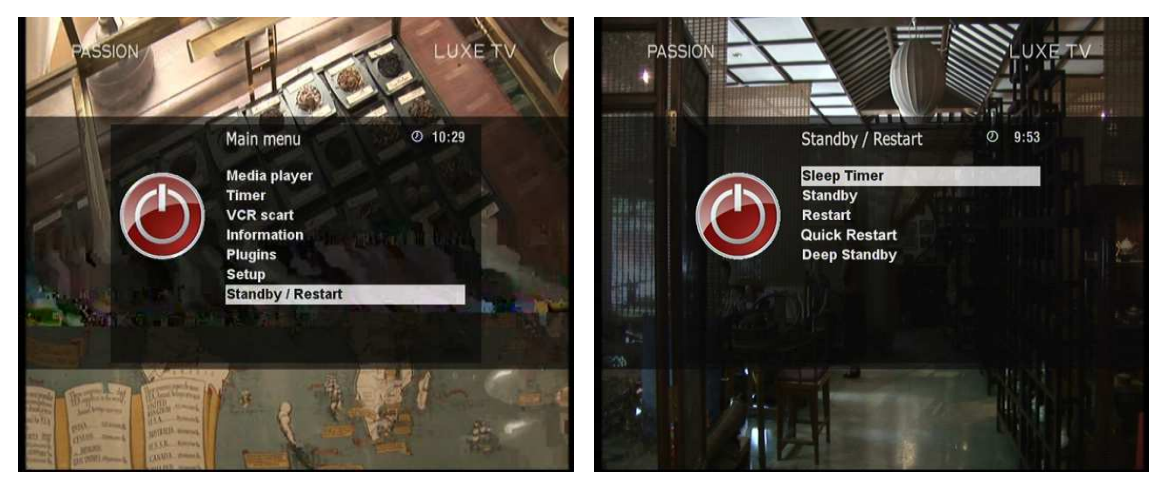

# II. First Time Installation (using Wizard)

When you turn on STB for the first time after purchase, an installation wizard will begin step by step.

NOTE: 'OK' key is used for confirmation and turns to the next step. Pressing 'EXIT' key to return to the previous page.

#### Step 1. Language Selection

STB provides various languages and here you can choose the main language for your STB. Use UP/DOWN key to scroll up and down to find the language you want.

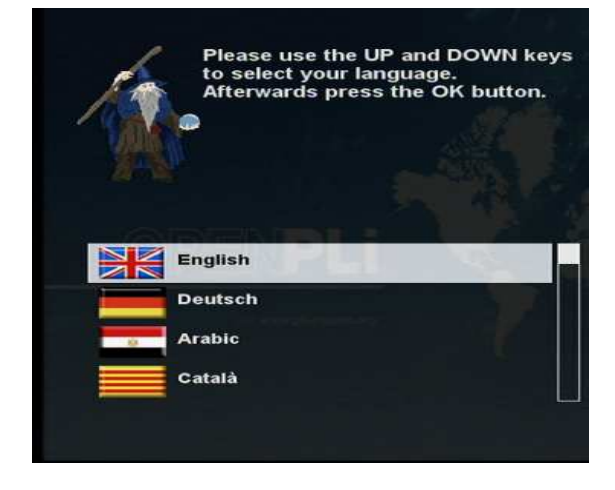

#### Step 2. Configuring Satellite Connection

From now on you need to configure the satellite connection. You have two options:

- Use wizard to setup basic features
- Exit wizard

You are strongly recommended to use wizard as it is designed to guide you through the configuration process.

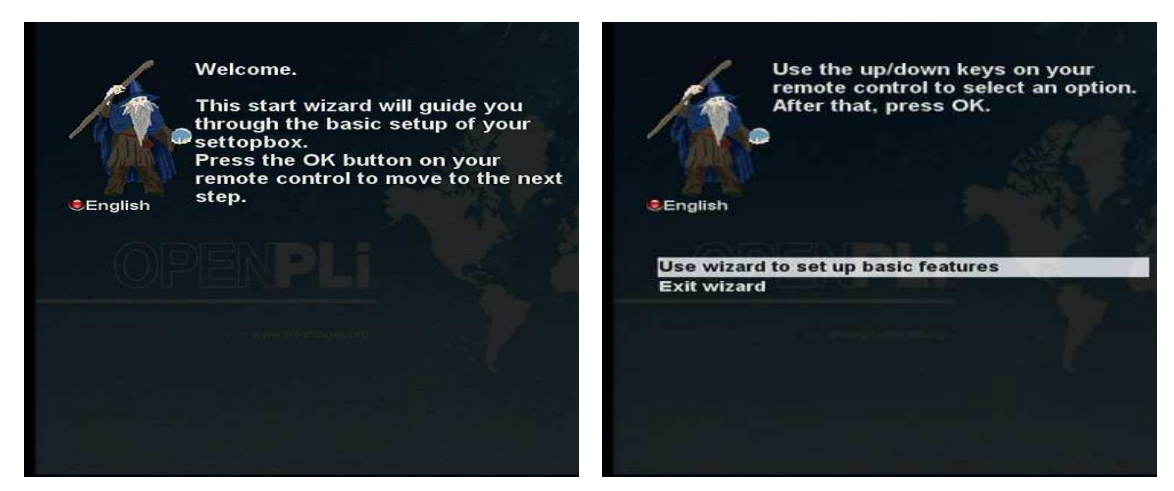

## Step 3. Configuring Tuner A

Using LEFT/RIGHT key, you can choose one of the following Configuration Modes:

- Not configured.
- Simple
- Loop-through to: mode to make the TUNER 1 be internally connected to the TUNER 2.
- Equal to: mode to use the same configuration as that of Tuner B.
- Advanced: for an advanced user configuration.

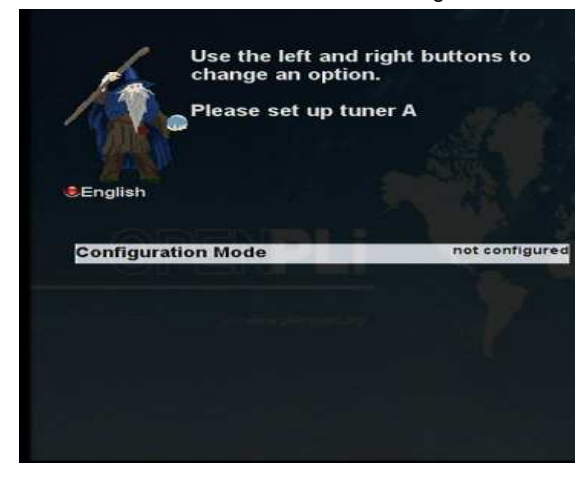

If you choose Simple configuration mode, the following picture will appear.

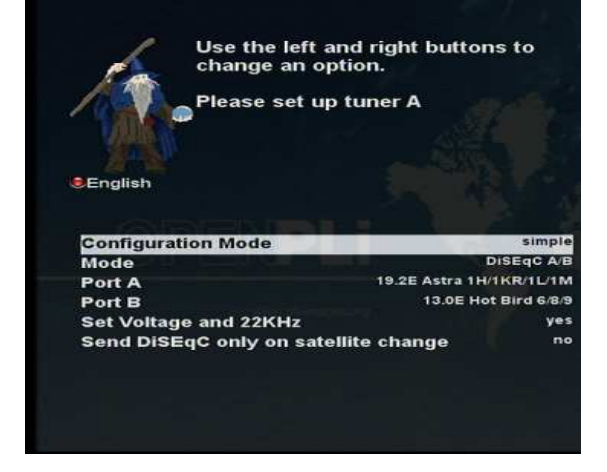

The five modes are available for the satellite cable connection between LNB and your STB as below:

English

Mode Satellite

English

Mode Port A Port B

**Configuration Mode** 

**Configuration Mode** 

Send DiSEqC

#### • Single

This option is used to receive a single satellite with a single LNB. The cable from LNB is directly connected to STB.

#### ToneBurst A/B

This option is used if you want to receive two satellites using a ToneBurst switch.

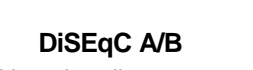

•

This option allows you to configure two satellites in Port A and Port B.

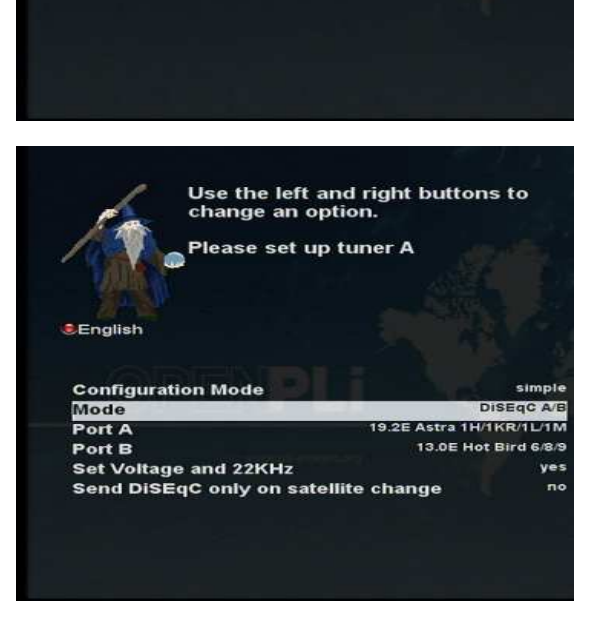

Use the left and right buttons to

Use the left and right buttons to

change an option. Please set up tuner A

19.2E Astra 1H/1KR/1L/1M

JUEST A/E

9.2E Astra 1H/1KR/1L/1M 13.0E Hot Bird 6/8/9

change an option. Please set up tuner A

simple ositione

005.100 East

050.767 North

yes

015

## • DiSEqC A/B/C/D

This option allows you to configure four satellites in Port A, Port B, Port C and Port D.

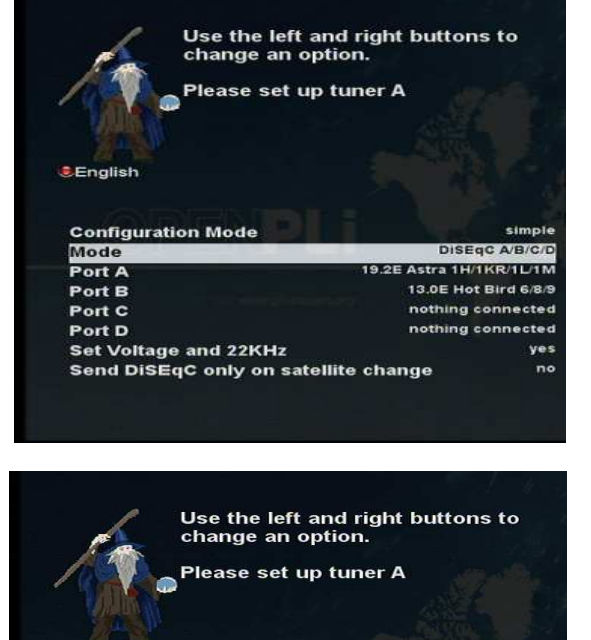

#### • Positioner

This option is used when you have a motorized satellite antenna.

## Step 4. Configuring Tuner B

This step is for the configuration of TUNER B Input and the process is same as that of Tuner A. For further information please refer to the above "Configuring Tuner A" section.

eEnglish

Longitude

Latitude

Configuration Mode Mode

Use Power Measurement

Power threshold in mA

## Step 5. Parental Control Option

Here you can choose whether to enable the parental control option. If you press OK, you will be asked to enter PIN number.

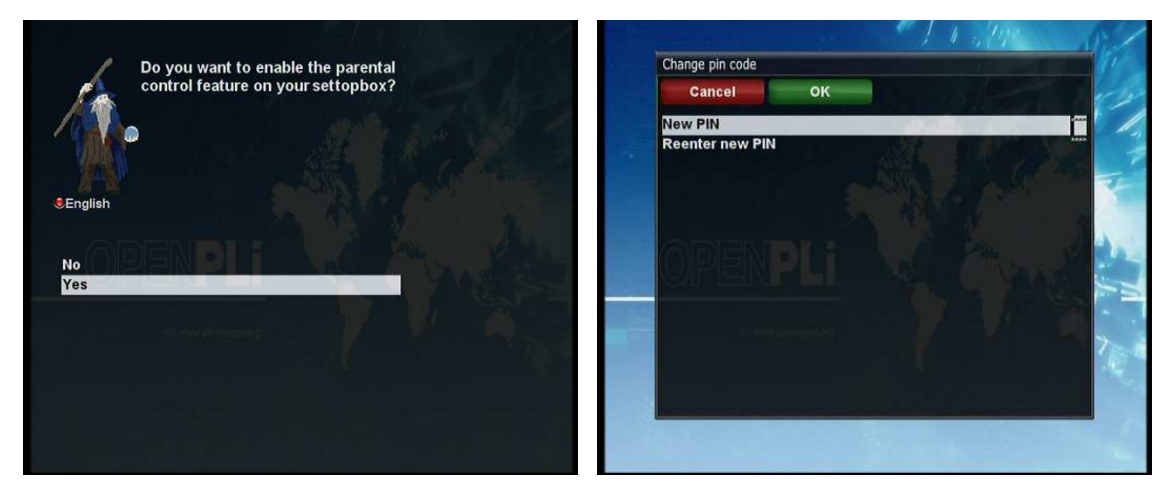

UXE T\

Favourite

100.6 ° E 🥑 9:26

## **III. Basic Operations**

## 1. Switching Channel

[i]: Press CHANNEL  $(\bullet, /\bullet)$  or Press  $(\bullet, /\bullet)$   $\rightarrow$  Press  $(\bullet, /\bullet)$  to move to the next channels]

PASSION

**1TVRUS** Asia

Cubavision

France 24

LUXE-TV-SD RTPi

**RTR** Planeta

TVE

Channel Selection (TV) Al

France 24 (en Francais) LUXE-TV-HD

STB offers various channel zapping methods. You can switch the current channel by pressing

#### UP/DOWN key

If you press *UP* or *DOWN* key, *Channel Selection* menu appears.

You can move up and down to select the channel that you want to tune into.

#### LEFT/RIGHT key

If you press LEFT or RIGHT key, the previous or subsequent channel of the current channel is tuned in.

#### • CHANNEL +/- key

If you press CHANNEL +/- key, this will call up the Channel Selection menu.

#### Channel Number

Enter a channel number, and it will instantly tune into the channel.

NOTE: If channel change is not done, it is probably because the selected channel is encrypted and you do not have a proper smartcard.

## 2. Volume Control

[(i) : Press VOLUME +/- or Press ()]

You can adjust the audio volume by pressing VOLUME +/- key. You can also mute or unmute the audio

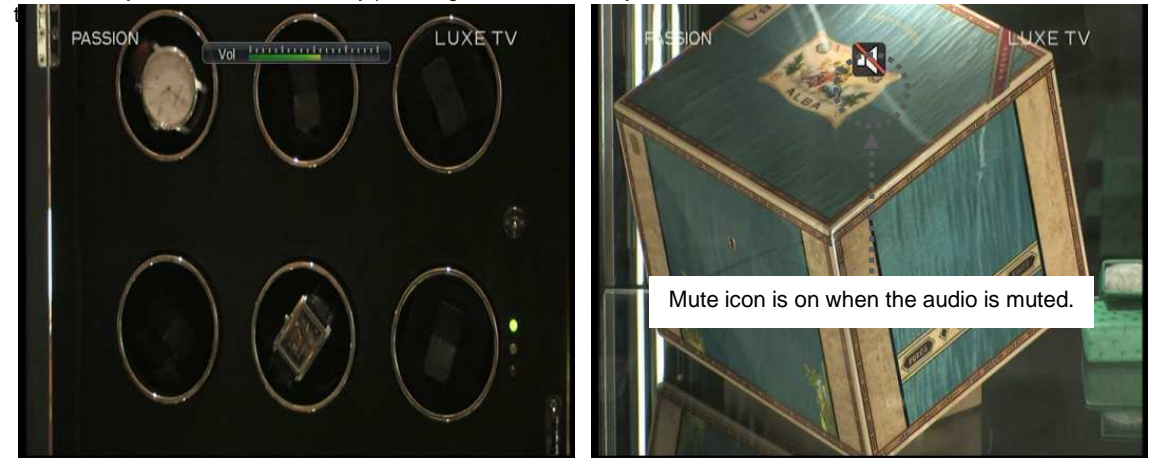

## 3. Selecting Audio Track

[ *i* : Press (AUDIO ]

You can check what audio tracks are available to choose by pressing AUDIO key.

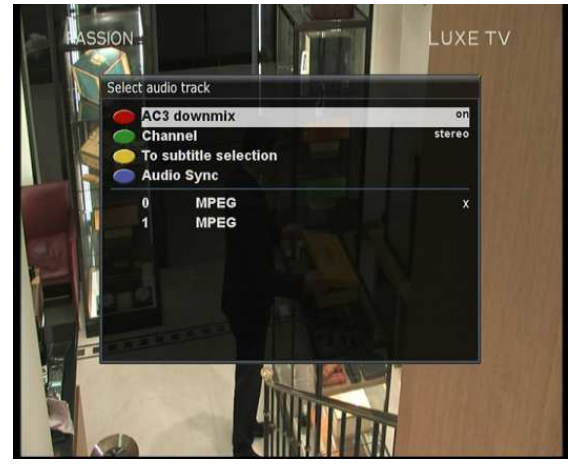

By using UP/DOWN key and Color key, you can select a different audio language or Stereo sound.

NOTE: Available options on this menu will differ depending on the service.

## 4. Subtitle

[(i): Press subtitle or Press (NENU)  $\rightarrow$  'Subtitle']

You can view the subtitle of the current program if the program provides the subtitle. Press **SUBTITLE** key and **Subtitle selection** menu appears as below.

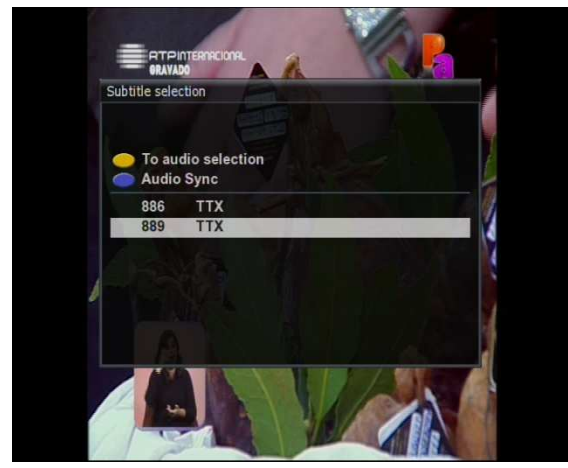

Available subtitles, if any, will display. By using *UP/DOWN* navigate the list to select a subtitle that you want to play and press *OK* to activate it.

## 5. Teletext

You can call up Teletext information by pressing *TEXT* key. It will take some time to load all the information.

| 100 RTPtexto 100 QUI 10FEV 02 40:37                                                                            | 102/01 RTPtexto 102 QUI 10FEV 02:41:32<br>INDICE A 3 Z                                                                                                    |
|----------------------------------------------------------------------------------------------------|----------------------------------------------------------------------------------------------------|
| Noticias 120 Televisao 300<br>Desporto 400 Utilidades 500<br>Economia 121 Indice 102                           | A<br>Açoes Bolsa 241 B.Hidrográfico 570<br>Acessibilidades 190 Bolsa-Indices 240<br>Açores-Tempo 580 Bolsa-Açoes 241<br>Ajude a Ajudar 165 Bolsa-Variaçoes 242 |
| Totolotarias                                                                                                   | Andebol Elite. 469 Bolsa-Mundial. 239<br>Andebol Liga 468<br>Anedotas 517 <b>Con</b><br>Astrologia 519 Calendário 598                                          |
| Informações na hora certa!<br>Farmácias 800                                                                    | Audiodescriçao 192 Câmbios 244<br>Chequehotel-Pub 540<br>Código Estrada. 125<br>Basquetebol 471 Concursos RTP 140                                              |
| CHEQUEHOTEL                                                                                                    | B. Astronómico 574 Contactos 104<br>Continent-tempo 576<br>GANHE PREMIOS TODOS OS DIAS! 130<br>Dantigina por paceatempor da DTD                                |
| GOZE FERIAS DE INVERNO EM PORTUGAL!<br>Discount Book Lifecooler 156<br>Noticias Desporto Televisoes Utilidades | Farticipe nos passatempos da KIP!<br>Entrada PSP Farmacias                                                                                                    |

You can navigate through the Teletext page by using *UP/DOWN* key to select a text page. Also, just simply enter the page number that you want to read.

#### • MUTE key

Once you activated Teletext, you can toggle between the live mode and the Teletext page by pressing *MUTE* key instantly. In this case, loading of the Teletext page takes place instantly.

#### • VOLUME + key

If you want to enlarge the page, press VOLUME + key.

| 102/01 RTPtexte | <b>10</b> | 2 QUI | 10FEV  | 02:4:    | 1:32 |
|-----------------|-----------|-------|--------|----------|------|
|                 | -         |       |        | R        | TP   |
| innire 🚽        |           |       | 100    | TE       | KTO  |
|                 | 1.3       |       |        | 1.       | /8   |
|                 |           |       |        |          |      |
| A               |           |       |        |          |      |
| Açoes Bolsa     | 241       | B.H1  | drogra | Fico     | 570  |
| Acessibilidades | 190       | Bols  | a-Indi | ces      | 240  |
| Açores-Tempo    | 580       | Bols  | a-Açee | 5        | 241  |
| Ajude a Ajudar  | 165       | Bols  | a-Vari | açoes    | 242  |
| Andebol Elite.  | 469       | Bols  | a-Mund | ial      | 239  |
| Andebol Liga    | 468       |       |        |          |      |
| Anedotas        | 517       | C     |        |          |      |
| Astrologia      | 519       | Cale  | ndário |          | 598  |
| Audiodescricao  | 192       | Câmb  | ios    |          | 244  |
|                 |           | Chea  | uehote | 1-Pub    | 540  |
| 8               |           | Códi  | an Est | rada     | 125  |
| Rasquetebol     | 471       | Conc  | ursas  | RTP      | 140  |
| B Astronomico   | 574       | Cont  | actos  |          | 104  |
| b. HSCFOHOHICO  | 21.1      | Cont  | inont- | tompo    | 576  |
| CANUE DDENTOC   | TOD       |       | DIACL  | den pe   |      |
| SHALL FRENTUS   | 1001      | 00 00 | Pana:  |          |      |
| Participe nos   | 5 Dag     | ssate | mpos d | a RIP    |      |
|                 |           |       |        |          |      |
| En trada        | DCD       |       | Ear    |          |      |
|                 |           |       | rar    | riac I d | 2    |

| 102/03 RTPtext | to 102 QU    | I 10FEV 02 | 42:33 |
|----------------|--------------|------------|-------|
| indica         | Α -          |            | RTP   |
|                | <b>H</b> 1.0 | <u></u>    | 3/8   |
|                |              |            |       |
| Futebol:       | Liga         | Alema      | 452   |
| Liga Honra     | 409 Liga     | Campeoes.  | 457   |
| II Divisao A   | 416 Liga     | Espanhola. | 453   |
| II Divisao B   | 419 Liga     | Europa     | 457   |
| II Divisao C   | 422 Liga     | Francesa.  | 454   |
| II Divisao D   | 425 Liga     | Inglesa    | 455   |
| III Divisao A. | 428 Liga     | Italiana.  | 456   |
| Entrada        | PSP          | Farmaci    | ias   |

#### • VOLUME - Key

If you want to reduce the page size, press VOLUME - key.

|                 | 102  | QUI 10FEV 02:41  | : 32<br>P<br>TO<br>'8 | 102/05 RTPtexto 102 QUI 10FEV 02:43:36<br>INDICE A 3 Z | Entrada Bo<br>Contactos Te<br>Entrada<br>PSPContactos | 100<br>102<br>104<br>109 |
|-----------------|------|------------------|-----------------------|--------------------------------------------------------|-------------------------------------------------------|--------------------------|
| A               |      |                  |                       | H N                                                    | Noticias De                                           | 120                      |
| Açoes Bolsa     | 241  | B.Hidrográfico   | 570                   | Marés 570 Noticias:                                    | Economia Te                                           |                          |
| Acessibilidades | 190  | Bolsa-Indices    | 240                   | Marés Cascais. 572 Indice 120                          |                                                       |                          |
| Açores-Tempo    | 580  | Bolsa-Açoes      | 241                   | Marés Faro 571 Cultura 275                             |                                                       |                          |
| Ajude a Ajudar  | 165  | Bolsa-Variações  | 242                   | Marés Leixoes. 573 Desporto 245                        | Desporto Sin                                          |                          |
| Andebol Elite.  | 469  | Bolsa-Mundial    | 239                   | Meteorologia: Economia 230                             | Legendagen:h                                          |                          |
| Andebol Liga    | 468  |                  |                       | Indice 575 Internacional 215                           | Legendagenta                                          |                          |
| Anedotas        | 517  | C                |                       | Acores 580 Nacional 200                                | <b>RTP</b> Acessibi                                   |                          |
| Astrologia      | 519  | Calendário       | 598                   | Continente 576 Novo C.Estrada, 125                     | Internaciona                                          |                          |
| Audiodescrição  | 192  | Câmbios          | 244                   | Europa 582                                             | Economia Jo                                           |                          |
|                 |      | Chequehotel-Pub  | 540                   | Madeira 578 P                                          | Bolsa                                                 |                          |
| B               |      | Código Estrada.  | 125                   | Mira Técnica 105 Passatempos 130                       | Woticias                                              |                          |
| Basquetebol     | 471  | Concursos RTP    | 140                   | Modalidades 466 Programação TV 300                     |                                                       |                          |
| B. Astronómico  | 574  | Contactos        | 104                   | Motociclismo 486                                       |                                                       |                          |
|                 |      | Continent-tempo  | 576                   |                                                        | and the second                                        | - 1501                   |
| GANHE PREMIOS   | TODO | S OS DIAS! 13    | 0                     | GANHE PREMIOS TODOS OS DIAS 130                        |                                                       | 1                        |
| Participe nos   | pas  | satempos da RTP! |                       | Participe nos passatempos da RTP                       |                                                       | 1                        |
| Entrada         | PSP  | Farmacias        |                       | Entrada PSP Farmacias                                  | A                                                     |                          |

## 6. Program Information (Infobar)

[(*i*): Press (ок)]

Whenever you change the channel, infobar is always displayed for 5 seconds (default setting). Infobar is designed to provide you comprehensive information of the channel that you are currently watching.

Press OK to call up infobar.

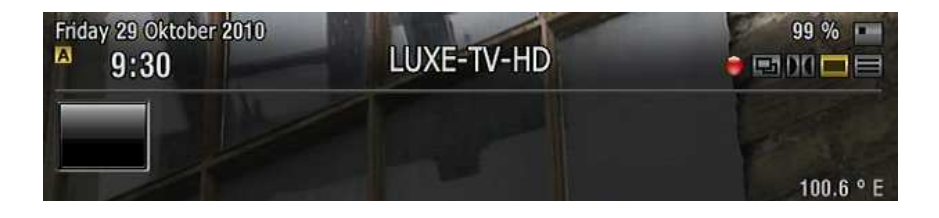

- ① A: The tuner being used for the current channel
- 2 SNR (Signal to Noise Ratio) : Signal Level
- 3 AGC (Automatic Gain Control) : Signal Strength
- ④ The name of the current channel
- 5 Remaining time of the current program
- 6 The current program
- ⑦ The next program
- 8 **REC** : Not support this function

- (9) CAS : Encrypted program
- 10 Text : Highlighted when the program provides Teletext.
- 16:9 : Screen ratio
- 12 **RED :** Not support this function
- ③ GREEN : to call up Subservices, if available
- (14 YELLOW : to activate Timeshift
- 15 Extensions : to call up a menu for Sleep Timer and Graphical Multi EPG

## 7. Channel List (Channel Selection Menu)

[ *i* : Press ( ) ( )

If press UP/DOWN key, this will activate Channel Selection Menu as below.

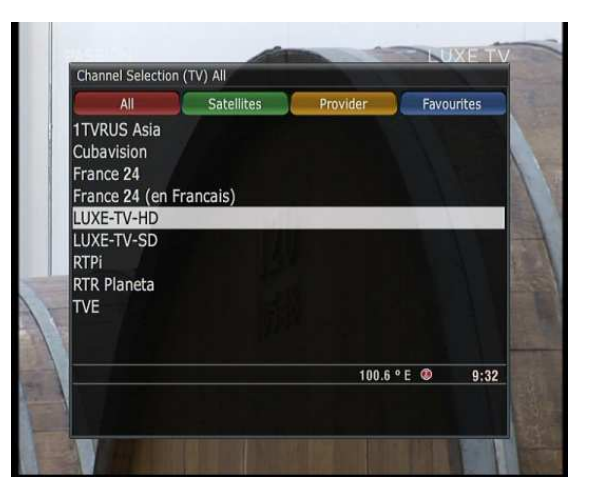

Four types of the channel lists are available to help you manage your channel selection.

- **RED** displays the list of all scanned channels.
- GREEN displays the list of all satellites scanned.
   Per each satellite, channels are arranged according to Services, Provider, and New.

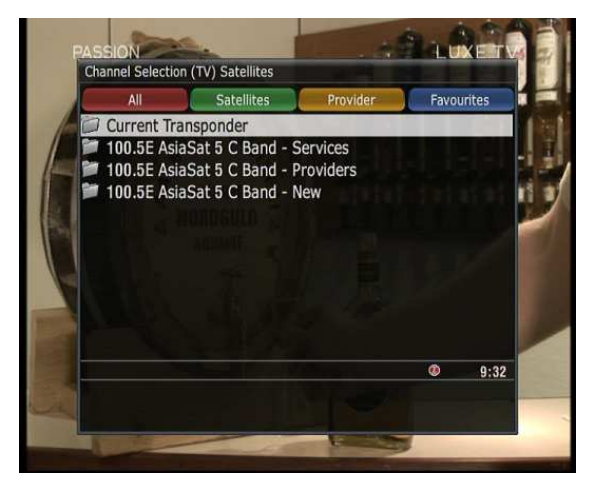

• YELLOW displays the list of providers.

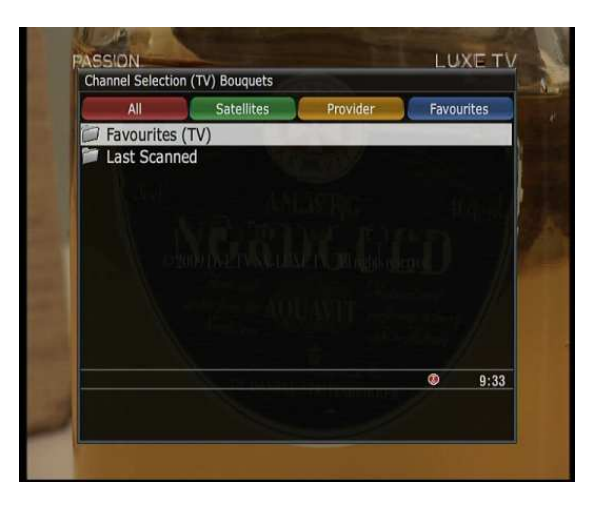

• BLUE displays the list of your favorite channels.

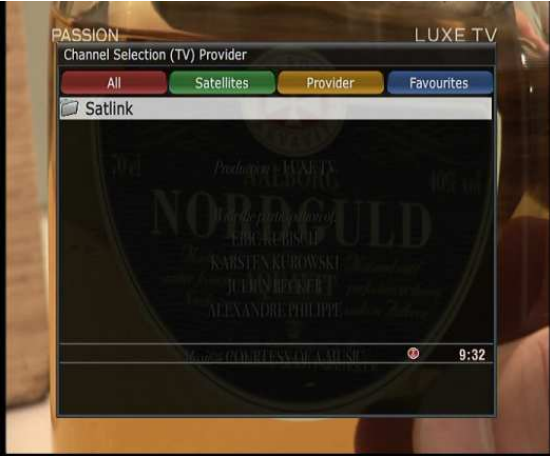

In order for you to add certain channels to this *Favourites* list,

- ① Call up the *Channel Selection* list by Pressing *UP* or *DOWN* key.
- ② Go to All list by pressing *RED* key.
- ③ Select the channel that you want to add to the *Favourites* list.
- ④ Press *MENU* key on the selected channel and the following menu appears.
- 5 Choose '*add service to bouquet*' and press **OK**.
- 6 Go to the *Favourites* list by pressing *BLUE* key to confirm that the selected channel is correctly included in the list.

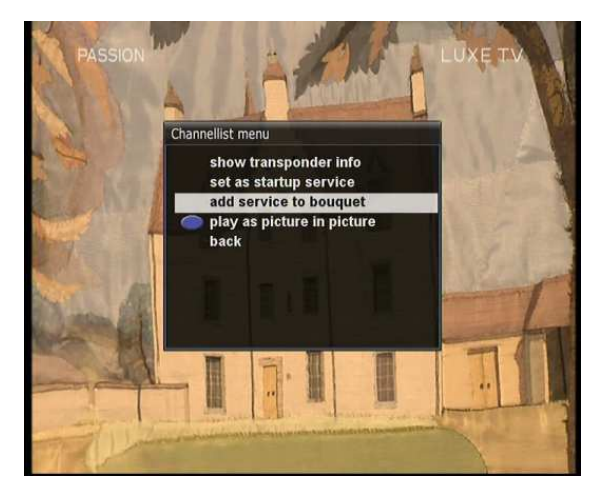

## 8. Electronic Program Guide (Eventview)

[(*i*): Press (GUIDE)]

The Electronic Program Guide (EPG) displays the program information of each channel, if provided, in time and date order. You can view the detailed program information by pressing *GUIDE* key and the menu, *Eventview* appears.

Detailed information of the current channel will be displayed on EPG. On this menu, three options are provided.

#### RED (Similar)

This option helps you find similar programs. If there are one or more programs that are similar to the current program, *EPG Selection* window displays them.

#### GREEN (Add Timer)

If you press GREEN key, Timer entry menu appears. This option is used to setup a new timer for zapping.

#### - Name

Displays the name of the selected program.

#### Description

Displays a short description of the selected program.

- Timer Type

• Select Zap for channel tuning reservation.

#### Repeat Type

- Select Once for one time of zapping reservation.
- Select *Repeated* for repeated zapping.
- Repeats This option is given only when you selected 'Repeated' in the Repeat Type.

You can reserve zapping per Daily/Weekly/Mon-Fri/User-defined.

Date

Displays the current date. This entry is on when you selected **Once**, in the Repeat Type.

- Start Time

You can set the time to begin zapping.

- End Time

You can set the time to end zapping.

#### - Channel

This entry allows you to change the channel. Press *LEFT/RIGHT* key to call up *Channel Selection* menu. You can select a different channel from this list using this option. To return to *Timer entry* menu, press *EXIT*.

#### • YELLOW (Single EPG)

Press YELLOW while Eventview menu is on, to call up the program event schedules of the selected channel. In this state, you can sort the list according to A-Z order or Time by pressing **YELLOW**.

NOTE: To add a timer for zapping, press GREEN.

#### • BLUE (Multi EPG)

Press BLUE to activate EPG Selection Multi EPG window.

 You can move the previous or next program within the same channel by using YELLOW (Previous)/BLUE (Next).

NOTE: Not all channels provide EPG information and thus in case of no EPG data, nothing will be displayed except for the channel name.

- You can switch to another channel by using UP/DOWN key.
- RED key is used to instantly tune into the selected channel.
- GREEN key is used to reserve zapping of the selected program.

## 9. Media Player

 $[(i): Press_{MENU} \rightarrow 'Media Player']$ 

STB is truly a multimedia receiver capable of playing media contents. Using Media Player, you can enjoy Music, Photo and Video contents stored on the internal HDD and/or a USB memory stick plugged into STB.

If you play *Media Player*, the following player will appear.

| External Storage romblock3     External Storage romblock4     External Storage romblock1     External Storage romblock0     WDC WD5000AVDS-6     Harddisk     Internal Flash | Contraction Contraction Contracti | E-TV-HD - instant record.ts<br>E-TV-HD - instant record_001.ts<br>E-TV-HD - instant record_002.ts<br>E-TV-HD - instant record.ts |
|----------------------------------------------------------------------------------------------------|----------------------------------------------------------------------------------------------------|----------------------------------------------------------------------------------------------------|
|                                                                                                    |                                                                                                    |                                                                                                    |
|                                                                                                    |                                                                                                    |                                                                                                    |

- ① Go into any directory of the HDD or plugged USB.
- ② Select a file to play and press OK.
- ③ Supported formats are mainly JPG, MP3, AVI, etc.
- ④ In the same way, you can play the files stored on the HDD.

## **10. Sleep Timer**

 $[(i): Press_{MENU} \rightarrow Standby/Restart' \rightarrow Sleep Timer']$ 

You can set a specific time when your STB goes into Standby mode or Deep Standby mode, using this menu. Three color keys are used to setup this sleep timer.

#### 1 RED

This option is used to enable or disable Sleep Timer.

## ② GREEN

This option is used to choose between Standby mode and Deep Standby mode.

#### **③ YELLOW**

This option is used to choose whether to be asked of confirmation before system shutdown.

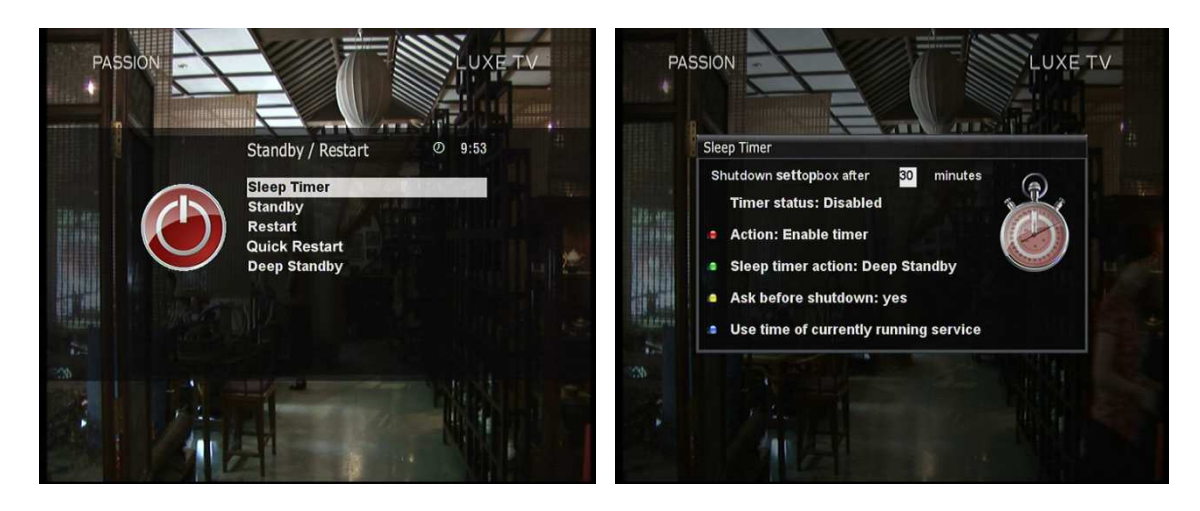

## **IV. System Configuration**

STB is a very sophisticated device designed to allow users a variety of system setting options as detailed as possible. You can fine-tune your STB to be your OWN system to fit your taste. This chapter will guide you through the entire menu of system configuration.

Prior to System Configuration, please take a notice on the menu structure of STB first.

#### 1. Main Menu

#### [ *i* : Press (MENU ]

The main menu of STB consists of the following sub menus.

#### 1 Subtitles

Displays Subtitle selection menu of the current program.

#### 2 Media player

Activate Media player of STB. For more information, please refer to the page 38.

#### ③ Information

Has two sub menus for **Service**/**About**. **Service** menu provides the detailed information of the current Channel. **About** menu provides the detailed information of the H/W and S/W system of your STB. For more information, please refer to the 61~62.

#### ④ Plug-ins

Activates Plug-in browser of STB .Using this browser, you can log onto the designated website and you can download a variety of new plug-ins. For more information, please refer to the page 39.

#### Setup

Provides all of the system settings. For more information, please refer to the page 42~62.

#### 6 Standby/Restart

Provides options for power On/Off and sleep timer. For more information, please refer to the page 17.

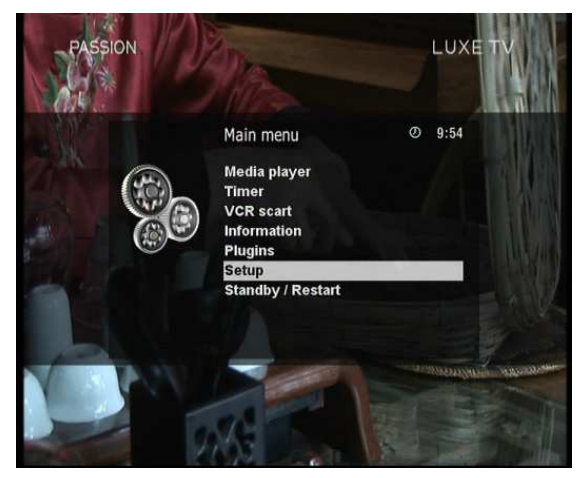

## 2. System Setup

[i: Press (MENU)  $\rightarrow$  'Setup']

The Setup menu consists of the following sub-menus.

- **1** Service Searching
- ② System
- 3 Common Interface
- **④** Parental Control
- **5** Default settings
- 6 Factory reset

#### 2-1. Service Searching

## [(i): Press (MENU) $\rightarrow$ 'Setup' $\rightarrow$ 'Service Searching']

Here you setup the tuners of your STB and run channel scanning automatically or manually.

#### A. Tuner Configuration

### $[(i): Press_{MENU} \rightarrow (Setup) \rightarrow (Service Searching) \rightarrow (Tuner Configuration)]$

If you run the First Time Installation process (refer to the page 18~22), the Tuner A is already configured. You can check the information of Tuner A and which satellites are scanned by Tuner A as follows.

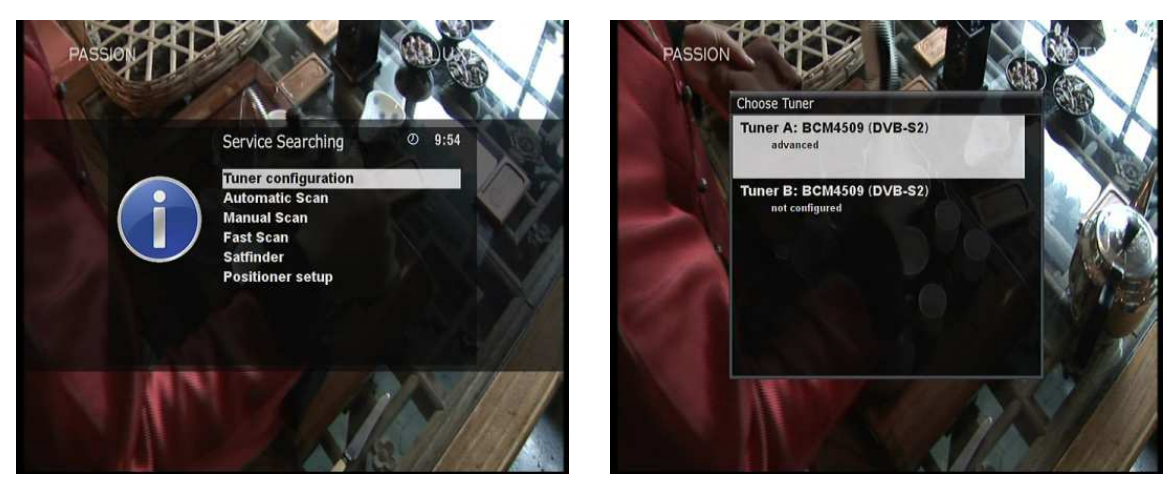

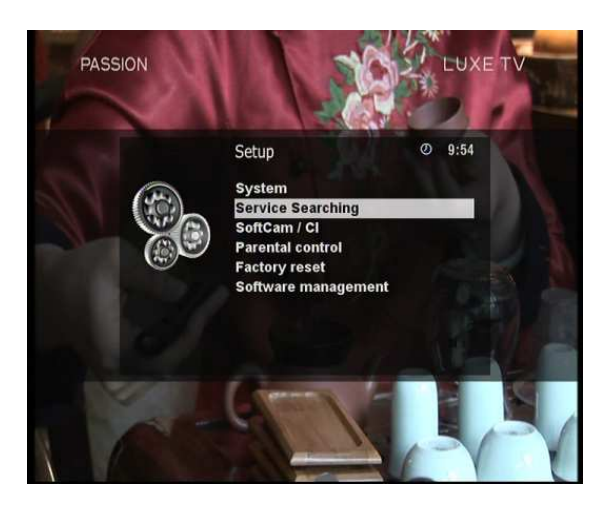

#### B. Automatic Scan of Services

 $[(i): Press_{MENU} \rightarrow (Setup) \rightarrow (Service Searching) \rightarrow (Automatic Scan)]$ 

The easiest way to scan services is to use Automatic Scan. In the Automatic Scan menu, there are two options to choose from as below.

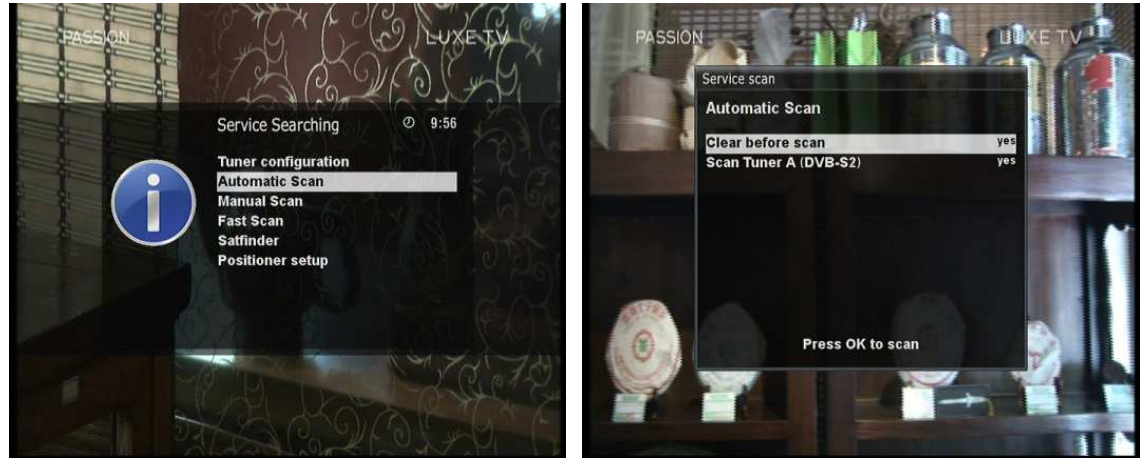

#### Clear Before Scan

**YES** is used when you want to delete the existing channel list before you start the automatic scan. If you want to keep the existing list, select **NO**.

Press **OK** to activate the automatic scan. This will take some minutes. As the scan proceeds, you will see the progressive bar and the newly found services underneath.

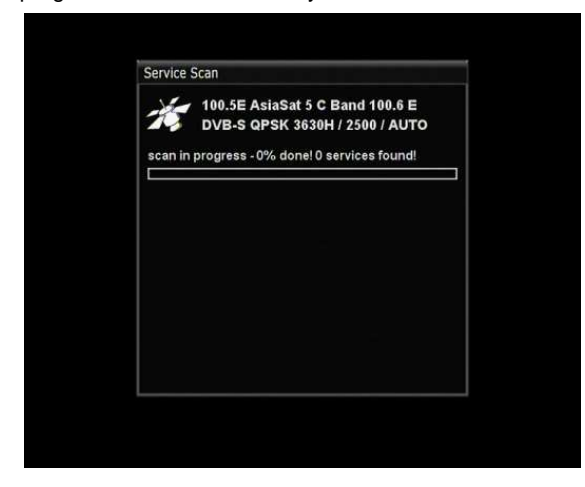
## C. Manual Scan of Services

#### $[(i): Press (MENU) \rightarrow (Setup) \rightarrow (Service Searching) \rightarrow (Manual Scan)]$

If you know well enough to configure each exact setting required for manual search of services, you can do manual scan as well. There are many parameter values that you need to decide as below.

| uner              | Tuner A: BCM4509 (DVB-S2) | Tuner             | Tuner A: BCM4509 (DVB-5 |
|-------------------|---------------------------|-------------------|-------------------------|
| ype of scan       | Single transponder        | Type of scan      | Single transpond        |
| System            | DVB-S                     | System            | DVE                     |
| Satellite         | 100.5E AsiaSat 5 C Band   | Satellite         | 100.5E AsiaSat 5 C Ba   |
| requency          | 11836                     | Frequency         | 118                     |
| nversion          | Auto                      | Inversion         | A                       |
| Symbol Rate       | 27500                     | Symbol Rate       | 275                     |
| Polarity          | horizontal                | Polarity          | horizon                 |
| EC                | Auto                      | FEC               | A                       |
| ietwork scan      | no                        | Network scan      |                         |
| Clear before scan | no                        | Clear before scan |                         |
| Only Free scan    | no                        | Only Free scan    |                         |
| Press OK to       | start the scan            | Press OK          | to start the scan       |
| For DVB-S (Sta    | andard Definition)        | For DVB-S2        | (High Definition)       |

Amongst other things, the below parameters are what you need to decide prior to performing manual scan.

#### 1 Tuner

You need to decide which tuner you want to use for manual scan.

#### ② System

Here you have two options between DVB-S (SD) and DVB-S2 (HD).

#### 3 Frequency

You need to enter the exact frequency of the transponder that you want to scan.

#### ④ Symbol Rate

You need to enter the exact symbol rate of the transponder that you want to scan

#### **5** Polarity

Here, you have options for Horizontal, Vertical, Circular Left and Circular Right. You need to know the polarity of the transponder that you want to scan.

#### 6 FEC (Forward Error Correction)

You need to enter the exact FEC value of the transponder that you want to scan

#### ⑦ Modulation

Here you have two options for QPSK (SD) and 8PSK (HD).

#### 8 Network Scan

Here you have two options for **YES** and **NO**. **NO** is used to scan the transponder (TP) based on the data that your STB currently has. **YES** is used to scan the TP not just based on the existing TP data but also using new TP data, if there is TP data newly transported from the TP. Naturally, **YES** option takes longer while it may results in a better scan result.

#### 9 Clear Before Scan

**YES** is used when you want to delete the existing channel list before you start the automatic scan. If you want to keep the existing list, select **NO**.

#### ① Only Free Scan

Here you have two options for **YES** and **NO**. You want to scan only Free to Air channels without any encryption, select **YES**. Otherwise, select **NO** to scan all FTA and CAS channels.

Press **OK** to activate the manual scan. This will take some minutes. As the scan proceeds, you will see the progressive bar and the newly found services underneath.

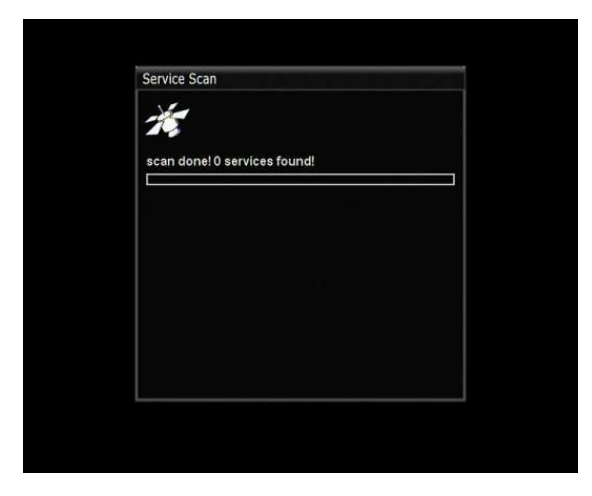

# 2-2. System Configuration

 $[(i) : Press (MENU) \rightarrow (Setup' \rightarrow (System')]$ 

Here you can find most of the necessary settings that you might need to optimize your STB in the way you like it.

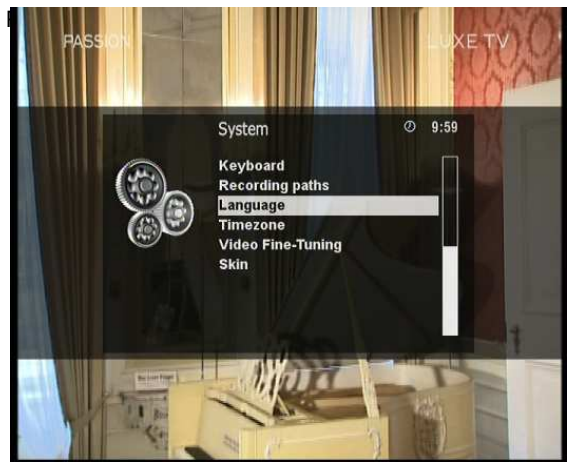

# A. A/V Settings

[i: Press  $\longrightarrow$  'Setup'  $\rightarrow$  'System'  $\rightarrow$  'A/V Settings] Here you will find options necessary to setup the audio and video configuration of your STB.

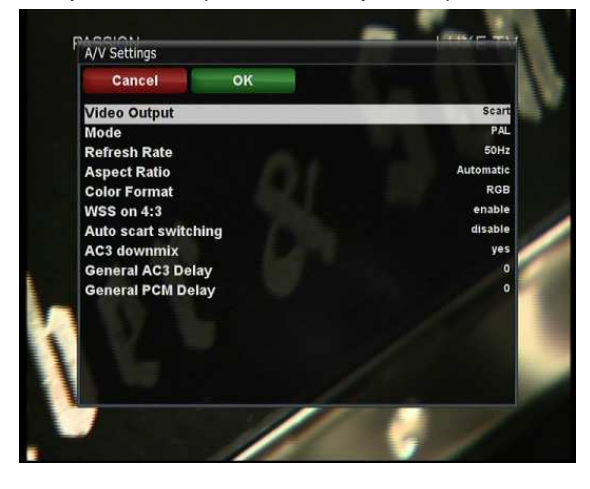

NOTE: RED is for cancel and GREEN is OK.OK key of RCU is not working in this mode.

Amongst the parameters given in this menu, the following ones are generally what you need to decide for the audio and video.

#### 1 Video output

Here you need to decide which video output you want to use between your TV and STB. The available options are as below.

- CVBS
- S-Video
- RGB

#### 2 Mode

You need to decide which resolution to use according to the video output above and your TV amongst the following options.

|            | PAL   |
|------------|-------|
| Resolution | NTSC  |
|            | Multi |

## 3 AC3 Default

**YES** is used when you want to set Dolby Digital audio as the default audio. If the program you are watching has AC3 and Stereo, AC3 is used.

On the other hand, **NO** is used when you do not want to set Dolby Digital audio as the default audio. If the program you are watching has AC3 and Stereo audio, Stereo audio is used.

## (4) AC3 Downmix

**YES** is used when you want to set the audio output to be down-mixed from AC3 to Stereo. **NO** is used when you do not want to set the audio output to be down-mixed from AC3 to Stereo. If **NO** is on and you are using only HDMI connection, there can be no audio sometimes, if the program that you are watching provides AC3 only. This option is recommended when you are using S/PDIF connection.

## B. Language Selection

[(i): Press  $(MENU) \rightarrow$  'Setup'  $\rightarrow$  'System'  $\rightarrow$  'Language'] A variety of languages are available for the OSD of STB.

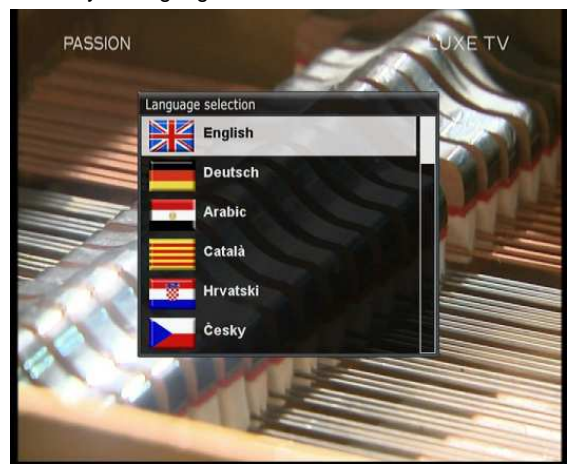

#### C. Customization

 $[(i): \text{Press} \longrightarrow \text{'Setup'} \rightarrow \text{'System'} \rightarrow \text{'Customize'}]$ 

In this menu you will find various customization options and this menu can be displayed in three different formats: *Simple, Intermediate*, and *Expert*.

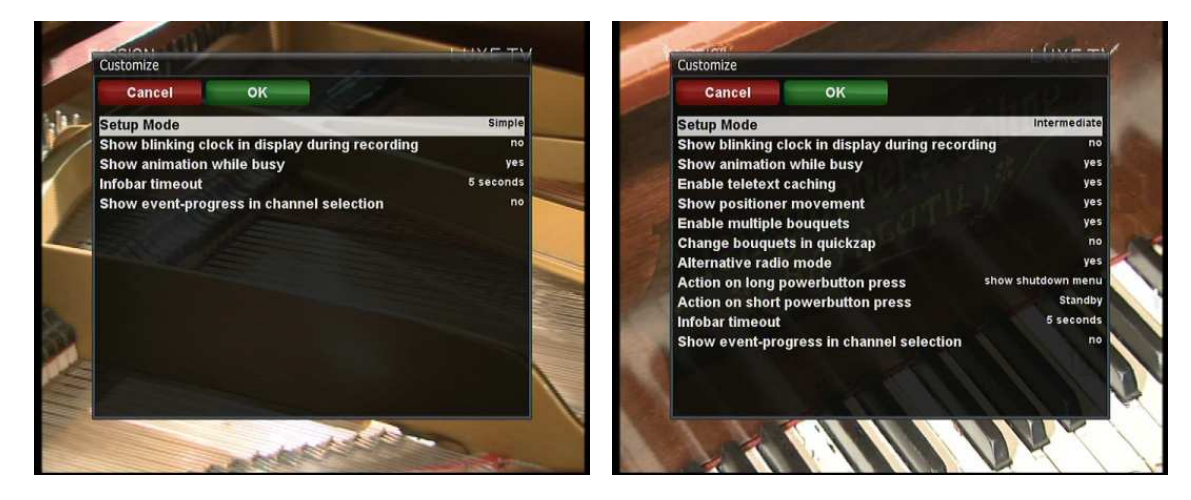

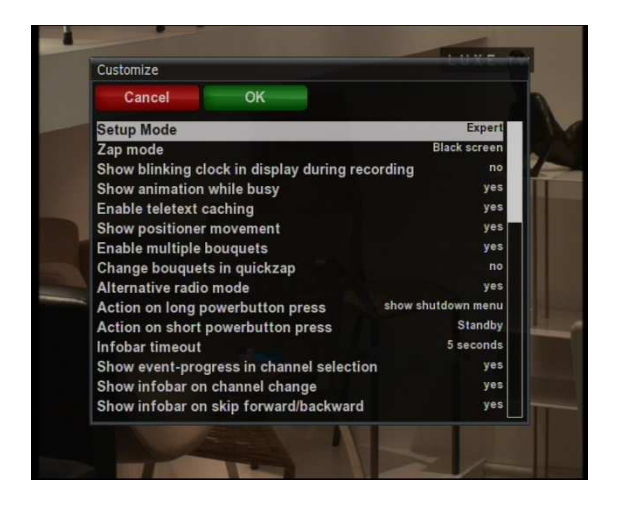

NOTE: RED is for cancel and GREEN is OK. OK key of RCU is not working in this mode.

Amongst the options given in this menu, the following ones are generally what you may need to know.

# D. Selecting Time Zone

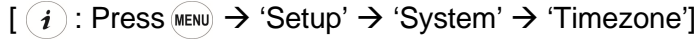

You can set your time zone in this menu.

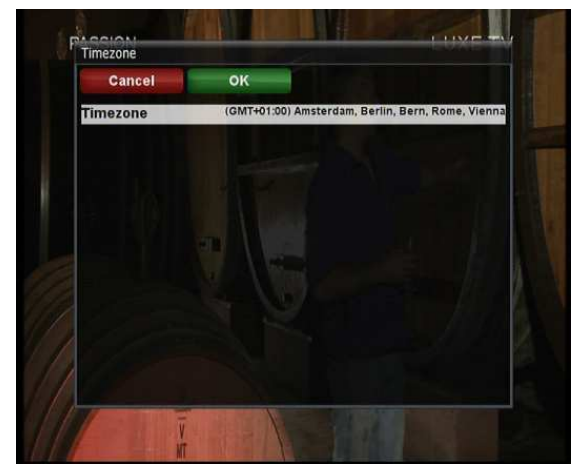

Using *LEFT/RIGHT* key, you can find a time zone that you want to use for your STB .After selecting a time zone, press *GREEN* to confirm and save the changed setting.

## E. Hard Disk Setup

[ i : Press (MENU  $\rightarrow$  'Setup'  $\rightarrow$  'System'  $\rightarrow$  'Harddisk setup'] You can set the duration of time after which HDD is to be put into standby mode.

Here, you can choose from

- No standby
- 10 or 30 seconds
- 1, 2, 5,10, 20, 30 minutes
- 1, 2, 4 hours.

Once you set this option, press *GREEN* key to confirm the change.

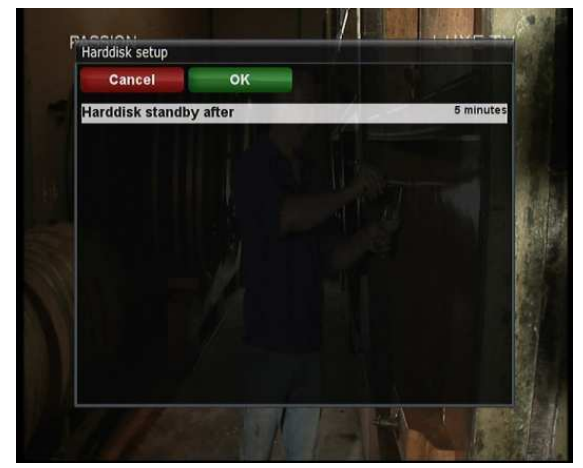

# F. Front Display Setup

# [(i): Press (MENU) $\rightarrow$ 'Setup' $\rightarrow$ 'System' $\rightarrow$ 'Display Setup']

There is a 16 character dot matrix VFD display on the front panel of STB. This display shows various information like the current menu, channel, HD icon, and so on. You can adjust the brightness of this display using this menu.

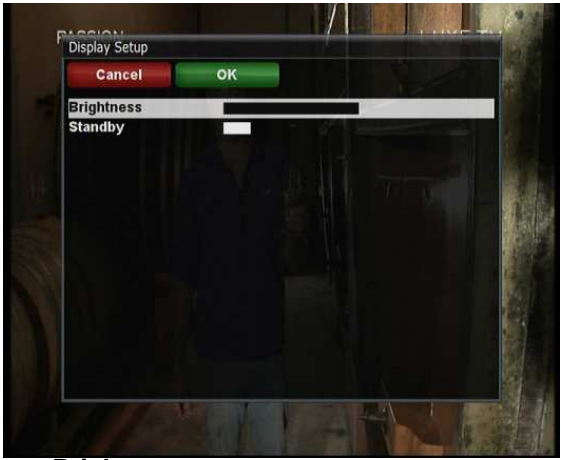

### Brightness

You can change the brightness of the front VFD display using *LEFT/RIGHT* key when the set is in use.

#### • Standby

You can change the brightness of the front VFD display using *LEFT/RIGHT* key when the set is in standby mode.

Once you completed this option, press GREEN key to confirm the change.

## G. Network Setup

# $[(i): \text{Press} \longrightarrow \text{`Setup'} \rightarrow \text{`System'} \rightarrow \text{`Network'}]$

STB is integrated with standard 10/100Mbps Ethernet with RJ 45 connector standard. You are recommended to use this network capability of STB to fully enjoy the system. You can setup the network settings through this **Network Configuration** menu.

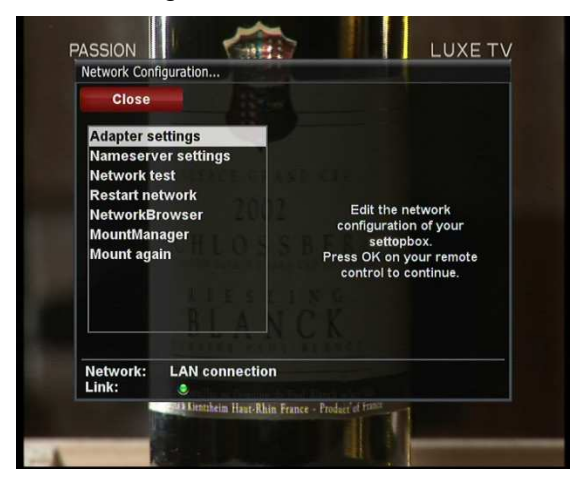

In the Network Configuration menu, you will see five sub menus as follows:

#### **1** Adapter settings

Through this menu, you can set the basic Ethernet configuration.

#### User Interface

YES is used to activate the Ethernet. If you set this option at NO, the Ethernet will not work.

#### Use DHCP

**YES** is used to use **DHCP (Dynamic Host Configuration Protocol)**. If you set this option at **YES**, it will automatically detect the correct IP address. **NO** is used when you want to use a certain fixed IP address. In this case, you need to enter correct addresses in each field.

| Cancel                                              | Edit DNS              | the second second second second second second second second second second second second second second second se | Cancel                              |                               | Edit DNS                |
|-----------------------------------------------------|-----------------------|----------------------------------------------------------------------------------------------------|-------------------------------------|-------------------------------|-------------------------|
| Use Interface                                       | Lait Dito             | les                                                                                                    | Use Interface                       |                               | Ve                      |
| Use DHCP                                            | y                     | les la serie                                                                                                    | Use DHCP                            |                               |                         |
|                                                     |                       | COLUMN T                                                                                                    | IP Address                          |                               | 211.178.61.13           |
|                                                     |                       |                                                                                                    | Netmask                             |                               | 255.255.255             |
|                                                     |                       | SHALL N                                                                                                    | Use a gateway                       |                               | ye                      |
|                                                     |                       |                                                                                                    | Gateway                             |                               | 211.178.61.12           |
| Primary DNS<br>Secondary DNS                        | 168.126.63.<br>4.2.2. | 1                                                                                                    | Primary DNS<br>Secondary DNS        |                               | 168.126.63.1<br>4.2.2.1 |
| Current settings:                                   |                       | 5.86                                                                                                    | Current                             | settings:                     |                         |
| IP Address 211.1                                    | 78.61.137             | 1 25 /                                                                                                    | IP Address                          | 211.178.61.137                |                         |
| Netmask 255.2                                       | 255.255.0             |                                                                                                    | Netmask                             | 255.255.255.0                 |                         |
| Gateway 211.1                                       | 78.61.129             | 1000                                                                                                    | Gateway                             | 211.178.61.129                |                         |
| Network: LAN connection<br>Press OK to activate the | e settings.           |                                                                                                    | Network: LAN connect<br>Press OK to | ion<br>activate the settings. |                         |

# ② Nameserver settings

This option is required if you selected not to use **DHCP**. You need to enter the address of the Nameserver.

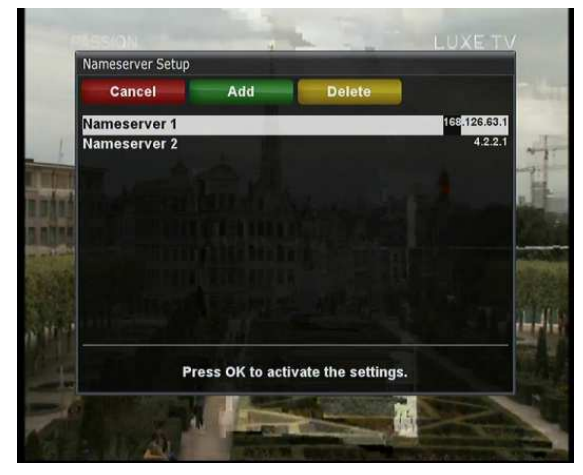

## ③ Network test

When you are not sure whether the network configuration has been done correctly or not, you can run this test.

| Network test: LAN connection |           | Network test: LA | N connection   |               |
|------------------------------|-----------|------------------|----------------|---------------|
| Close Start test             |           | Close            | Restart test   |               |
| LAN Adapter                  | Show Info | LAN Adapter      | LAN connection | Show info     |
| Local Network                | Show Info | Local Network    | connected      | Show info     |
| DHCP                         | Show Info | DHCP             |                | Show info     |
| IP Address                   | Show Info | IP Address       | confirmed      | Show info     |
| Nameserver                   | Show Info | Nameserver       | confirmed      | Show info     |
|                              |           |                  |                | Edit settings |
|                              | 1         | 191239933        | K FERRER A     |               |

#### **④** Restart Network

This option is used when you want to reboot the Ethernet of your STB.

# H. Skin

 $[(i) : Press (IIIIII) \rightarrow (Setup) \rightarrow (System) \rightarrow (Skin']$ 

STB is a Linux based set top box and there are a lot of Skins available for Linux set top box. Using this menu, you can use a different Skin other than the default one.

NOTE: It takes some minutes since the change of Skin requires a complete system shutdown. Please wait patiently until the system reboots with a newly selected Skin.

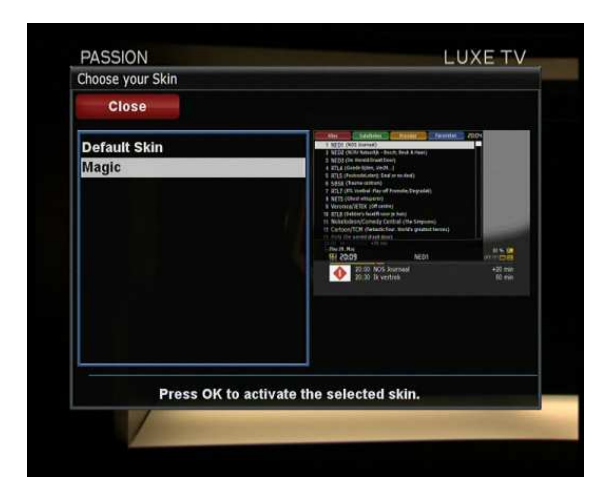

# 2-3. Checking CAM

## [(i): Press (MENU) $\rightarrow$ 'Setup' $\rightarrow$ 'Common Interface']

To be able to watch CAS channels, you need to have a proper CAM and a Smartcard. STB is integrated with two Common Interface slots. If you have two CAM modules and keep them inserted in your STB, it will reduce the trouble of changing CAM. Please refer to the page 9.

If you have inserted one or two CAMs, you can check the information of the inserted CAMs, through this menu as below:

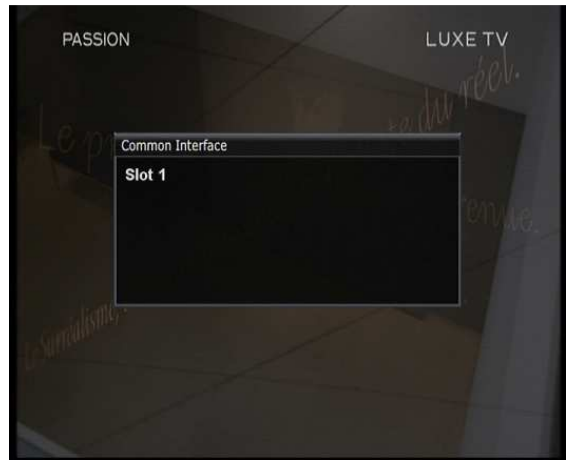

# 2-4. Parental Control

# [(i): Press (MENU) $\rightarrow$ 'Setup' $\rightarrow$ 'Parental Control']

If you want to prevent certain channels from being accessed by others, you can do so using this menu.

① Go to Parental Control menu by pressing *MENU* > *Setup* > *Parental Control*.

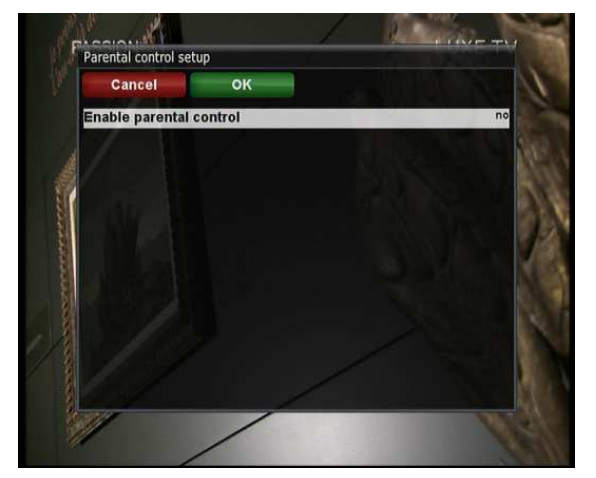

 $(2) \qquad \text{Set the parental control option at } \textbf{YES} using \textit{LEFT}/\textit{RIGHT} key. The menu will change as below. }$ 

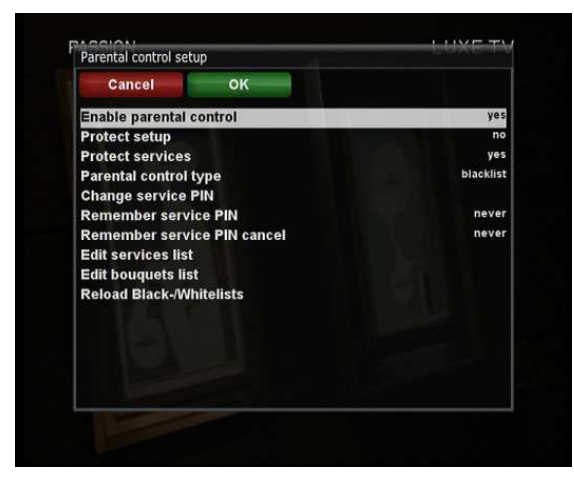

#### • Protect setup

If you set this option at YES, you will be asked to enter PIN code when you enter this Parental setup menu.

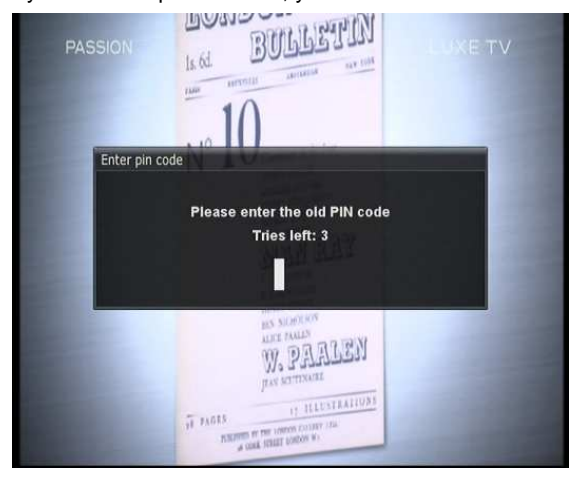

## • Change setup pin

If you want to change the existing PIN code for Parental setup, you can do so using this menu.

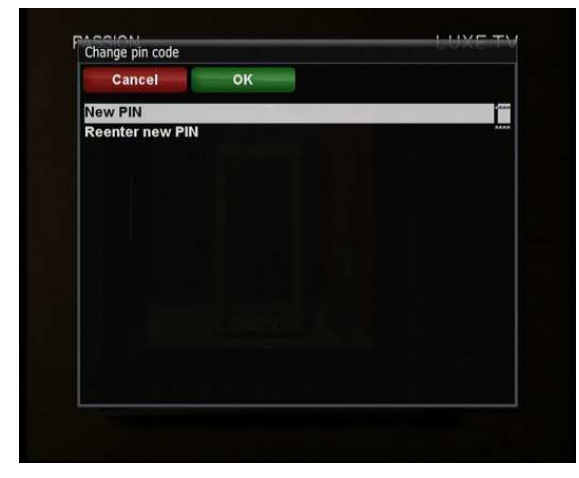

You need to enter a new PIN code twice.

#### Protect services

You need to set this option at YES, if you want to lock certain channels with PIN code.

#### Parental control type

This option will be activated only if you set Protect services at YES. Here there are two options:

- White list : This option is used to block all channels except those channels in the parental control list.
- Black list : This option is used to block only those channels included in the parental control list.

#### Change service pin

Here you can define a PIN code required to change services to be included in the parental control list.

NOTE: PIN code here is used for Change service and thus you are recommended to use a PIN code different from that used for Protect services.

#### • Edit service list

Here you can add services that you want to lock with PIN code. Services will be arranged in the alphabetical order and you can select an alphabet to enter into the list where you can find the channel that you want to lock.

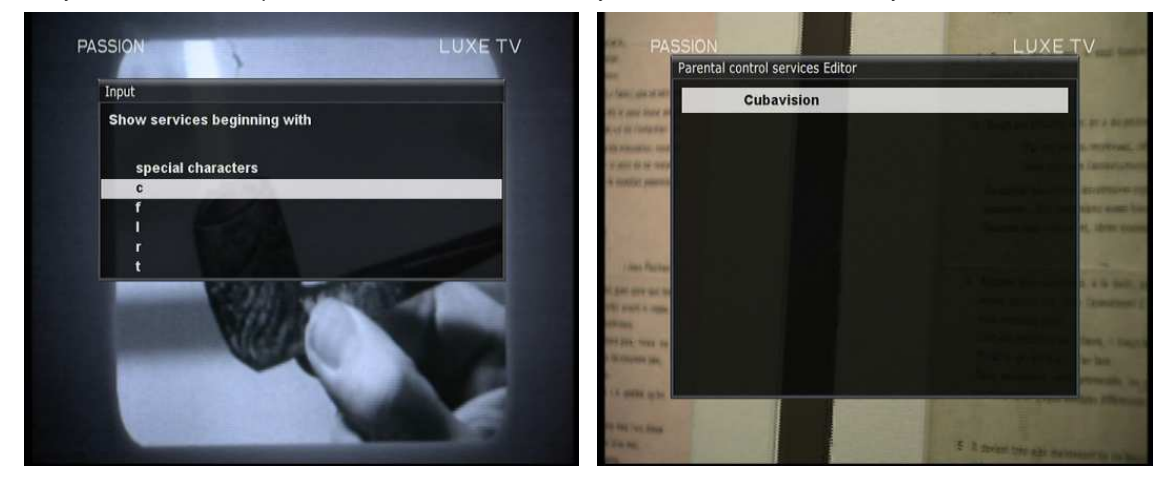

Once the selected channel is locked, next time when you or anyone else want to tune into this service, the menu asking for PIN code will appear instantly as below.

| Cubavision                                                           |
|----------------------------------------------------------------------|
| this service is protected by a parental control pir<br>Tries left: 3 |
|                                                                      |

NOTE: It is very important not to lose this PIN code.

# 2-5. Factory Reset

[(i): Press (MENU)  $\rightarrow$  'Setup'  $\rightarrow$  'Factory Reset']

If you want to erase all installed service list as well as all configurations, run the Factory Reset process. Select YES in the below menu to run the factory reset.

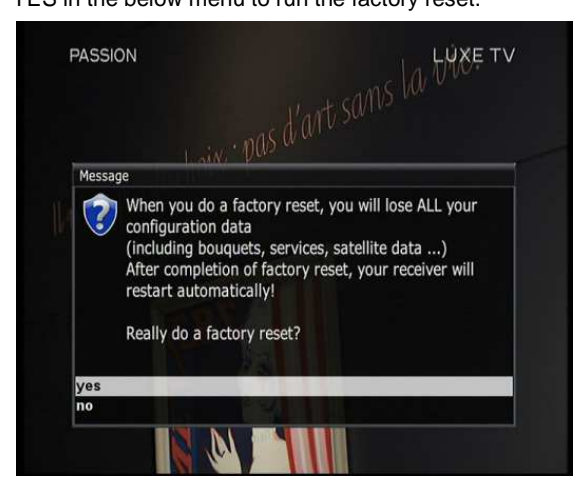

Upon the completion of factory reset process, your STB will reboot automatically and start the First Time Installation process.

NOTE: If you do this factory reset, all of your configuration data including bouquets, service lists, satellite parameters, and so on will be erased.

# 2-6. Checking H/W & S/W Information

# $[(i): Press_{MENU} \rightarrow (Information')]$

If you want to check the H/W or S/W system of your STB, this is the menu that you need to use. Also, here you can check very detailed information of a specific service.

#### A. Service Information

# $[(i): Press (MENU) \rightarrow (Information) \rightarrow (Service)]$

In this menu, you can see all the parameter data of the current channel. The service information is well arranged in four sections as below:

2 PIDs

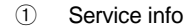

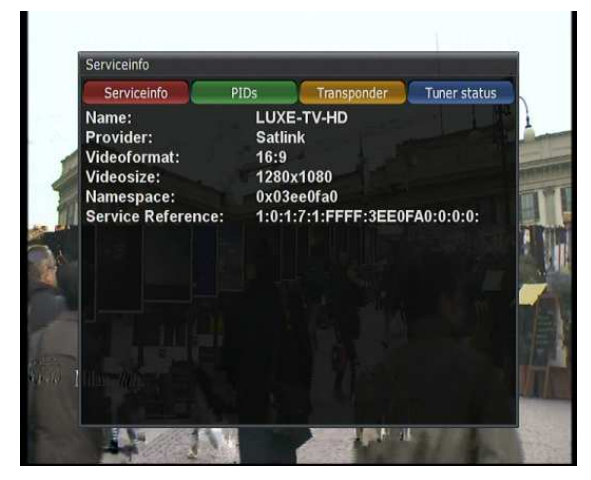

 ASSION
 LUXE TV

 Serviceinfo
 PIDs
 Transponder
 Tuner status

 VideoPID:
 0x0172 (370d)

 AudioPID:
 0x0172 (370d)

 PMTPID:
 0x0173 (371d)

 PCRPID:
 0x0175 (359d)

 TXTPID:
 N/A

 TSID:
 0x0001 (1d)

 ONID:
 0x0007 (7d)

③ Transponder

④ Tuner Status

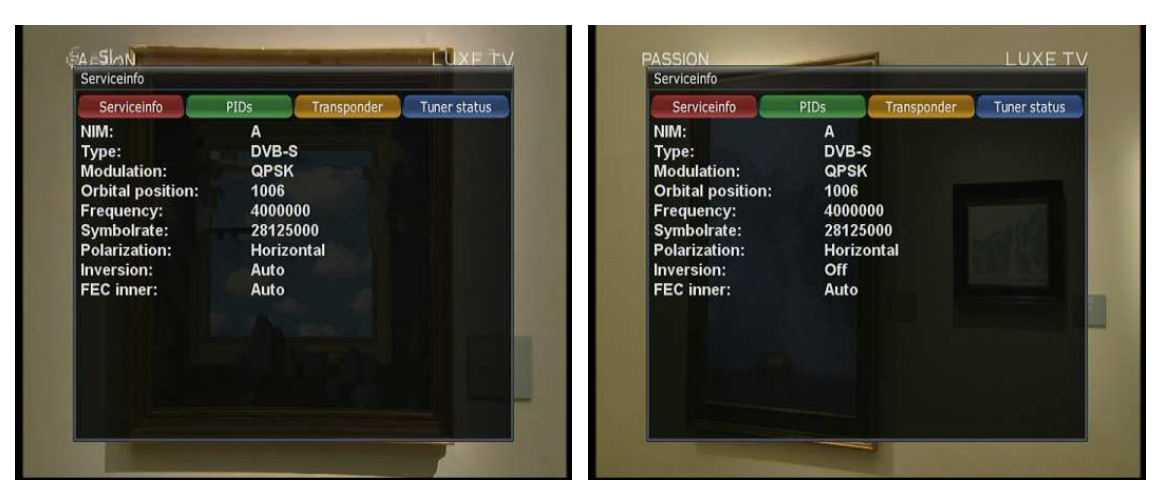

## B. System Information

 $[(i): Press \longleftrightarrow \rightarrow (Information) \rightarrow (About')]$ 

This menu is for you to check the current system of your STB. You can see the following information:

- ① S/W version
- 2 Detected NIMs for both Tuner A & B
- ③ Detected HDD

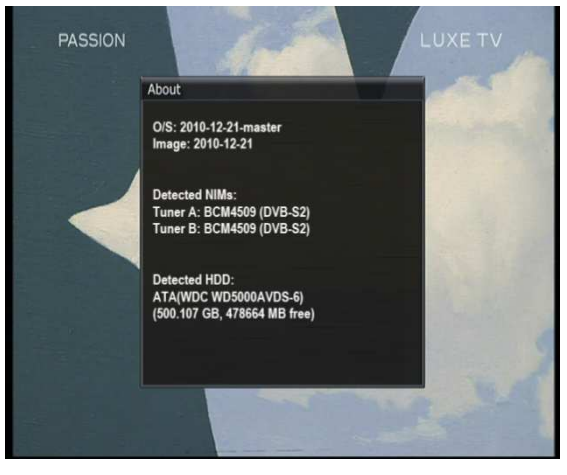

# V. Copyright - GNU GPL

# **GNU GENERAL PUBLIC LICENSE**

Version 2, June 1991 Copyright (C) 1989, 1991 Free Software Foundation, Inc. 51 Franklin Street, Fifth Floor, Boston, MA 02110-1301, USA

Everyone is permitted to copy and distribute verbatim copies of this license document, but changing it is not allowed.

#### Preamble

The licenses for most software are designed to take away your freedom to share and change it. By contrast, the GNU General Public License is intended to guarantee your freedom to share and change free software-to make sure the software is free for all its users. This General Public License applies to most of the Free Software Foundation's software and to any other program whose authors commit to using it. (Some other Free Software Foundation software is covered by the GNU Lesser General Public License instead.) You can apply it to your programs, too.

When we speak of free software, we are referring to freedom, not price. Our General Public Licenses are designed to make sure that you have the freedom to distribute copies of free software (and charge for this service if you wish), that you receive source code or can get it if you want it, that you can change the software or use pieces of it in new free programs; and that you know you can do these things.

To protect your rights, we need to make restrictions that forbid anyone to deny you these rights or to ask you to surrender the rights. These restrictions translate to certain responsibilities for you if you distribute copies of the software, or if you modify it.

For example, if you distribute copies of such a program, whether gratis or for a fee, you must give the recipients all the rights that you have. You must make sure that they, too, receive or can get the source code. And you must show them these terms so they know their rights.

We protect your rights with two steps: (1) copyright the software, and (2) offer you this license which gives you legal permission to copy, distribute and/or modify the software.

Also, for each author's protection and ours, we want to make certain that everyone understands that there is no warranty for this free software. If the software is modified by someone else and passed on, we want its recipients to know that what they have is not the original, so that any problems introduced by others will not reflect on the original authors' reputations.

Finally, any free program is threatened constantly by software patents. We wish to avoid the danger that redistributors of a free program will individually obtain patent licenses, in effect making the program proprietary. To prevent this, we have made it clear that any patent must be licensed for everyone's free use or not licensed at all. The precise terms and conditions for copying, distribution and modification follow.

#### TERMS AND CONDITIONS FOR COPYING, DISTRIBUTION AND MODIFICATION

0. This License applies to any program or other work which contains a notice placed by the copyright holder saying it may be distributed under the terms of this General Public License. The 'Program', below, refers to any such program or work, and a 'work based on the Program' means either the Program or any derivative work under copyright law: that is to say, a work containing the Program or a portion of it, either verbatim or with modifications

and/or translated into another language.(Hereinafter, translation is included without limitation in the term 'modification'.) Each licensee is addressed as 'you'.

Activities other than copying, distribution and modification are not covered by this License; they are outside its scope. The act of running the Program is not restricted, and the output from the Program is covered only if its contents constitute a work based on the Program (independent of having been made by running the Program). Whether that is true depends on what the Program does.

You may copy and distribute verbatim copies of the Program's source code as you receive it, in any medium, provided that you conspicuously and appropriately publish on each copy an appropriate copyright notice and disclaimer of warranty; keep intact all the notices that refer to this License and to the absence of any warranty; and give any other recipients of the Program a copy of this License along with the Program.
 You may charge a fee for the physical act of transferring a copy, and you may at your option offer warranty protection in exchange for a fee.

2. You may modify your copy or copies of the Program or any portion of it, thus forming a work based on the Program, and copy and distribute such modifications or work under the terms of Section 1 above, provided that you also meet all of these conditions:

- a) You must cause the modified files to carry prominent notices stating that you changed the files and the date of any change.
- b) You must cause any work that you distribute or publish, that in whole or in part contains or is derived from the Program or any part thereof, to be licensed as a whole at no charge to all third parties under the terms of this License.
- c) If the modified program normally reads commands interactively when run, you must cause it, when started running for such interactive use in the most ordinary way, to print or display an announcement including an appropriate copyright notice and a notice that there is no warranty (or else, saying that you provide a warranty) and that users may redistribute the program under these conditions, and telling the user how to view a copy of this License. (Exception: if the Program itself is interactive but does not normally print such an announcement, your work based on the Program is not required to print an announcement.) These requirements apply to the modified work as a whole. If identifiable sections of that work are not derived from the Program, and can be reasonably considered independent and separate works in themselves, then this License, and its terms, do not apply to those sections when you distribute them as separate works. But when you distribute the same sections as part of a whole which is a work based on the Program, the distribution of the whole must be on the terms of this License, whose permissions for other licensees extend to the entire whole, and thus to each and every part regardless of who wrote it. Thus, it is not the intent of this section to claim rights or contest your rights to work written entirely by you; rather, the intent is to exercise the right to control the distribution of derivative or collective works based on the Program. In addition, mere aggregation of another work not based on the Program with the Program (or with a work based on the Program) on a volume of a storage or distribution medium does not bring the other work under the scope of this License.

3. You may copy and distribute the Program (or a work based on it, under Section 2) in object code or executable form under the terms of Sections 1 and 2 above provided that you also do one of the following:

- a) Accompany it with the complete corresponding machine-readable source code, which must be distributed under the terms of Sections 1 and 2 above on a medium customarily used for software interchange; or,
- b) Accompany it with a written offer, valid for at least three years, to give any third party, for a charge no more

than your cost of physically performing source distribution, a complete machine-readable copy of the corresponding source code, to be distributed under the terms of Sections 1 and 2 above on a medium customarily used for software interchange; or,

Accompany it with the information you received as to the offer to distribute corresponding source code.
 (This alternative is allowed only for noncommercial distribution and only if you received the program in object code or executable form with such an offer, in accord with Subsection b above.)

The source code for a work means the preferred form of the work for making modifications to it. For an executable work, complete source code means all the source code for all modules it contains, plus any associated interface definition files, plus the scripts used to control compilation and installation of the executable. However, as a special exception, the source code distributed need not include anything that is normally distributed (in either source or binary form) with the major components (compiler, kernel, and so on) of the operating system on which the executable runs, unless that component itself accompanies the executable.

If distribution of executable or object code is made by offering access to copy from a designated place, then offering equivalent access to copy the source code from the same place counts as distribution of the source code, even though third parties are not compelled to copy the source along with the object code.

4. You may not copy, modify, sublicense, or distribute the Program except as expressly provided under this License. Any attempt otherwise to copy, modify, sublicense or distribute the Program is void, and will automatically terminate your rights under this License. However, parties who have received copies, or rights, from you under this License will not have their licenses terminated so long as such parties remain in full compliance.

5. You are not required to accept this License, since you have not signed it. However, nothing else grants you permission to modify or distribute the Program or its derivative works. These actions are prohibited by law if you do not accept this License. Therefore, by modifying or distributing the Program (or any work based on the Program), you indicate your acceptance of this License to do so, and all its terms and conditions for copying, distributing or modifying the Program or works based on it.

6. Each time you redistribute the Program (or any work based on the Program), the recipient automatically receives a license from the original licensor to copy, distribute or modify the Program subject to these terms and conditions. You may not impose any further restrictions on the recipients' exercise of the rights granted herein. You are not responsible for enforcing compliance by third parties to this License.

7. If, as a consequence of a court judgment or allegation of patent infringement or for any other reason (not limited to patent issues), conditions are imposed on you (whether by court order, agreement or otherwise) that contradict the conditions of this License, they do not excuse you from the conditions of this License. If you cannot distribute so as to satisfy simultaneously your obligations under this License and any other pertinent obligations, then as a consequence you may not distribute the Program at all. For example, if a patent license would not permit royalty-free redistribution of the Program by all those who receive copies directly or indirectly through you, then the only way you could satisfy both it and this License would be to refrain entirely from distribution of the Program. If any portion of this section is held invalid or unenforceable under any particular circumstance, the balance of the section is intended to apply and the section as a whole is intended to apply in other circumstances. It is not the purpose of this section to induce you to infringe any patents or other property right claims or to contest validity of any such claims; this section has the sole purpose of protecting the integrity of the free software distribution sto the wide range of software distributed through that system in reliance on consistent application of that system; it is up to the author/donor to decide if he or she is willing to distribute software through any other system and a license

cannot impose that choice.

This section is intended to make thoroughly clear what is believed to be a consequence of the rest of this License.

8. If the distribution and/or use of the Program is restricted in certain countries either by patents or by copyrighted interfaces, the original copyright holder who places the Program under this License may add an explicit geographical distribution limitation excluding those countries, so that distribution is permitted only in or among countries not thus excluded. In such case, this License incorporates the limitation as if written in the body of this License.

9. The Free Software Foundation may publish revised and/or new versions of the General Public License from time to time. Such new versions will be similar in spirit to the present version, but may differ in detail to address new problems or concerns.

Each version is given a distinguishing version number. If the Program specifies a version number of this License which applies to it and 'any later version', you have the option of following the terms and conditions either of that version or of any later version published by the Free Software Foundation. If the Program does not specify a version number of this License, you may choose any version ever published by the Free Software Foundation.

10. If you wish to incorporate parts of the Program into other free programs whose distribution conditions are different, write to the author to ask for permission. For software which is copyrighted by the Free Software Foundation, write to the Free Software Foundation; we sometimes make exceptions for this. Our decision will be guided by the two goals of preserving the free status of all derivatives of our free software and of promoting the sharing and reuse of software generally. NO WARRANTY

11. BECAUSE THE PROGRAM IS LICENSED FREE OF CHARGE, THERE IS NO WARRANTY FOR THE PROGRAM, TO THE EXTENT PERMITTED BY APPLICABLE LAW.EXCEPT WHEN OTHERWISE STATED IN WRITING THE COPYRIGHT HOLDERS AND/OR OTHER PARTIES PROVIDE THE PROGRAM 'AS IS' WITHOUT WARRANTY OF ANY KIND, EITHER EXPRESSED OR IMPLIED, INCLUDING, BUT NOT LIMITED TO, THE IMPLIED WARRANTIES OF MERCHANTABILITY AND FITNESS FOR A PARTICULAR PURPOSE. THE ENTIRE RISK AS TO THE QUALITY AND PERFORMANCE OF THE PROGRAM IS WITH YOU.SHOULD THE PROGRAM PROVE DEFECTIVE, YOU ASSUME THE COST OF ALL NECESSARY SERVICING, REPAIR OR CORRECTION.

12.IN NO EVENT UNLESS REQUIRED BY APPLICABLE LAW OR AGREED TO IN WRITING WILL ANY COPYRIGHT HOLDER, OR ANY OTHER PARTY WHO MAY MODIFY AND/OR REDISTRIBUTE THE PROGRAM AS PERMITTED ABOVE, BE LIABLE TO YOU FOR DAMAGES, INCLUDING ANY GENERAL, SPECIAL, INCIDENTAL OR CONSEQUENTIAL DAMAGES ARISING OUT OF THE USE OR INABILITY TO USE THE PROGRAM (INCLUDING BUT NOT LIMITED TO LOSS OF DATA OR DATA BEING RENDERED INACCURATE OR LOSSES SUSTAINED BY YOU OR THIRD PARTIES OR A FAILURE OF THE PROGRAM TO OPERATE WITH ANY OTHER PROGRAMS), EVEN IF SUCH HOLDER OR OTHER PARTY HAS BEEN ADVISED OF THE POSSIBILITY OF SUCH DAMAGES. END OF TERMS AND CONDITIONS

# **VI. Menu Structure**

|                       |                       | Main Menu              |                                 |                       |
|-----------------------|-----------------------|------------------------|---------------------------------|-----------------------|
| 1 <sup>st</sup> level | 2 <sup>nd</sup> level | 3 <sup>rd</sup> level  | 4 <sup>th</sup> level           | 5 <sup>th</sup> level |
| Subtitles             | Subtitle selection    |                        |                                 |                       |
| Sublities             | Window                |                        |                                 |                       |
| Media player          | Media Player          |                        |                                 |                       |
| Timer                 | Timer List            |                        |                                 |                       |
| VCR Scart             | Switch to VCR Scart   |                        |                                 |                       |
| Information           | Service               | Service info           |                                 |                       |
| momuton               | About                 | About                  |                                 |                       |
| Plug-ins              | Plug-in browser       |                        |                                 |                       |
|                       |                       | Tuner Configuration    | Tuner A                         |                       |
|                       |                       |                        | Tuner B                         |                       |
|                       | Service Searching     | Default Service list   |                                 |                       |
|                       |                       | Automatic Scan         | Service scan Window             |                       |
|                       |                       | Manual Scan            | Service scan Window             |                       |
|                       |                       | Language               | Language Selection<br>Window    |                       |
|                       |                       | Customize              | Customize Window                |                       |
|                       |                       | Timezone               | Timezone Window                 |                       |
|                       |                       |                        | Harddisk setup                  | Harddisk setup        |
| Catur                 |                       | Harddisk               | Initialization                  | Initialization        |
| Setup                 |                       |                        | Filesystem Check                | Filesystem Check      |
|                       |                       | A/V Settings           | A/V Settings Window             |                       |
|                       |                       | Display Setup          | Display Setup Window            |                       |
|                       |                       | Network                | Network Configuration<br>Window |                       |
|                       |                       | Keyboard               | Keyboard Setup Window           |                       |
|                       |                       | Skin                   |                                 |                       |
|                       | Common Interface      |                        |                                 |                       |
|                       | Parental control      | Parental control setup |                                 |                       |
|                       | Default settings      |                        |                                 |                       |
|                       | Factory reset         |                        |                                 |                       |
|                       | Sleep Timer           |                        |                                 |                       |
| Standby / Restart     | Standby               |                        |                                 |                       |
| clandby / Roolan      | Restart               |                        |                                 |                       |
| Deep Standby          |                       |                        |                                 |                       |

# **VII. Troubleshooting**

Before you contact your local service center, please read the following tips carefully.

NOTE: if the antenna is covered with snow or the RF signal is weakened by heavy rain, the quality of audio and video may become temporarily poor. If you experience poor audio and video quality due to bad weather conditions, please check if your satellite antenna is oriented in the original direction. And see if it is covered by snow. Also, check if your LNB is not damaged.

#### 1. No Video on TV

- Check first if the product is powered on and in operation mode.
- Check if the video cable is properly connected between TV and STB.
- Check if the satellite cable is properly connected to STB.
- Check if the selected channel is currently on air.
- Check if the selected channel is encrypted and if you have a corresponding access smartcard.

#### 2. Problem with audio quality

- Check if your audio cable is connected correctly.
- Check the volume level of your TV and the product.
- Check if the product or TV is on mute.
- Check the audio option if it is correctly selected for the program that you are currently watching.

#### 3. Remote control problem

- Check if the batteries are correctly mounted.
- If your remote control has been used for long, change the batteries.
- · Point the remote control directly toward the product.
- Make sure that nothing blocks the front panel display.

#### 4. Channel search problem

- • Make sure if tuner configurations are all correctly made.
- • Check if the antenna cable(s) are properly connected.

#### 5. Encrypted channel viewing problem

- Check if you have the appropriate Smartcard and/or CAM.
- Take the Smartcard and CAM out and re-insert them to re-initialize.
- Check if your system correctly detects the smartcard and CAM.

# **VIII. Universal Remote Control**

The universal remote control allows you to operate the most important functions such as power on/off and volume control on your television, audio-video receiver, or DVD player. To be able to control the device, you must adapt the remote control to the device first.

## 1. Setup method

#### 1-1. Initial Settings

#### A. Device Default: STB

#### B. Remote Control Default Setting Code

- 1) STB: 001
- 2) TV: 001
- 3) DVD: 001
- 4) AUX: 001

#### 1-2. Settings method

#### A. 3-DIGIT Setup Method

- 1) Turn on the device that you want to setup (for example turn on TV)
- Press and hold [DEVICE] + [OK] button more than 2 seconds until the device LED blinks. If there is no key input for 20secnds, the Remote Control will exit the setting mode and return to normal mode.
- 3) Enter the 3-Digit setup code from the Brand list. (The LED will blink by Key input) When the 3-Digit setup code is input, the designated Power Code will be output. (LED blinks) Verify whether it operated properly by pressing the [Power] button. (If the device does not operate properly, press next 3-Digit setup code)

In case the 3-Digit setup code is not valid, the LED will off for 1.5seconds and revert to on status for input mode.

It does not answer against key input other than [OK], [0~9], [CH+], [CH-], [Power] key.

4) Press [OK] button to save and exit the setup model. (LED will blink 2 times and off)

#### B. Auto Search (CH+, CH-) Setup method

- 1) Turn on the device that you want to setup (for example turn on TV)
- Press and hold [DEVICE] + [OK] button more than 2 seconds until the device LED blinks. If there is no key input for 20secnds, the Remote Control will exit the setting mode and return to normal mode.
- Press [CH+] or [CH-] button. By pressing the button, the power code of next setting number will be output. (LED blinks)

It does not answer against key input other than [OK], [0~9], [CH+], [CH-], [Power] key.

4) Press [OK] button to save and exit the setup model. (LED will blink 2 times and off)

## 1-3. Setup Code Read Out (Number Call)

- Press and hold [DEVICE] + [OK] button more than 2 seconds until the device LED blinks. If there is no key input for 20secnds, the Remote Control will exit the setting mode and return to normal mode.
- Press [INFO] button. LED will blink the number of times as setup code.
   0: LED blinks quickly 10 times.

1~9: LED blinks the number of digit.

## 1-4. Factory Reset

- 1) Press and hold [TV] + [0] button simultaneously for more than 5 seconds.
- 2) LED will blink in the following order of STB -> TV->DVD->AUX 3 times and turn off.

# 2. TV Brand/Code List

| Brand       |     |      |     |     |     |     | Code | e List |     |     |     |     |     |     |
|-------------|-----|------|-----|-----|-----|-----|------|--------|-----|-----|-----|-----|-----|-----|
| A.R.SYSTEM  | 049 | 063  |     |     |     |     |      |        |     |     |     |     |     |     |
| ACCENT      | 049 | 063  |     |     |     |     |      |        |     |     |     |     |     |     |
| ACEC        | 112 |      |     |     |     |     |      |        |     |     |     |     |     |     |
| ACURA       | 195 |      |     |     |     |     |      |        |     |     |     |     |     |     |
| ADMIRAL     | 065 | 076  | 163 | 171 | 190 | 307 | 324  | 369    |     |     |     |     |     |     |
| ADYSON      | 379 |      |     |     |     |     |      |        |     |     |     |     |     |     |
| AGASHI      | 076 | 379  |     |     |     |     |      |        |     |     |     |     |     |     |
| AGEF        | 324 | 0.0  |     |     |     |     |      |        |     |     |     |     |     |     |
| AIKO        | 049 | 063  | 076 | 102 | 141 | 172 | 195  | 225    | 379 |     |     |     |     |     |
| AIM         | 049 | 063  |     |     |     |     |      |        |     |     |     |     |     |     |
| AIRSTONA    | 049 | 050  | 063 | 065 | 079 | 112 | 158  | 160    | 188 |     |     |     |     |     |
| AIWA        | 376 | 377  | 000 | 000 | 0.0 |     |      |        |     |     |     |     |     |     |
| AKAI        | 019 | 049  | 050 | 055 | 063 | 076 | 102  | 107    | 123 | 133 | 139 | 141 | 150 | 172 |
|             | 174 | 182  | 195 | 209 | 225 | 326 | 333  | 379    | 428 | 432 | 433 | 437 | 100 |     |
| AKIBA       | 006 | 049  | 063 | 123 | 380 | 020 | 000  | 010    | 120 | 102 | 100 | 107 |     |     |
| AKITO       | 049 | 063  | 106 | .20 | 000 |     |      |        |     |     |     |     |     |     |
| AKURA       | 006 | 049  | 076 | 096 | 123 | 195 | 419  | 426    |     |     |     |     |     |     |
| ALARON      | 042 | 334  | 010 | 000 | 120 | 100 |      | 120    |     |     |     |     |     |     |
|             | 042 | 044  | 049 | 050 | 107 | 123 | 134  | 163    | 179 | 184 | 195 | 225 | 228 | 232 |
|             | 239 | 379  | 413 | 421 | 431 | 120 | 104  | 100    | 175 | 104 | 100 | 220 | 220 | 202 |
|             | 121 | 326  | 372 | .2. | 101 |     |      |        |     |     |     |     |     |     |
| ALCYON      | 407 | 020  | 012 |     |     |     |      |        |     |     |     |     |     |     |
| ALLORGAN    | 050 | 094  | 236 | 334 |     |     |      |        |     |     |     |     |     |     |
| ALLSTAR     | 049 | 063  | 200 | 004 |     |     |      |        |     |     |     |     |     |     |
|             | 113 | 379  | 421 | 425 |     |     |      |        |     |     |     |     |     |     |
| AMSTRAD     | 004 | 011  | 049 | 063 | 076 | 123 | 131  | 172    | 195 | 225 | 426 |     |     |     |
| ANAM        | 049 | 063  | 195 | 000 | 010 | 120 | 101  |        | 100 | LLO | 120 |     |     |     |
| ANGLO       | 076 | 195  | 100 |     |     |     |      |        |     |     |     |     |     |     |
| ANITECH     | 049 | 063  | 076 | 195 | 407 |     |      |        |     |     |     |     |     |     |
| ANSONIC     | 045 | 049  | 063 | 107 | 112 | 195 | 210  | 242    | 391 | 413 | 421 |     |     |     |
| APOLLO      | 165 | 0.10 | 000 | 107 |     | 100 | 210  | 2.2    | 001 | 110 |     |     |     |     |
| ARC EN CIEL | 029 | 034  | 074 | 182 | 186 | 415 | 424  |        |     |     |     |     |     |     |
| ARCAM       | 029 | 379  | 424 |     |     |     |      |        |     |     |     |     |     |     |
| ARDEM       | 392 | 0/0  | 121 |     |     |     |      |        |     |     |     |     |     |     |
|             | 075 | 107  | 127 | 133 | 136 | 139 | 148  | 153    | 307 | 425 |     |     |     |     |
| ASA         | 003 | 020  | 065 | 078 | 080 | 091 | 117  | 146    | 171 | 197 | 235 | 307 | 319 | 324 |
|             | 341 | 375  | 406 | 408 | 000 |     |      |        |     |     | 200 | 00. | 0.0 | 02. |
| ASBERG      | 049 | 063  | 407 |     |     |     |      |        |     |     |     |     |     |     |
| ASORA       | 195 |      |     |     |     |     |      |        |     |     |     |     |     |     |
| ASTRA       | 195 |      |     |     |     |     |      |        |     |     |     |     |     |     |
| ASUKA       | 006 | 050  | 076 | 123 | 379 |     |      |        |     |     |     |     |     |     |
| ATLANTIC    | 049 | 050  | 063 | 113 | 236 | 242 | 379  |        |     |     |     |     |     |     |
| ATORI       | 195 |      |     |     |     |     |      |        |     |     |     |     |     |     |
| AUCHAN      | 107 | 425  |     |     |     |     |      |        |     |     |     |     |     |     |
|             | 031 | 049  | 063 | 074 | 076 | 195 | 213  | 379    | 392 | 421 |     |     |     |     |
| AUDIOTON    | 050 | 076  | 379 | 392 | 421 |     |      |        |     |     |     |     |     |     |
| AUSIND      | 075 | 090  | 407 |     |     |     |      |        |     |     |     |     |     |     |
| AUTOVOX     | 050 | 071  | 078 | 079 | 080 | 083 | 090  | 147    | 156 | 236 | 254 | 305 | 319 | 323 |
|             | 324 | 379  | 407 | 413 | 416 |     |      |        |     |     |     |     | -   | -   |
| AWA         | 018 | 049  | 063 | 131 | 195 | 206 | 320  | 379    | 426 | 433 |     |     |     |     |
|             |     |      |     |     |     |     |      |        |     |     |     |     |     |     |

| Brand               |     |     |     |      |     |     | Code | List |     |      |     |     |     |     |
|---------------------|-----|-----|-----|------|-----|-----|------|------|-----|------|-----|-----|-----|-----|
| AYOMI               | 411 |     |     |      |     |     |      |      |     |      |     |     |     |     |
| BAIRD               | 074 | 102 | 182 | 209  | 321 | 329 | 379  | 409  |     |      |     |     |     |     |
| BANG & OLUFSEN      | 324 |     |     |      |     |     |      |      |     |      |     |     |     |     |
| BARCO               | 107 | 355 | 371 | 372  | 422 |     |      |      |     |      |     |     |     |     |
| BASIC LINE          | 006 | 031 | 049 | 107  | 123 | 159 | 195  | 207  | 226 |      |     |     |     |     |
| BASTIDE             | 379 | 001 | 0.0 |      | .20 |     |      | 20.  |     |      |     |     |     |     |
| BAUR                | 012 | 049 | 053 | 063  | 107 | 150 | 172  | 244  | 245 | 246  | 247 | 301 | 357 | 414 |
|                     | 416 | 0.0 | 000 | 000  |     |     |      |      | 2.0 | 2.0  |     |     |     |     |
| BAZIN               | 379 |     |     |      |     |     |      |      |     |      |     |     |     |     |
| BEKO                | 063 | 184 | 240 | 241  | 392 | 421 | 433  |      |     |      |     |     |     |     |
| BEON                | 049 | 063 | 163 | 2.11 | 002 | 121 | 100  |      |     |      |     |     |     |     |
| BEST                | 213 | 421 |     |      |     |     |      |      |     |      |     |     |     |     |
| BESTAR              | 049 | 063 | 421 |      |     |     |      |      |     |      |     |     |     |     |
| BINATONE            | 379 | 000 |     |      |     |     |      |      |     |      |     |     |     |     |
| BLACK STAR          | 413 |     |     |      |     |     |      |      |     |      |     |     |     |     |
| BLACKTRON           | 006 |     |     |      |     |     |      |      |     |      |     |     |     |     |
| BLACKWAY            | 006 |     |     |      |     |     |      |      |     |      |     |     |     |     |
| BLAUPUNKT           | 019 | 053 | 057 | 060  | 113 | 118 | 244  | 245  | 246 | 247  | 248 | 249 | 308 |     |
| BLUE SKY            | 006 | 049 | 063 | 123  | 195 | 232 | 211  | 210  | 210 | 2.17 | 210 | 210 | 000 |     |
| BLUE STAR           | 006 | 0.0 | 000 | .20  |     | 202 |      |      |     |      |     |     |     |     |
| BONDSTEC            | 413 |     |     |      |     |     |      |      |     |      |     |     |     |     |
| BOOTS               | 050 | 106 | 379 |      |     |     |      |      |     |      |     |     |     |     |
| BPL                 | 006 | 049 | 063 |      |     |     |      |      |     |      |     |     |     |     |
| BRANDT              | 074 | 182 | 218 | 415  | 424 | 436 |      |      |     |      |     |     |     |     |
| BRANDT ELECTRONIQUE | 029 | 034 | 074 | 182  | 186 |     |      |      |     |      |     |     |     |     |
| BRINKMANN           | 049 | 063 | 163 |      |     |     |      |      |     |      |     |     |     |     |
| BRION VEGA          | 049 | 063 | 065 | 083  | 167 | 172 | 173  | 181  | 196 | 324  | 356 |     |     |     |
| BRITANNIA           | 379 |     |     |      |     |     |      |      |     |      |     |     |     |     |
| BROTHER             | 076 |     |     |      |     |     |      |      |     |      |     |     |     |     |
| BRUNS               | 056 | 065 | 324 |      |     |     |      |      |     |      |     |     |     |     |
| BSR                 | 094 | 107 | 110 | 139  | 168 | 314 |      |      |     |      |     |     |     |     |
| BTC                 | 123 |     |     |      |     |     |      |      |     |      |     |     |     |     |
| BUSH                | 006 | 018 | 049 | 076  | 094 | 106 | 107  | 123  | 134 | 139  | 142 | 143 | 172 | 179 |
|                     | 195 | 209 | 223 | 225  | 226 | 232 | 239  | 307  | 379 | 416  |     |     |     |     |
| BUSH(UK)            | 107 | 147 | 168 |      |     |     |      |      |     |      |     |     |     |     |
| CAPSONIC            | 076 |     |     |      |     |     |      |      |     |      |     |     |     |     |
| CARAD               | 049 | 063 |     |      |     |     |      |      |     |      |     |     |     |     |
| CARENA              | 049 | 063 | 380 |      |     |     |      |      |     |      |     |     |     |     |
| CARREFOUR           | 018 | 406 |     |      |     |     |      |      |     |      |     |     |     |     |
| CARVER              | 177 |     |     |      |     |     |      |      |     |      |     |     |     |     |
| CASCADE             | 049 | 063 | 064 | 195  |     |     |      |      |     |      |     |     |     |     |
| CASIO               | 049 | 063 |     |      |     |     |      |      |     |      |     |     |     |     |
| CATHAY              | 049 | 063 |     |      |     |     |      |      |     |      |     |     |     |     |
| CCE                 | 049 | 063 | 379 |      |     |     |      |      |     |      |     |     |     |     |
| CENTURION           | 049 | 063 |     |      |     |     |      |      |     |      |     |     |     |     |
| CENTURY             | 044 | 054 | 065 | 163  | 189 | 324 | 411  | 413  |     |      |     |     |     |     |
| CGE                 | 002 | 044 | 054 | 090  | 093 | 094 | 096  | 107  | 139 | 142  | 163 | 168 | 189 |     |
|                     | 369 | 407 | 413 | 421  |     |     |      |      |     |      |     |     |     |     |
| CIHAN               | 111 |     |     |      |     |     |      |      |     |      |     |     |     |     |
| CIMLINE             | 031 | 123 | 134 | 195  |     |     |      |      |     |      |     |     |     |     |

| Brand         |     |      |      |      |     |     | Code | List |      |     |     |     |     |      |
|---------------|-----|------|------|------|-----|-----|------|------|------|-----|-----|-----|-----|------|
|               | 195 |      |      |      |     |     |      |      |      |     |     |     |     |      |
| CLARIVOX      | 056 | 121  | 125  | 163  | 406 |     |      |      |      |     |     |     |     |      |
|               | 076 | 123  | 120  | 100  | 100 |     |      |      |      |     |     |     |     |      |
|               | 070 | 045  | 049  | 063  | 076 | 113 | 123  | 195  | 225  | 379 | 407 | 413 | 421 | 431  |
| CMS HIGHTEC   | 379 | 040  | 040  | 000  | 010 | 110 | 120  | 100  | 220  | 5/5 | 407 | 410 | 721 | -101 |
| COMTEL        | 111 | 125  |      |      |     |     |      |      |      |     |     |     |     |      |
| CONCORD       | 105 | 120  |      |      |     |     |      |      |      |     |     |     |     |      |
| CONDOR        | 195 | 045  | 040  | 050  | 063 | 112 | 162  | 105  | 210  | 270 | 112 | 421 |     |      |
| CONTEC        | 000 | 121  | 105  | 206  | 202 | 220 | 270  | 195  | 210  | 3/9 | 415 | 421 |     |      |
|               | 010 | 024  | 074  | 100  | 196 | 320 | 319  | 424  |      |     |     |     |     |      |
| COSMEL        | 105 | 034  | 074  | 102  | 100 | 232 | 415  | 424  |      |     |     |     |     |      |
| CROSELY       | 044 | 215  |      |      |     |     |      |      |      |     |     |     |     |      |
| CROSELY       | 044 | 065  | 000  | 002  | 004 | 104 | 107  | 120  | 224  | 407 | 412 |     |     |      |
| CROSELT       | 034 | 063  | 154  | 162  | 170 | 104 | 200  | 139  | 324  | 407 | 413 | 401 | 421 |      |
|               | 049 | 1003 | 154  | 103  | 170 | 195 | 209  | 232  | 312  | 407 | 419 | 421 | 431 |      |
| CSELECTRONICS | 031 | 123  | 379  | 413  |     |     |      |      |      |     |     |     |     |      |
|               | 413 |      |      |      |     |     |      |      |      |     |     |     |     |      |
|               | 045 | 400  | 040  |      |     |     |      |      |      |     |     |     |     |      |
|               | 126 | 190  | 212  |      |     |     |      |      |      |     |     |     |     |      |
|               | 123 |      |      |      |     |     |      |      |      |     |     |     |     |      |
| DAENTK        | 042 | 100  | 4.40 | 4.45 | 404 | 100 | 405  | 070  |      |     |     |     |     |      |
| DAEWOO        | 063 | 123  | 140  | 145  | 161 | 193 | 195  | 379  |      |     |     |     |     |      |
| DAINICHI      | 123 | 379  |      | 105  |     |     |      |      |      |     |     |     |     |      |
| DANSAI        | 063 | 076  | 141  | 195  | 379 |     |      |      |      |     |     |     |     |      |
| DANSETTE      | 426 |      |      |      |     |     |      |      |      |     |     |     |     |      |
|               | 392 | 421  |      |      |     |     |      |      |      |     |     |     |     |      |
| DAISURA       | 209 |      |      |      |     |     |      |      |      |     |     |     |     |      |
| DAWA          | 049 | 063  | 105  |      |     |     |      |      |      |     |     |     |     |      |
| DAYIRON       | 049 | 063  | 195  | 226  |     |     |      |      |      |     |     |     |     |      |
| DE GRAAF      | 023 | 107  | 122  | 139  | 209 | 307 |      |      | 0.70 |     |     |     |     |      |
| DECCA         | 049 | 063  | 102  | 106  | 111 | 120 | 200  | 331  | 379  |     |     |     |     |      |
|               | 046 | 050  | 102  | 106  | 131 |     |      |      |      |     |     |     |     |      |
| DEITRON       | 049 | 063  |      |      |     |     |      |      |      |     |     |     |     |      |
| DENKO         | 076 |      |      |      |     |     |      |      |      |     |     |     |     |      |
| DENON         | 126 | 212  |      |      |     |     |      |      |      |     |     |     |     |      |
| DER           | 321 |      |      |      |     |     |      |      |      |     |     |     |     |      |
| DERWENT       | 105 |      |      |      |     |     |      |      |      |     |     |     |     |      |
| DESMEI        | 049 | 063  | 113  |      |     |     |      |      |      |     |     |     |     |      |
| DIAMANI       | 049 | 063  |      |      |     |     |      |      |      |     |     |     |     |      |
| DIGILINE      | 049 | 063  |      |      |     |     |      |      |      |     |     |     |     |      |
|               | 063 | 195  | 379  | 413  |     |     |      |      |      |     |     |     |     |      |
| DOMLAND       | 423 |      |      |      |     |     |      |      |      |     |     |     |     |      |
| DORIC         | 104 | 105  |      |      |     |     |      |      |      |     |     |     |     |      |
|               | 049 | 063  |      |      |     |     |      |      |      |     |     |     |     |      |
| DIS           | 195 |      |      |      |     |     |      |      |      |     |     |     |     |      |
| DUAL          | 049 | 050  | 063  | 095  | 107 | 139 | 156  | 168  | 182  | 242 | 243 | 379 | 414 | 416  |
|               | 423 | 424  |      |      |     |     |      |      |      |     |     |     |     |      |
| DUAL-TEC      | 195 | 168  | 050  | 040  |     |     |      |      | L    |     |     |     |     |      |
| DUMONT        | 045 | 065  | 080  | 102  | 139 | 146 | 319  | 324  | 339  | 341 | 375 | 379 | 406 | 408  |
| DUMONT-FINLUX | 020 | 045  | 061  | 075  | 078 | 091 | 104  | 117  | 147  |     |     |     |     |      |
| DUX           | 049 | 063  | 112  |      |     |     |      | 1    |      |     |     |     |     |      |

| Brand            |     |     |     |     |     |     | Code | e List |     |     |     |     |     |     |
|------------------|-----|-----|-----|-----|-----|-----|------|--------|-----|-----|-----|-----|-----|-----|
| DYNATRON         | 049 | 063 |     |     |     |     |      |        |     |     |     |     |     |     |
| ELBE             | 049 | 063 | 107 | 121 | 123 | 172 | 194  | 210    | 242 | 337 | 368 | 369 | 391 | 411 |
|                  | 421 | 435 |     |     |     |     | -    | -      |     |     |     |     |     |     |
| ELBIT            | 111 |     |     |     |     |     |      |        |     |     |     |     |     |     |
| ELCIT            | 045 | 046 | 047 | 062 | 065 | 104 | 107  | 150    | 168 | 324 | 413 |     |     |     |
| ELECTA           | 006 | 076 |     |     |     |     |      |        |     |     |     |     |     |     |
| ELECTRO TECH     | 195 |     |     |     |     |     |      |        |     |     |     |     |     |     |
| ELEKTA           | 006 | 076 |     |     |     |     |      |        |     |     |     |     |     |     |
| ELEKTRONSKA      | 318 |     |     |     |     |     |      |        |     |     |     |     |     |     |
| ELG              | 049 | 063 |     |     |     |     |      |        |     |     |     |     |     |     |
| ELIN             | 003 | 020 | 049 | 063 | 107 | 139 | 172  | 195    | 379 | 408 | 416 |     |     |     |
| ELITE            | 031 | 049 | 063 | 123 |     |     |      |        |     |     |     |     |     |     |
| ELMAN            | 045 | 168 |     |     |     |     |      |        |     |     |     |     |     |     |
| ELTA             | 076 | 195 | 379 |     |     |     |      |        |     |     |     |     |     |     |
| EMERSON          | 004 | 006 | 042 | 044 | 049 | 063 | 065  | 113    | 225 | 324 | 327 | 406 | 413 |     |
| EMPEROR          | 006 |     |     |     |     |     |      |        |     |     |     |     |     |     |
| ERRES            | 063 | 112 |     |     |     |     |      |        |     |     |     |     |     |     |
| ESC              | 049 | 063 |     |     |     |     |      |        |     |     |     |     |     |     |
| ETRON            | 049 | 063 | 107 | 139 | 195 |     |      |        |     |     |     |     |     |     |
| EURO-FEEL        | 076 |     |     |     |     |     |      |        |     |     |     |     |     |     |
| EUROMANN         | 049 | 063 | 076 | 379 | 421 |     |      |        |     |     |     |     |     |     |
| EUROPA           | 049 | 063 |     |     |     |     |      |        |     |     |     |     |     |     |
| EUROPHON         | 044 | 045 | 046 | 049 | 050 | 063 | 068  | 107    | 120 | 168 | 318 | 336 | 379 |     |
|                  | 413 |     |     |     |     |     |      |        |     |     |     |     |     |     |
| EXPERT           | 107 | 236 | 242 | 425 |     |     |      |        |     |     |     |     |     |     |
| EXQUISIT         | 049 | 063 | 413 |     |     |     |      |        |     |     |     |     |     |     |
| FAMILLY LIFE     | 049 | 063 |     |     |     |     |      |        |     |     |     |     |     |     |
| FENNER           | 063 | 195 |     |     |     |     |      |        |     |     |     |     |     |     |
| FERGUSON         | 001 | 032 | 050 | 073 | 074 | 076 | 080  | 082    | 102 | 103 | 121 | 158 | 182 | 204 |
|                  | 218 | 244 | 245 | 246 | 251 | 306 | 319  | 321    | 322 | 328 | 329 | 344 | 409 |     |
|                  | 411 | 436 |     |     |     |     |      |        |     |     |     |     |     |     |
| FIDELITY         | 049 | 050 | 063 | 076 | 107 | 158 | 225  | 307    | 364 | 379 |     |     |     |     |
| FIDELITY(UK)     | 133 |     |     |     |     |     |      |        |     |     |     |     |     |     |
| FILSAI           | 050 | 379 |     |     |     |     |      |        |     |     |     |     |     |     |
| FINHER           | 359 |     |     |     |     |     |      |        |     |     |     |     |     |     |
| FINLANDIA        | 033 | 122 | 139 | 172 | 197 | 209 | 223  | 307    | 375 | 419 |     |     |     |     |
| FINLUX           | 003 | 020 | 042 | 045 | 049 | 061 | 063  | 075    | 078 | 080 | 090 | 091 | 102 | 104 |
|                  | 107 | 117 | 139 | 146 | 147 | 163 | 197  | 210    | 235 | 319 | 324 | 339 | 341 |     |
|                  | 375 | 379 | 406 | 407 | 408 | 428 | 429  | 437    |     |     |     |     |     |     |
| FIRST LINE       | 049 | 063 | 094 | 102 | 107 | 134 | 139  | 191    | 195 | 209 | 210 | 379 | 411 |     |
|                  | 413 | 416 |     |     |     |     |      |        |     |     |     |     |     |     |
| FISHER           | 019 | 041 | 050 | 056 | 065 | 102 | 104  | 107    | 117 | 139 | 143 | 156 | 172 |     |
|                  | 189 | 206 | 209 | 320 | 324 | 379 | 408  | 414    | 416 | 421 |     |     |     |     |
| FLINT            | 031 | 049 | 063 | 102 | 123 | 379 | 380  |        |     |     |     |     |     |     |
| FNR              | 045 |     |     |     |     |     |      |        |     |     |     |     |     |     |
| FORGESTONE       | 158 |     |     |     |     |     |      |        |     |     |     |     |     |     |
| FORMENTI         | 090 | 107 | 113 | 139 | 307 | 324 | 379  | 407    |     |     |     |     |     |     |
| FORMENTI-PHOENIX | 050 | 075 | 104 | 113 | 148 | 307 |      |        |     |     |     |     |     |     |
| FORTRESS         | 190 | 324 |     |     |     |     |      |        |     |     |     |     |     |     |
| FRABA            | 049 | 063 | 421 |     |     |     |      |        |     |     |     |     |     |     |

| Brand           |     |     |     |     |     |     | Code | List |     |     |     |     |     |     |
|-----------------|-----|-----|-----|-----|-----|-----|------|------|-----|-----|-----|-----|-----|-----|
| FRIAC           | 045 | 049 | 063 | 195 |     |     |      |      |     |     |     |     |     |     |
| FRONTECH        | 076 | 139 | 195 | 307 | 379 | 413 | 416  |      |     |     |     |     |     |     |
| FUJITSU         | 042 | 045 | 102 | 107 | 195 | 236 | 327  | 379  |     |     |     |     |     |     |
| FUJITSU GENERAL | 195 | 379 |     |     |     | 200 | 02.  | 0.0  |     |     |     |     |     |     |
| FUNAI           | 042 | 076 | 094 | 314 | 327 |     |      |      |     |     |     |     |     |     |
| GALAXI          | 045 | 049 | 063 | -   | -   |     |      |      |     |     |     |     |     |     |
| GALAXIS         | 045 | 049 | 063 | 163 | 421 |     |      |      |     |     |     |     |     |     |
| GBC             | 031 | 104 | 107 | 139 | 143 | 168 | 195  |      |     |     |     |     |     |     |
| GE              | 006 | 074 | 182 | 218 |     |     |      |      |     |     |     |     |     |     |
| GEANT CASINI    | 107 | 425 |     |     |     |     |      |      |     |     |     |     |     |     |
| GEC             | 049 | 063 | 102 | 104 | 107 | 120 | 171  | 172  | 192 | 307 | 379 | 416 |     |     |
| GEC(UK)         | 046 | 050 | 102 | 107 | 150 | 162 | 192  |      |     |     |     |     |     |     |
| GELOSO          | 031 | 047 | 062 | 104 | 107 | 139 | 168  | 171  | 195 | 307 | 413 |     |     |     |
| GENERAL         | 064 | 074 | 182 |     |     |     |      |      |     |     |     |     |     |     |
| GENERAL TECHNIC | 195 |     |     |     |     |     |      |      |     |     |     |     |     |     |
| GENEXXA         | 049 | 063 | 123 | 307 | 426 |     |      |      |     |     |     |     |     |     |
| GOLDHAND        | 379 |     |     |     |     |     |      |      |     |     |     |     |     |     |
| GOLDLINE        | 213 |     |     |     |     |     |      |      |     |     |     |     |     |     |
| GOODMANS        | 018 | 042 | 063 | 076 | 102 | 134 | 139  | 141  | 143 | 155 | 182 | 195 | 218 | 225 |
|                 | 232 | 379 | 428 |     |     |     |      |      |     |     |     |     |     |     |
| GORENJE         | 124 | 189 | 421 |     |     |     |      |      |     |     |     |     |     |     |
| GPM             | 123 |     |     |     |     |     |      |      |     |     |     |     |     |     |
| GRADIENTE       | 049 | 063 | 170 | 177 |     |     |      |      |     |     |     |     |     |     |
| GRAETZ          | 049 | 063 | 090 | 104 | 136 | 139 | 153  | 159  | 162 | 171 | 172 | 198 | 225 | 307 |
| GRANADA         | 013 | 018 | 033 | 041 | 063 | 102 | 104  | 105  | 112 | 120 | 148 | 164 | 165 | 171 |
|                 | 209 | 218 | 237 | 238 | 240 | 241 | 252  | 307  | 325 | 363 | 379 | 407 | 418 | 419 |
| GRANADA(UK)     | 046 | 050 | 090 | 107 | 139 | 143 | 162  | 307  |     |     |     |     |     |     |
| GRANDIN         | 006 | 031 | 049 | 063 | 107 | 113 | 123  | 195  | 379 | 380 | 425 | 431 | 435 |     |
| GRONIC          | 045 |     |     |     |     |     |      |      |     |     |     |     |     |     |
| GRUNDIG         | 005 | 019 | 049 | 053 | 063 | 080 | 090  | 101  | 115 | 118 | 166 | 232 | 244 | 245 |
|                 | 246 | 247 | 248 | 249 | 308 | 340 | 341  | 406  | 407 |     |     |     |     |     |
| HALIFAX         | 076 | 379 |     |     |     |     |      |      |     |     |     |     |     |     |
| HAMPTON         | 379 |     |     |     |     |     |      |      |     |     |     |     |     |     |
| HANIMEX         | 094 |     |     |     |     |     |      |      |     |     |     |     |     |     |
| HANSEATIC       | 006 | 018 | 049 | 050 | 063 | 094 | 104  | 107  | 113 | 143 | 172 | 195 | 324 | 379 |
|                 | 391 | 416 | 421 | 423 |     |     |      |      |     |     |     |     |     |     |
| HANTAREX        | 045 | 046 | 049 | 063 | 195 |     |      |      |     |     |     |     |     |     |
| HANTOR          | 049 | 063 |     |     |     |     |      |      |     |     |     |     |     |     |
| HARLET DAVIDSON | 042 |     |     |     |     |     |      |      |     |     |     |     |     |     |
| HARWOOD         | 049 | 063 | 195 | 426 |     |     |      |      |     |     |     |     |     |     |
| HAUPPAUGE       | 049 | 063 |     |     |     |     |      |      |     |     |     |     |     |     |
| HCM             | 006 | 031 | 049 | 063 | 076 | 123 | 163  | 195  | 379 | 426 |     |     |     |     |
| HEMA            | 195 | 379 |     |     |     |     |      |      |     |     |     |     |     |     |
| HEMMERMANN      | 150 | 416 |     |     |     |     |      |      |     |     |     |     |     |     |
| HIFIVOX         | 029 | 034 | 074 | 182 | 186 | 304 | 424  |      |     |     |     |     |     |     |
| HIGASHI         | 050 |     |     |     |     |     |      |      |     |     |     |     |     |     |
| HIGHLINE        | 049 | 063 | 076 |     |     |     |      |      |     |     |     |     |     |     |
| HIKONA          | 123 |     |     |     |     |     |      |      |     |     |     |     |     |     |
| HINARI          | 004 | 018 | 042 | 049 | 066 | 094 | 107  | 119  | 123 | 133 | 134 | 139 | 143 | 179 |
|                 | 195 | 209 | 232 | 307 | 327 |     |      |      |     |     |     |     |     |     |

| т | v |
|---|---|
|   | v |

| Brand          |     |      |     |     |     |     | Code | List |     |      |     |     |     |     |
|----------------|-----|------|-----|-----|-----|-----|------|------|-----|------|-----|-----|-----|-----|
| HISAWA         | 006 | 031  | 123 | 380 | 425 |     |      |      |     |      |     |     |     |     |
| HIT            | 342 |      |     |     |     |     |      |      |     |      |     |     |     |     |
| НІТАСНІ        | 007 | 009  | 018 | 020 | 023 | 033 | 049  | 050  | 063 | 074  | 086 | 102 | 104 | 107 |
|                | 110 | 126  | 127 | 139 | 143 | 150 | 162  | 168  | 171 | 176  | 182 | 185 | 186 | 192 |
|                | 212 | 218  | 231 | 304 | 307 | 309 | 315  | 333  | 334 | 344  | 361 | 379 | 416 | 418 |
| HITASHI FUJIAN | 013 | 164  | 252 |     |     |     |      |      |     |      |     |     |     |     |
| HITSU          | 123 | 195  | 379 |     |     |     |      |      |     |      |     |     |     |     |
| HORNYPHON      | 049 | 063  | 112 |     |     |     |      |      |     |      |     |     |     |     |
| HOSHAI         | 123 | 379  |     |     |     |     |      |      |     |      |     |     |     |     |
| HUANYU         | 379 |      |     |     |     |     |      |      |     |      |     |     |     |     |
| HYGASHI        | 379 |      |     |     |     |     |      |      |     |      |     |     |     |     |
| HYPER          | 050 | 168  | 195 | 254 | 361 | 379 | 416  |      |     |      |     |     |     |     |
| HYPERSONIC     | 172 |      |     |     |     |     |      |      |     |      |     |     |     |     |
| HYPSON         | 006 | 049  | 063 | 076 | 379 | 380 | 411  | 425  |     |      |     |     |     |     |
| IBERRIA        | 049 | 063  |     |     |     |     |      |      |     |      |     |     |     |     |
| ICE            | 049 | 063  | 076 | 123 | 195 | 225 | 379  |      |     |      |     |     |     |     |
| ICES           | 123 | 379  |     |     |     |     |      |      |     |      |     |     |     |     |
| IMPERIAL       | 002 | 044  | 049 | 054 | 063 | 090 | 093  | 094  | 107 | 142  | 163 | 168 | 189 | 301 |
|                | 307 | 369  | 407 | 413 | 416 | 421 |      |      |     |      |     |     |     |     |
| INDIANA        | 049 | 063  |     |     |     |     |      |      |     |      |     |     |     |     |
| INGELEN        | 090 | 104  | 136 | 139 | 153 | 159 | 162  | 171  | 198 | 232  | 435 |     |     |     |
| INGERSOL       | 195 |      |     |     |     |     |      |      |     |      |     |     |     |     |
| INNAVATION     | 049 | 063  |     |     |     |     |      |      |     |      |     |     |     |     |
| INNO HIT       | 044 | 046  | 049 | 050 | 063 | 066 | 102  | 123  | 155 | 195  | 217 | 379 | 407 | 413 |
| INTERACTIVE    | 210 |      |     |     |     |     |      |      |     |      |     |     |     |     |
| INTERBUY       | 076 | 195  | 413 |     |     |     |      |      |     |      |     |     |     |     |
| INTERFUNK      | 049 | 063  | 065 | 067 | 074 | 090 | 104  | 107  | 112 | 139  | 150 | 153 | 159 | 172 |
|                | 182 | 301  | 302 | 324 | 363 | 421 |      |      |     |      |     |     |     |     |
| INTERVISION    | 006 | 045  | 049 | 055 | 063 | 076 | 107  | 123  | 225 | 232  | 378 | 379 | 380 | 381 |
| 100 4010       | 382 | 384  | 385 | 386 | 387 | 388 | 389  | 413  | 421 | 423  | 407 | 440 |     |     |
|                | 031 | 049  | 063 | 066 | 075 | 090 | 123  | 155  | 195 | 254  | 407 | 413 |     |     |
|                | 006 | 049  | 063 | 123 |     |     |      |      |     |      |     |     |     |     |
|                | 379 | 024  | 040 | 062 | 076 | 400 | 225  | 270  |     |      |     |     |     |     |
|                | 000 | 000  | 107 | 117 | 124 | 123 | 150  | 3/9  | 150 | 160  | 165 | 171 | 170 | 102 |
|                | 107 | 1090 | 200 | 201 | 207 | 242 | 250  | 275  | 109 | 102  | 105 | 171 | 172 | 193 |
|                | 042 | 090  | 209 | 10/ | 107 | 117 | 13/  | 136  | 130 | 420  | 153 | 150 | 162 | 165 |
|                | 171 | 172  | 185 | 104 | 107 | 198 | 209  | 301  | 307 | 343  | 350 | 375 | 416 | 428 |
|                | 433 | 435  | 437 | 100 | 107 | 150 | 200  | 001  | 001 | 0-10 | 000 | 010 | 410 | 420 |
| ITV            | 049 | 063  | 076 | 413 |     |     |      |      |     |      |     |     |     |     |
| JEAN           | 018 | 000  | 010 | 110 |     |     |      |      |     |      |     |     |     |     |
| JEC            | 141 |      |     |     |     |     |      |      |     |      |     |     |     |     |
|                | 365 |      |     |     |     |     |      |      |     |      |     |     |     |     |
| JVC            | 018 | 103  | 123 | 129 | 143 | 158 | 170  | 174  | 182 | 225  | 364 | 409 | 433 |     |
| KAISUI         | 006 | 031  | 049 | 050 | 063 | 123 | 195  | 207  | 379 | 380  |     |     |     |     |
| KAMOSONIC      | 050 |      |     |     |     |     |      |      |     |      |     |     |     |     |
| KAMP           | 379 |      |     |     |     |     |      |      |     |      |     |     |     |     |
| KAPSCH         | 107 | 172  | 236 | 242 | 408 |     |      |      |     |      |     |     |     |     |
| KARCHER        | 003 | 006  | 020 | 031 | 045 | 049 | 050  | 063  | 068 | 076  | 107 | 195 | 207 | 217 |
|                | 421 | 435  |     |     |     |     |      |      |     |      |     |     |     |     |

| Brand          |     |     |     |     |     |     | Code | e List |     |     |     |     |     |     |
|----------------|-----|-----|-----|-----|-----|-----|------|--------|-----|-----|-----|-----|-----|-----|
| KATHREIN       | 124 |     |     |     |     |     |      |        |     |     |     |     |     |     |
| KAWASHO        | 379 |     |     |     |     |     |      |        |     |     |     |     |     |     |
| KB ARISTOCRAFT | 107 |     |     |     |     |     |      |        |     |     |     |     |     |     |
| KENDO          | 044 | 045 | 049 | 055 | 063 | 134 | 172  | 210    | 413 | 421 | 435 |     |     |     |
| KENNEDY        | 071 | 079 | 104 | 107 | 139 | 236 | 305  | 323    | 369 |     |     |     |     |     |
| KINGSLEY       | 379 |     |     |     |     |     |      |        |     |     |     |     |     |     |
| KLARMAX        | 371 | 372 |     |     |     |     |      |        |     |     |     |     |     |     |
| KNEISSEL       | 049 | 063 | 210 | 242 | 369 | 391 | 411  | 421    | 435 |     |     |     |     |     |
| KOLSTER        | 045 | 049 | 063 | 416 |     |     |      |        |     |     |     |     |     |     |
| KONKA          | 031 | 049 | 063 | 123 | 225 | 232 |      |        |     |     |     |     |     |     |
| KORPEL         | 049 | 063 |     |     |     |     |      |        |     |     |     |     |     |     |
| KORTING        | 027 | 065 | 094 | 113 | 324 | 421 |      |        |     |     |     |     |     |     |
| KOSMOS         | 049 | 063 |     |     |     |     |      |        |     |     |     |     |     |     |
| KOTRON         | 076 | 426 |     |     |     |     |      |        |     |     |     |     |     |     |
| KRANKING       | 411 |     |     |     |     |     |      |        |     |     |     |     |     |     |
| KRIESLER       | 050 | 063 | 065 | 079 | 112 | 158 | 160  | 188    |     |     |     |     |     |     |
| KTV            | 050 | 379 |     |     |     |     |      |        |     |     |     |     |     |     |
| KYOSHU         | 076 | 163 |     |     |     |     |      |        |     |     |     |     |     |     |
| куото          | 107 |     |     |     |     |     |      |        |     |     |     |     |     |     |
| KYUSHU         | 426 |     |     |     |     |     |      |        |     |     |     |     |     |     |
| LECSON         | 049 | 063 |     |     |     |     |      |        |     |     |     |     |     |     |
| LEMAIR         | 210 |     |     |     |     |     |      |        |     |     |     |     |     |     |
| LENCO          | 049 | 063 | 107 | 195 | 408 |     |      |        |     |     |     |     |     |     |
| LENOIR         | 050 | 195 |     |     |     |     |      |        |     |     |     |     |     |     |
| LESA           | 413 |     |     |     |     |     |      |        |     |     |     |     |     |     |
| LEYCO          | 049 | 063 | 076 | 094 | 102 | 431 |      |        |     |     |     |     |     |     |
| LEYEO          | 076 |     |     |     | -   | _   |      |        |     |     |     |     |     |     |
| LG(GOLDSTAR)   | 023 | 049 | 050 | 055 | 063 | 107 | 139  | 152    | 155 | 168 | 172 | 195 | 202 | 203 |
|                | 219 | 254 | 379 | 413 | 421 | _   |      |        |     |     |     |     |     |     |
| LIESENKOTTER   | 049 | 063 | 112 |     |     |     |      |        |     |     |     |     |     |     |
| LIFETEC        | 049 | 063 | 076 | 123 | 195 |     |      |        |     |     |     |     |     |     |
| LLOYD'S        | 195 |     |     |     |     |     |      |        |     |     |     |     |     |     |
| LOEWE          | 049 | 063 | 089 | 324 | 391 | 421 |      |        |     |     |     |     |     |     |
| LOEWE OPTA     | 035 | 046 | 049 | 052 | 063 | 065 | 120  | 144    | 213 | 324 |     |     |     |     |
| LOGIC          | 331 |     |     |     |     |     |      |        |     |     |     |     |     |     |
| LOGIK          | 032 | 131 | 158 | 225 | 364 |     |      |        |     |     |     |     |     |     |
| LOGIX          | 195 |     |     |     |     |     |      |        |     |     |     |     |     |     |
| LUMA           | 063 | 107 | 110 | 133 | 171 | 172 | 195  | 210    | 236 | 242 | 307 |     |     |     |
| LUMATRON       | 049 | 063 | 076 | 107 | 172 | 236 | 242  | 329    | 379 |     |     |     |     |     |
| LUX MAY        | 049 | 063 | 195 |     |     |     |      |        |     |     |     |     |     |     |
| LUXOR          | 042 | 050 | 090 | 107 | 122 | 127 | 133  | 139    | 150 | 155 | 159 | 165 | 172 | 185 |
|                | 197 | 209 | 307 | 312 | 330 | 416 | 418  | 428    | 429 |     |     |     |     |     |
| LYCO           | 076 |     |     |     |     | -   | -    | -      | -   |     |     |     |     |     |
| M ELECTRONIC   | 003 | 235 | 375 |     |     |     |      |        |     |     |     |     |     |     |
| MAAZ           | 371 | 372 |     |     |     |     |      |        |     |     |     |     |     |     |
| MACROMAXX      | 049 | 063 | 195 |     |     |     |      |        |     |     |     |     |     |     |
| MADISON        | 049 | 063 |     |     |     |     |      |        |     |     |     |     |     |     |
| MAGNADYNE      | 045 | 046 | 047 | 062 | 065 | 104 | 107  | 120    | 139 | 150 | 168 | 318 | 324 | 413 |
| MAGNAFON       | 045 | 046 | 050 | 068 | 075 | 090 | 120  | 235    | 336 | 379 | 407 |     | -   | -   |
| MAGNAVOX       | 018 | 042 | 049 | 063 |     |     | -    |        |     |     | -   |     |     |     |

| Brand         |     |     |     |     |     |     | Code | List |     |     |     |     |     |     |
|---------------|-----|-----|-----|-----|-----|-----|------|------|-----|-----|-----|-----|-----|-----|
| MANDOR        | 076 |     |     |     |     |     |      |      |     |     |     |     |     |     |
| MANESTH       | 063 | 076 | 094 | 113 | 134 | 141 | 379  |      |     |     |     |     |     |     |
| MANHATTAN     | 049 | 063 | 195 |     |     |     |      |      |     |     |     |     |     |     |
| MARANTZ       | 063 | 000 |     |     |     |     |      |      |     |     |     |     |     |     |
| MARELLI       | 324 |     |     |     |     |     |      |      |     |     |     |     |     |     |
| MARK          | 063 | 195 | 379 |     |     |     |      |      |     |     |     |     |     |     |
| MASUDA        | 123 | 195 | 225 |     |     |     |      |      |     |     |     |     |     |     |
| MATSUI        | 001 | 004 | 018 | 041 | 049 | 050 | 063  | 094  | 100 | 102 | 106 | 107 | 131 | 134 |
|               | 141 | 143 | 150 | 171 | 179 | 180 | 195  | 209  | 218 | 225 | 229 | 232 | 244 | 245 |
|               | 246 | 307 | 314 | 331 | 379 | 380 | 416  | 431  |     |     |     |     |     |     |
| MAXIMAL       | 119 | 139 |     |     |     |     |      |      |     |     |     |     |     |     |
| MAXWELL       | 371 | 372 |     |     |     |     |      |      |     |     |     |     |     |     |
| MCMICHAEL     | 192 |     |     |     |     |     |      |      |     |     |     |     |     |     |
| MEDIATOR      | 049 | 063 | 112 |     |     |     |      |      |     |     |     |     |     |     |
| MEDION        | 049 | 063 | 195 |     |     |     |      |      |     |     |     |     |     |     |
| MEGAS         | 435 | 000 |     |     |     |     |      |      |     |     |     |     |     |     |
| MEGATRON      | 125 | 212 |     |     |     |     |      |      |     |     |     |     |     |     |
| MELECTRONIC   | 003 | 049 | 063 | 074 | 182 | 195 | 210  | 375  | 379 | 408 | 413 | 416 | 428 | 429 |
| MELVOX        | 425 | 0.0 | 000 | 0   |     |     | 2.0  | 0.0  | 0.0 |     |     |     | .20 | .20 |
| MEMOREX       | 099 | 195 |     |     |     |     |      |      |     |     |     |     |     |     |
| MEMPHIS       | 102 | 195 | 213 |     |     |     |      |      |     |     |     |     |     |     |
| MERCURY       | 049 | 063 | 195 |     |     |     |      |      |     |     |     |     |     |     |
| METZ          | 019 | 049 | 051 | 053 | 065 | 067 | 070  | 092  | 118 | 244 | 245 | 246 | 247 | 324 |
| MINERVA       | 019 | 053 | 080 | 090 | 118 | 232 | 244  | 245  | 246 | 247 | 248 | 249 | 340 | 341 |
|               | 406 | 407 |     |     |     | _   |      | -    | -   |     |     | -   |     | -   |
| MINOKA        | 049 | 063 | 419 | 426 |     |     |      |      |     |     |     |     |     |     |
| MISTRAL       | 158 |     |     |     |     |     |      |      |     |     |     |     |     |     |
| MITSUBISHI    | 013 | 018 | 019 | 021 | 049 | 063 | 065  | 105  | 124 | 131 | 132 | 143 | 157 | 164 |
|               | 183 | 190 | 244 | 245 | 246 | 252 | 326  | 330  | 331 | -   | -   | -   | -   | -   |
| MIVAR         | 043 | 046 | 050 | 058 | 072 | 081 | 090  | 120  | 155 | 318 | 337 | 379 | 391 | 407 |
|               | 421 | 434 |     |     |     |     |      |      |     |     |     |     |     |     |
| MONACO        | 195 |     |     |     |     |     |      |      |     |     |     |     |     |     |
| MORGAN'S      | 049 | 063 |     |     |     |     |      |      |     |     |     |     |     |     |
| MOTION        | 407 |     |     |     |     |     |      |      |     |     |     |     |     |     |
| MOTOROLA      | 190 |     |     |     |     |     |      |      |     |     |     |     |     |     |
| МТС           | 049 | 063 | 379 | 416 | 421 |     |      |      |     |     |     |     |     |     |
| MTEC          | 106 |     |     |     |     |     |      |      |     |     |     |     |     |     |
| MULTISTANDARD | 045 |     |     |     |     |     |      |      |     |     |     |     |     |     |
| MULTITEC      | 049 | 063 | 195 |     |     |     |      |      |     |     |     |     |     |     |
| MULTITECH     | 031 | 045 | 046 | 049 | 050 | 063 | 120  | 189  | 195 | 379 | 392 | 413 | 416 | 421 |
| MURPHY        | 102 | 104 | 105 | 107 | 117 | 171 | 254  | 307  | 379 | 408 |     |     |     |     |
| MURPHY(UK)    | 162 |     |     |     |     |     |      |      |     |     |     |     |     |     |
| MUSIKLAND     | 123 |     |     |     |     |     |      |      |     |     |     |     |     |     |
| NAD           | 172 | 209 |     |     |     |     |      |      |     |     |     |     |     |     |
| NAIKO         | 049 | 063 |     |     |     |     |      |      |     |     |     |     |     |     |
| NAKIMURA      | 049 | 063 |     |     |     |     |      |      |     |     |     |     |     |     |
| NAONIS        | 036 | 040 | 071 | 079 | 110 | 171 |      |      |     |     |     |     |     |     |
| NAT           | 085 | 149 | 151 |     |     |     |      |      |     |     |     |     |     |     |
| NATIONAL      | 033 | 085 | 104 |     |     |     |      |      |     |     |     |     |     |     |
| NEC           | 018 | 049 | 063 | 113 | 131 | 143 | 177  | 195  | 379 | 380 |     |     |     |     |

| Brand           |     |     |     |     |     |     | Code | List |     |     |     |     |     |     |
|-----------------|-----|-----|-----|-----|-----|-----|------|------|-----|-----|-----|-----|-----|-----|
| NECKERMANN      | 002 | 012 | 049 | 050 | 063 | 107 | 133  | 139  | 163 | 180 | 189 | 210 | 247 |     |
|                 | 250 | 307 | 312 | 324 | 357 | 379 | 413  | 416  | 421 |     |     |     |     |     |
| NEI             | 063 | 125 | 225 |     |     |     |      |      |     |     |     |     |     |     |
| NESCO           | 042 | 413 |     |     |     |     |      |      |     |     |     |     |     |     |
| NETIATOR        | 063 |     |     |     |     |     |      |      |     |     |     |     |     |     |
| NETSAT          | 049 | 063 |     |     |     |     |      |      |     |     |     |     |     |     |
| NETWORK         | 213 |     |     |     |     |     |      |      |     |     |     |     |     |     |
| NEUFUNK         | 049 | 063 | 195 | 435 |     |     |      |      |     |     |     |     |     |     |
| NEW WORLD       | 123 |     |     |     |     |     |      |      |     |     |     |     |     |     |
| NEWTECH         | 049 | 050 | 063 | 182 | 195 | 379 |      |      |     |     |     |     |     |     |
| NICAMAGIC       | 379 |     |     |     |     |     |      |      |     |     |     |     |     |     |
| NIKKAI          | 018 | 049 | 063 | 076 | 102 | 123 | 139  | 141  | 195 | 213 | 379 |     |     |     |
| NIKKIA          | 066 |     |     |     |     |     |      |      |     |     |     |     |     |     |
| NOBLEX          | 049 | 063 | 076 | 359 | 360 |     |      |      |     |     |     |     |     |     |
| NOBLIKO         | 044 | 045 | 050 | 075 | 080 | 090 | 235  | 379  | 406 | 407 |     |     |     |     |
| NOGAMATIC       | 029 | 034 | 074 | 182 | 186 | 424 |      |      |     |     |     |     |     |     |
| NOKIA           | 090 | 104 | 107 | 117 | 134 | 136 | 139  | 150  | 153 | 157 | 159 | 162 | 165 | 171 |
|                 | 172 | 193 | 197 | 198 | 209 | 301 | 307  | 330  | 343 | 350 | 416 | 419 | 428 | 429 |
|                 | 433 | 437 |     |     |     |     |      |      |     |     |     |     |     |     |
| NORDMENDE       | 017 | 029 | 034 | 038 | 049 | 063 | 074  | 083  | 130 | 150 | 165 | 174 | 182 | 186 |
|                 | 218 | 244 | 245 | 246 | 304 | 307 | 333  | 334  | 424 |     |     |     |     |     |
| NOVATRONIC      | 003 | 020 | 049 | 063 |     |     |      |      |     |     |     |     |     |     |
| OCEANIC         | 086 | 094 | 104 | 107 | 108 | 109 | 116  | 139  | 159 | 172 | 209 | 425 |     |     |
| OCEANIC(F)      | 150 |     |     |     |     |     |      |      |     |     |     |     |     |     |
| ODEON           | 076 |     |     |     |     |     |      |      |     |     |     |     |     |     |
| OKANO           | 049 | 063 | 076 | 102 | 421 |     |      |      |     |     |     |     |     |     |
| OMEGA           | 076 |     |     |     |     |     |      |      |     |     |     |     |     |     |
| ONCEAS          | 050 |     |     |     |     |     |      |      |     |     |     |     |     |     |
| ONWA            | 031 | 123 | 225 | 432 |     |     |      |      |     |     |     |     |     |     |
| OPERA           | 049 | 063 |     |     |     |     |      |      |     |     |     |     |     |     |
| OPTIMUS         | 099 | 315 |     |     |     |     |      |      |     |     |     |     |     |     |
| OPTONICA        | 190 |     |     |     |     |     |      |      |     |     |     |     |     |     |
| ORBIT           | 049 | 063 |     |     |     |     |      |      |     |     |     |     |     |     |
| ORION           | 004 | 042 | 045 | 049 | 051 | 063 | 076  | 094  | 113 | 131 | 134 | 139 | 150 | 179 |
|                 | 191 | 195 | 199 | 216 | 314 | 331 | 366  | 367  | 426 |     |     |     |     |     |
| ORLINE          | 049 | 063 | 123 |     |     |     |      |      |     |     |     |     |     |     |
| ORMENTI-PHOENIX | 104 |     |     |     |     |     |      |      |     |     |     |     |     |     |
| ORMOND          | 195 |     |     |     |     |     |      |      |     |     |     |     |     |     |
| OSAKA           | 066 |     |     |     |     |     |      |      |     |     |     |     |     |     |
| OSAKI           | 049 | 063 | 066 | 076 | 102 | 106 | 123  | 379  | 426 |     |     |     |     |     |
| OSIO            | 049 | 063 | 155 |     |     |     |      |      |     |     |     |     |     |     |
| OSO             | 123 |     |     |     |     |     |      |      |     |     |     |     |     |     |
| OSUME           | 018 | 102 | 123 | 302 |     |     |      |      |     |     |     |     |     |     |
| OTTO VERSAND    | 012 | 018 | 049 | 050 | 053 | 063 | 074  | 094  | 104 | 107 | 113 | 134 | 139 | 143 |
|                 | 172 | 190 | 244 | 245 | 246 | 247 | 250  | 312  | 357 | 362 | 379 | 413 | 414 | 416 |
| P.T ACTRON      | 111 |     |     |     |     |     |      |      |     |     |     |     |     |     |
| PAEL            | 050 | 075 | 379 |     |     |     |      |      |     |     |     |     |     |     |
| PALLADIUM       | 012 | 049 | 063 | 107 | 163 | 210 | 247  | 324  | 357 | 379 | 413 | 416 | 421 |     |
| PALSONIC        | 049 | 055 | 063 | 076 | 379 | 426 |      |      |     |     |     |     |     |     |
| PANAMA          | 049 | 063 | 076 | 195 | 379 | 413 |      |      |     |     |     |     |     |     |

| Brand           |     |     |     |     |     |     | Code | e List |     |     |     |     |     |     |
|-----------------|-----|-----|-----|-----|-----|-----|------|--------|-----|-----|-----|-----|-----|-----|
| PANASONIC       | 049 | 063 | 099 | 104 | 107 | 137 | 139  | 149    | 151 | 172 | 397 | 398 | 400 | 401 |
|                 | 405 |     |     |     |     |     |      |        |     |     |     |     |     |     |
| PANAVISION      | 049 | 063 | 210 |     |     |     |      |        |     |     |     |     |     |     |
| PATHE CINEMA    | 107 | 113 | 121 | 379 | 391 | 411 | 416  | 425    |     |     |     |     |     |     |
| PATHE CINEMA(F) | 050 | 168 |     |     |     |     |      | -      |     |     |     |     |     |     |
| PATHE MARCONI   | 029 | 034 | 074 | 182 | 186 | 415 | 424  |        |     |     |     |     |     |     |
| PAUSA           | 195 |     | -   | -   |     |     |      |        |     |     |     |     |     |     |
| PAUZA           | 195 |     |     |     |     |     |      |        |     |     |     |     |     |     |
| PERDIO          | 049 | 063 | 102 | 107 | 113 |     |      |        |     |     |     |     |     |     |
| PERFEKT         | 049 | 063 |     |     |     |     |      |        |     |     |     |     |     |     |
| PERSHIN         | 425 | 000 |     |     |     |     |      |        |     |     |     |     |     |     |
| PHILCO          | 002 | 016 | 044 | 049 | 054 | 063 | 065  | 090    | 093 | 094 | 104 | 107 | 126 | 142 |
|                 | 163 | 168 | 189 | 212 | 324 | 369 | 407  | 413    | 421 |     |     |     | .20 |     |
|                 | 379 | 100 | 100 | 212 | 524 | 000 | 407  | 410    | 721 |     |     |     |     |     |
| PHILIPS         | 015 | 022 | 049 | 050 | 063 | 065 | 079  | 080    | 111 | 112 | 157 | 158 | 160 | 175 |
|                 | 182 | 188 | 102 | 215 | 217 | 220 | 221  | 247    | 250 | 313 | 324 | 337 | 342 | 350 |
|                 | 262 | 274 | 192 | 215 | 217 | 220 | 221  | 247    | 230 | 515 | 324 | 337 | 342 | 330 |
| BHOENIX         | 040 | 050 | 427 | 075 | 102 | 104 | 107  | 110    | 140 | 224 | 270 | 202 | 401 |     |
| BHONOLA         | 049 | 050 | 063 | 075 | 070 | 104 | 107  | 160    | 140 | 324 | 379 | 392 | 421 |     |
| PHONOLA         | 022 | 050 | 003 | 005 | 079 | 112 | 100  | 160    | 100 | 230 | 324 | 379 |     |     |
| PICOT           | 049 | 003 | 074 | 170 | 100 | 200 | 010  | 207    | 207 | 404 | 407 |     |     |     |
| PIONEER         | 049 | 063 | 074 | 172 | 182 | 209 | 218  | 227    | 307 | 421 | 427 |     |     |     |
| PIONIER         | 392 | 421 | 070 | 405 |     |     |      |        |     |     |     |     |     |     |
| PLANTRON        | 049 | 063 | 076 | 195 |     |     |      |        |     |     |     |     |     |     |
| PLASONIC        | 379 |     |     |     |     |     |      |        |     |     |     |     |     |     |
| POLICOM         | 074 |     |     |     |     |     |      |        |     |     |     |     |     |     |
| POPPY           | 195 |     |     |     |     |     |      |        |     |     |     |     |     |     |
| POWERPOINT      | 232 |     |     |     |     |     |      |        |     |     |     |     |     |     |
| PRANDONI-PRINCE | 044 | 046 | 075 | 090 | 120 | 1/1 | 172  | 307    | 407 | 413 |     |     |     |     |
| PRECISION       | 379 |     |     |     |     |     |      |        |     |     |     |     |     |     |
| PREMIER         | 142 | 105 |     |     |     |     |      |        |     |     |     |     |     |     |
| PRIMA           | 076 | 195 | 307 |     |     |     |      |        |     |     |     |     |     |     |
| PRINCE          | 044 | 046 | 075 | 1/1 |     |     |      |        |     |     |     |     |     |     |
| PRINZ           | 102 | 185 | 416 |     |     |     |      |        |     |     |     |     |     |     |
| PROFEX          | 107 | 139 | 195 |     |     |     |      |        |     |     |     |     |     |     |
| PROFI-TRONIC    | 045 | 049 | 063 |     |     |     |      |        |     |     |     |     |     |     |
| PROLINE         | 030 | 049 | 102 | 112 | 191 | 366 | 436  |        |     |     |     |     |     |     |
| PROSONIC        | 049 | 063 | 085 | 149 | 151 | 195 | 225  | 379    | 421 | 431 |     |     |     |     |
| PROTECH         | 045 | 063 | 076 | 139 | 163 | 195 | 379  | 416    | 416 |     |     |     |     |     |
| PROVISION       | 049 | 063 |     |     |     |     |      |        |     |     |     |     |     |     |
| PYE             | 050 | 063 | 065 | 079 | 112 | 157 | 158  | 160    | 188 | 250 |     |     |     |     |
| РҮМІ            | 049 | 063 | 112 | 195 | 324 |     |      |        |     |     |     |     |     |     |
| QUADRA VISION   | 425 |     |     |     |     |     |      |        |     |     |     |     |     |     |
| QUASAR          | 045 | 046 | 068 | 075 | 099 | 155 | 413  |        |     |     |     |     |     |     |
| QUELLE          | 003 | 018 | 019 | 020 | 049 | 050 | 053  | 063    | 074 | 075 | 076 | 078 | 080 | 090 |
|                 | 091 | 094 | 113 | 115 | 117 | 118 | 131  | 139    | 146 | 147 | 150 | 153 | 155 | 172 |
|                 | 195 | 206 | 235 | 244 | 245 | 246 | 247  | 254    | 301 | 319 | 320 | 340 | 341 | 379 |
|                 | 406 | 408 | 413 | 416 |     |     |      |        |     |     |     |     |     |     |
| QUESTA          | 018 |     |     |     |     |     |      |        |     |     |     |     |     |     |
| RADIALVA        | 049 | 063 | 074 | 107 | 123 |     |      |        |     |     |     |     |     |     |
| RADIO SHACK     | 049 | 063 |     |     |     |     |      |        |     |     |     |     |     |     |
| Brand           |     |     |     |     |     |     | Code | e List |     |     |     |     |     |     |
|-----------------|-----|-----|-----|-----|-----|-----|------|--------|-----|-----|-----|-----|-----|-----|
| RADIOLA         | 050 | 063 | 065 | 079 | 112 | 158 | 160  | 188    | 250 | 342 |     |     |     |     |
| RADIOMARELLI    | 045 | 046 | 047 | 062 | 063 | 065 | 104  | 105    | 168 | 324 | 413 |     |     |     |
| RADIONETTE      | 003 | 020 | 117 | 150 |     |     |      |        |     |     |     |     |     |     |
| RADIOTONE       | 049 | 063 | 076 | 163 | 195 | 421 | 426  | 431    |     |     |     |     |     |     |
| RAMK            | 341 |     |     |     |     |     | -    | -      |     |     |     |     |     |     |
| RANDT           | 029 |     |     |     |     |     |      |        |     |     |     |     |     |     |
| RANK            | 147 | 406 |     |     |     |     |      |        |     |     |     |     |     |     |
| RBM             | 341 |     |     |     |     |     |      |        |     |     |     |     |     |     |
| RBM(UK)         | 147 |     |     |     |     |     |      |        |     |     |     |     |     |     |
| RCA             | 190 | 218 | 436 |     |     |     |      |        |     |     |     |     |     |     |
| RECOR           | 049 | 063 |     |     |     |     |      |        |     |     |     |     |     |     |
| RECTILIGNE      | 049 | 063 |     |     |     |     |      |        |     |     |     |     |     |     |
| REDIFFUSION     | 018 | 059 | 105 | 139 | 171 | 172 | 307  | 343    |     |     |     |     |     |     |
| REDIFFUSION(UK) | 150 | 162 |     |     |     |     |      |        |     |     |     |     |     |     |
| REDIFUSION      | 104 | 105 |     |     |     |     |      |        |     |     |     |     |     |     |
| REDSTAR         | 049 | 063 |     |     |     |     |      |        |     |     |     |     |     |     |
| REFLEX          | 049 | 063 |     |     |     |     |      |        |     |     |     |     |     |     |
| REVOX           | 049 | 063 | 421 |     |     |     |      |        |     |     |     |     |     |     |
| REX             | 036 | 040 | 063 | 071 | 079 | 095 | 107  | 110    | 171 | 210 | 236 | 242 | 243 | 305 |
|                 | 307 | 323 | 338 | 413 | 0.0 |     |      |        |     | 2.0 | 200 |     | 2.0 | 000 |
| RET             | 076 | 102 | 390 | 391 | 392 | 393 | 394  | 395    | 421 |     |     |     |     |     |
| RHAPSODY        | 0.0 |     | 000 |     | 002 | 000 |      | 000    |     |     |     |     |     |     |
| B-LINE          | 049 | 063 |     |     |     |     |      |        |     |     |     |     |     |     |
| ROADSTAR        | 031 | 049 | 063 | 076 | 163 | 195 |      |        |     |     |     |     |     |     |
| ROBOTRON        | 056 | 065 | 324 | 0.0 |     |     |      |        |     |     |     |     |     |     |
| BODEX           | 049 | 063 | 021 |     |     |     |      |        |     |     |     |     |     |     |
| ROTEL           | 302 |     |     |     |     |     |      |        |     |     |     |     |     |     |
| ROWSONIC        | 050 |     |     |     |     |     |      |        |     |     |     |     |     |     |
| ROYAL LUX       | 421 | 426 |     |     |     |     |      |        |     |     |     |     |     |     |
| RTF             | 056 | 065 |     |     |     |     |      |        |     |     |     |     |     |     |
| SABA            | 014 | 017 | 029 | 034 | 038 | 046 | 065  | 074    | 077 | 107 | 120 | 133 | 139 | 172 |
|                 | 182 | 186 | 218 | 304 | 307 | 324 | 333  | 334    | 424 | 436 |     |     |     |     |
| SACCS           | 121 |     |     |     |     |     |      |        |     |     |     |     |     |     |
| SAGEM           | 006 | 380 | 435 |     |     |     |      |        |     |     |     |     |     |     |
| SAISHO          | 004 | 050 | 076 | 084 | 107 | 131 | 132  | 134    | 179 | 195 | 233 | 307 | 330 | 331 |
|                 | 379 |     |     |     | -   |     | -    | -      | -   |     |     |     |     |     |
| SALORA          | 033 | 075 | 107 | 127 | 133 | 136 | 139  | 148    | 150 | 153 | 171 | 172 | 185 | 198 |
|                 | 209 | 301 | 307 | 312 | 416 | 418 | 419  |        |     |     |     |     |     |     |
| SAMBERS         | 045 | 046 | 068 | 075 | 090 | 120 | 155  | 336    | 407 |     |     |     |     |     |
| SAMSUNG         | 050 | 063 | 066 | 076 | 102 | 155 | 189  | 195    | 217 | 359 | 360 | 365 | 379 | 421 |
| SANDRA          | 379 |     |     |     |     |     |      |        |     |     |     |     |     |     |
| SANELA          | 411 |     |     |     |     |     |      |        |     |     |     |     |     |     |
| SANSUI          | 049 | 063 | 225 |     |     |     |      |        |     |     |     |     |     |     |
| SANTON          | 195 |     | -   |     |     |     |      |        |     |     |     |     |     |     |
| SANYO           | 003 | 018 | 020 | 041 | 049 | 050 | 056  | 063    | 065 | 102 | 107 | 117 | 131 | 143 |
|                 | 189 | 195 | 198 | 201 | 206 | 209 | 302  | 320    | 325 | 331 | 351 | 379 | 391 | 408 |
|                 | 421 |     |     | -   |     |     |      |        |     |     |     |     |     |     |
| SAVE            | 049 | 063 |     |     |     |     |      |        |     |     |     |     |     |     |
| SBR             | 063 | 112 | 157 | 185 | 192 | 313 |      |        |     |     |     |     |     |     |
| SCHAUB LORENZ   | 090 | 104 | 136 | 139 | 153 | 159 | 162  | 171    | 198 | 307 | 416 | 433 |     |     |

| Brand          |     |     |     |     |     |     | Code | List |     |     |     |     |     |     |
|----------------|-----|-----|-----|-----|-----|-----|------|------|-----|-----|-----|-----|-----|-----|
| SCHNEIDER      | 031 | 040 | 050 | 063 | 065 | 069 | 079  | 095  | 104 | 107 | 112 | 114 | 139 | 148 |
|                | 156 | 158 | 160 | 168 | 172 | 182 | 188  | 195  | 225 | 242 | 243 | 250 | 307 |     |
|                | 328 | 342 | 379 | 413 | 414 | 416 | 423  |      |     |     |     |     |     |     |
| SCOTT          | 042 | 327 |     |     |     |     |      |      |     |     |     |     |     |     |
| SEARS          | 042 |     |     |     |     |     |      |      |     |     |     |     |     |     |
| SEG            | 018 | 045 | 049 | 050 | 056 | 063 | 076  | 107  | 172 | 195 | 232 | 379 | 413 |     |
| SEI            | 004 | 045 | 049 | 051 | 063 | 094 | 107  | 139  | 236 | 314 | 324 | 357 |     |     |
|                | 416 |     |     |     |     |     |      |      |     |     |     |     |     |     |
| SEL SINUDYNE   | 250 |     |     |     |     |     |      |      |     |     |     |     |     |     |
| SELECO         | 036 | 040 | 063 | 071 | 095 | 107 | 110  | 171  | 172 | 210 | 236 | 242 | 243 |     |
|                | 305 | 307 | 323 | 338 | 339 | 369 |      |      |     |     |     |     |     |     |
| SENCORA        | 195 |     |     |     |     |     |      |      |     |     |     |     |     |     |
| SENTRA         | 123 | 139 | 141 | 195 |     |     |      |      |     |     |     |     |     |     |
| SERINO         | 380 | 435 |     |     |     |     |      |      |     |     |     |     |     |     |
| SHARP          | 018 | 094 | 143 | 170 | 190 | 206 | 214  | 302  | 362 | 364 |     |     |     |     |
| SHORAI         | 042 | 094 |     |     |     |     |      |      |     |     |     |     |     |     |
| SIAM           | 049 | 063 |     |     |     |     |      |      |     |     |     |     |     |     |
| SIAREM         | 045 | 046 | 065 | 104 | 107 | 120 | 139  | 324  |     |     |     |     |     |     |
| SICATEL        | 121 |     |     |     |     |     |      |      |     |     |     |     |     |     |
| SIEMENS        | 003 | 018 | 019 | 023 | 049 | 053 | 063  | 066  | 113 | 118 | 206 | 244 | 245 | 246 |
|                | 247 | 248 | 249 | 302 | 307 |     |      |      |     |     |     |     |     |     |
| SIERA          | 050 | 063 | 065 | 079 | 112 | 158 | 160  | 188  |     |     |     |     |     |     |
| SIERRA         | 049 | 063 | 112 |     |     |     |      |      |     |     |     |     |     |     |
| SIESTA         | 421 |     |     |     |     |     |      |      |     |     |     |     |     |     |
| SILVA          | 049 | 063 | 379 |     |     |     |      |      |     |     |     |     |     |     |
| SILVER         | 018 | 042 | 049 | 063 | 076 | 172 |      |      |     |     |     |     |     |     |
| SINGER         | 045 | 047 | 049 | 063 | 065 | 104 | 195  | 324  | 369 | 413 | 425 |     |     |     |
| SINUDYNE       | 004 | 031 | 045 | 051 | 063 | 065 | 094  | 104  | 107 | 134 | 139 | 150 | 172 | 210 |
|                | 216 | 266 | 314 | 324 | 357 | 366 | 367  | 416  |     |     |     |     |     |     |
| SKANTIC        | 307 | 418 |     |     |     |     |      |      |     |     |     |     |     |     |
| SKGERA         | 113 |     |     |     |     |     |      |      |     |     |     |     |     |     |
| SKY            | 049 | 063 |     |     |     |     |      |      |     |     |     |     |     |     |
| SOLAVOX        | 066 | 102 | 107 | 123 | 139 | 172 | 307  |      |     |     |     |     |     |     |
| SONITRON       | 209 | 379 | 421 |     |     |     |      |      |     |     |     |     |     |     |
| SONNECLAIR     | 049 | 063 |     |     |     |     |      |      |     |     |     |     |     |     |
| SONOKO         | 006 | 050 | 063 | 076 | 195 | 379 |      |      |     |     |     |     |     |     |
| SONOLOR        | 012 | 107 | 139 | 159 | 172 | 209 | 357  | 425  |     |     |     |     |     |     |
| SONTEC         | 049 | 063 | 094 | 421 |     |     |      |      |     |     |     |     |     |     |
| SONY           | 012 | 018 | 028 | 045 | 131 | 143 | 204  | 208  | 211 | 331 | 357 | 358 | 370 |     |
| SOUND & VISION | 031 | 045 | 123 |     |     |     |      |      |     |     |     |     |     |     |
|                | 049 | 113 | 163 |     |     |     |      |      |     |     |     |     |     |     |
| SOUNDESIGN     | 042 |     |     |     |     |     |      |      |     |     |     |     |     |     |
| SPECIKA        | 195 |     |     |     |     |     |      |      |     |     |     |     |     |     |
| STANDARD       | 195 | 050 | 000 | 140 | 100 | 105 | 070  |      |     |     |     |     |     |     |
|                | 049 | 050 | 063 | 113 | 123 | 195 | 379  |      |     |     |     |     |     |     |
| STERWAT        | 006 | 031 | 123 | 074 | 070 | 005 | 407  | 140  | 474 | 200 | 242 | 242 | 205 | 207 |
| SIERN          | 030 | 040 | 063 | 071 | 079 | 095 | 107  | 110  | 171 | 200 | 242 | 243 | 305 | 307 |
| STRAIGHT       | 323 | 338 | 076 | 107 | 105 |     |      |      |     |     |     |     |     |     |
| STRATO         | 049 | 063 | 076 | 107 | 190 |     |      |      |     |     |     |     |     |     |

| Brand          |     |     |     |     |     |     | Code | e List |     |     |     |     |     |     |
|----------------|-----|-----|-----|-----|-----|-----|------|--------|-----|-----|-----|-----|-----|-----|
| SUNKAI         | 049 | 063 | 094 | 123 | 134 | 179 | 191  | 232    | 314 | 367 |     |     |     |     |
| SUNSTAR        | 049 | 063 | 195 | 225 | 431 | -   | -    | -      | -   |     |     |     |     |     |
| SUNWOOD        | 049 | 063 | 195 | -   | -   |     |      |        |     |     |     |     |     |     |
| SUPERLA        | 379 |     |     |     |     |     |      |        |     |     |     |     |     |     |
| SUPERTECH      | 049 | 063 | 123 | 195 | 379 |     |      |        |     |     |     |     |     |     |
| SUPRA          | 195 |     | -   |     |     |     |      |        |     |     |     |     |     |     |
| SUSMU          | 218 |     |     |     |     |     |      |        |     |     |     |     |     |     |
| SUTRON         | 195 |     |     |     |     |     |      |        |     |     |     |     |     |     |
| SWISSLINE      | 413 |     |     |     |     |     |      |        |     |     |     |     |     |     |
| SYDNEY         | 379 |     |     |     |     |     |      |        |     |     |     |     |     |     |
| SYTONG         | 425 |     |     |     |     |     |      |        |     |     |     |     |     |     |
| TACTUS         | 106 |     |     |     |     |     |      |        |     |     |     |     |     |     |
| TANDBERG       | 065 | 074 | 078 | 172 | 182 | 210 | 213  | 304    |     |     |     |     |     |     |
| TANDY          | 050 | 096 | 102 | 123 | 190 | 307 | 379  | 413    |     |     |     |     |     |     |
| TASHIKO        | 018 | 050 | 107 | 143 | 177 | 192 | 201  | 379    | 419 |     |     |     |     |     |
| TATUNG         | 049 | 050 | 063 | 102 | 106 | 111 | 120  | 131    | 200 | 253 | 331 | 379 |     |     |
| TEAC           | 049 | 063 | 076 | 195 | 380 | 416 | 426  | -      |     |     |     |     |     |     |
| TEC            | 040 | 050 | 064 | 168 | 195 | 213 | 218  | 242    | 243 | 379 | 413 |     |     |     |
| TECH LINE      | 049 | 063 | 195 |     |     | -   |      |        | -   |     |     |     |     |     |
| TECHICA        | 123 |     |     |     |     |     |      |        |     |     |     |     |     |     |
| TECHINEMA      | 113 |     |     |     |     |     |      |        |     |     |     |     |     |     |
| TECHNICS       | 099 | 315 |     |     |     |     |      |        |     |     |     |     |     |     |
| TEDELEX        | 379 |     |     |     |     |     |      |        |     |     |     |     |     |     |
| TEIRON         | 195 |     |     |     |     |     |      |        |     |     |     |     |     |     |
| TEKNIKA        | 042 | 327 |     |     |     |     |      |        |     |     |     |     |     |     |
| TELEAVIA       | 029 | 034 | 074 | 182 | 186 | 415 | 424  |        |     |     |     |     |     |     |
| TELECOR        | 049 | 063 | 107 | 123 | 242 | 379 | 423  |        |     |     |     |     |     |     |
| TELEFUNKEN     | 032 | 049 | 063 | 064 | 074 | 082 | 182  | 186    | 187 | 218 | 392 | 424 | 436 |     |
| TELEFUSION     | 049 | 063 |     |     | -   |     | -    |        | -   | -   |     |     |     |     |
| TELEGAZI       | 049 | 063 | 076 | 107 | 123 | 242 |      |        |     |     |     |     |     |     |
| TELEMEISTER    | 049 | 063 | 113 |     |     |     |      |        |     |     |     |     |     |     |
| TELESONIC      | 049 | 063 |     |     |     |     |      |        |     |     |     |     |     |     |
| TELESTAR       | 049 | 063 |     |     |     |     |      |        |     |     |     |     |     |     |
| TELETECH       | 049 | 063 | 195 | 213 | 413 |     |      |        |     |     |     |     |     |     |
| TELETON        | 018 | 067 | 107 | 236 | 242 | 379 | 416  |        |     |     |     |     |     |     |
| TELEVIDEON     | 050 | 075 | 104 | 107 | 113 | 148 | 379  |        |     |     |     |     |     |     |
| TELEVISO       | 425 |     |     |     |     |     |      |        |     |     |     |     |     |     |
| ТЕМСО          | 094 |     |     |     |     |     |      |        |     |     |     |     |     |     |
| TEMPEST        | 049 | 063 | 195 |     |     |     |      |        |     |     |     |     |     |     |
| TENNESSEE      | 049 | 063 |     |     |     |     |      |        |     |     |     |     |     |     |
| TENSAI         | 003 | 020 | 050 | 055 | 063 | 094 | 113  | 117    | 123 | 195 | 225 | 379 | 408 | 413 |
| TETUNG         | 046 |     |     |     |     |     |      |        |     |     |     |     |     |     |
| TEVION         | 049 | 063 | 195 |     |     |     |      |        |     |     |     |     |     |     |
| TEXET          | 050 | 195 | 379 |     |     |     |      |        |     |     |     |     |     |     |
| THOMSON        | 008 | 010 | 017 | 024 | 029 | 034 | 049  | 063    | 064 | 074 | 134 | 147 | 174 | 182 |
|                | 186 | 218 | 230 | 234 | 304 | 309 | 333  | 334    | 415 | 424 | 436 |     |     |     |
| THORN          | 049 | 053 | 063 | 106 | 141 | 185 | 218  | 222    | 321 | 329 | 408 | 409 | 411 |     |
|                | 419 |     |     |     |     |     |      |        |     |     |     |     |     |     |
| THORN-FERGUSON | 032 | 073 | 074 | 076 | 080 | 082 | 103  | 121    | 158 | 306 | 319 | 321 | 322 | 328 |
|                | 329 | 357 | 358 | 364 | 375 |     |      |        |     |     |     |     |     |     |

| Brand           |     |     |     |     |      |            | Code       | List       |     |     |     |     |     |     |
|-----------------|-----|-----|-----|-----|------|------------|------------|------------|-----|-----|-----|-----|-----|-----|
| THRON           | 117 |     |     |     |      |            |            |            |     |     |     |     |     |     |
| тмк             | 143 |     |     |     |      |            |            |            |     |     |     |     |     |     |
| ΤΟΚΑΙ           | 049 | 063 | 102 | 107 | 195  | 213        | 379        |            |     |     |     |     |     |     |
| токуо           | 141 | 379 |     |     |      |            |            |            |     |     |     |     |     |     |
| TOMASHI         | 006 | 031 | 123 |     |      |            |            |            |     |     |     |     |     |     |
| TOSHIBA         | 001 | 018 | 045 | 128 | 141  | 143        | 147        | 205        | 341 | 369 | 379 | 406 |     |     |
| TOWADA          | 045 | 379 | 416 |     |      |            |            |            |     |     |     |     |     |     |
| TOYODA          | 195 |     |     |     |      |            |            |            |     |     |     |     |     |     |
| TRAKTON         | 076 |     |     |     |      |            |            |            |     |     |     |     |     |     |
| TRANS CONTINENS | 044 | 046 | 049 | 063 | 075  | 171        | 307        | 379        |     |     |     |     |     |     |
| TRANSONIC       | 049 | 063 | 380 |     |      |            |            |            |     |     |     |     |     |     |
| TRANSTEC        | 379 |     |     |     |      |            |            |            |     |     |     |     |     |     |
| TRIDENT         | 379 |     |     |     |      |            |            |            |     |     |     |     |     |     |
| TRISTAR         | 123 | 364 |     |     |      |            |            |            |     |     |     |     |     |     |
| TRIUMPH         | 044 | 046 | 049 | 063 | 128  | 147        | 197        | 235        | 339 | 375 |     |     |     |     |
| UHER            | 049 | 063 | 069 | 080 | 090  | 113        | 147        | 148        | 163 | 236 | 242 | 307 | 392 | 407 |
|                 | 414 | 421 |     |     |      |            |            |            |     |     |     |     |     |     |
| ULTRAVOX        | 044 | 045 | 047 | 049 | 050  | 063        | 065        | 104        | 107 | 133 | 139 | 324 | 379 | 413 |
| UMA             | 305 |     |     |     |      |            |            |            |     |     |     |     |     |     |
| UNIC LINE       | 049 | 063 | 165 |     |      |            |            |            |     |     |     |     |     |     |
| UNITED          | 049 | 063 |     |     |      |            |            |            |     |     |     |     |     |     |
| UNIVERSUM       | 003 | 004 | 012 | 018 | 020  | 049        | 063        | 074        | 076 | 094 | 107 | 131 | 155 | 163 |
|                 | 165 | 172 | 195 | 202 | 206  | 210        | 213        | 235        | 244 | 245 | 246 | 320 | 357 | 375 |
|                 | 379 | 406 | 407 | 408 | 413  | 416        | 421        | 428        | 429 | 437 |     |     |     |     |
| UNIVOX          | 049 | 063 | 107 | 121 | 213  | 324        | 409        | 411        |     |     |     |     |     |     |
| UTAX            | 050 |     |     |     |      |            |            |            |     |     |     |     |     |     |
| VEGAVOX         | 163 |     |     |     |      |            |            |            |     |     |     |     |     |     |
| VESTEL          | 049 | 063 | 107 | 125 | 364  | 379        |            |            |     |     |     |     |     |     |
| VEXA            | 063 | 195 |     |     |      |            |            |            |     |     |     |     |     |     |
| VICTOR          | 174 |     |     |     |      |            |            |            |     |     |     |     |     |     |
| VIDEO SYSTEM    | 049 | 063 |     |     |      |            |            |            |     |     |     |     |     |     |
| VIDEOLOGIQUE    | 031 | 123 | 379 |     |      |            |            |            |     |     |     |     |     |     |
| VIDEOTECHNIC    | 113 | 379 |     |     |      |            |            |            |     |     |     |     |     |     |
| VIDEOTON        | 107 | 418 |     |     |      |            |            |            |     |     |     |     |     |     |
| VIDIKRON        | 045 |     |     |     |      |            |            |            |     |     |     |     |     |     |
| VIDTECH         | 018 |     |     |     |      |            |            |            |     |     |     |     |     |     |
| VIPER           | 213 |     |     |     |      |            |            |            |     |     |     |     |     |     |
| VISIOLA         | 379 | 000 | 110 |     |      |            |            |            |     |     |     |     |     |     |
| VISION          | 049 | 063 | 113 |     |      |            |            |            |     |     |     |     |     |     |
| VISTAR          | 172 | 236 |     |     |      |            |            |            |     |     |     |     |     |     |
| VOLTEC          | 074 |     |     |     |      |            |            |            |     |     |     |     |     |     |
| VORTEC          | 063 | 000 | 005 | 000 | 400  | 474        | 007        | 004        | 407 |     |     |     |     |     |
| WACAVOY         | 105 | 063 | 065 | 090 | 163  | 171        | 307        | 324        | 407 |     |     |     |     |     |
|                 | 195 | 060 | 160 | 100 | 207  | 270        | 440        |            |     |     |     |     |     |     |
|                 | 049 | 063 | 103 | 182 | 307  | 3/9        | 418        | 01F        | 246 | 400 | 404 |     |     |     |
| WATT PADIO      | 049 | 003 | 107 | 104 | 123  | 195        | 244<br>120 | 245<br>160 | 240 | 423 | 431 |     |     |     |
| WEGA            | 040 | 030 | 000 | 104 | 1/07 | 1Z1<br>224 | 139        | 100        | 330 | 319 | 410 |     |     |     |
|                 | 010 | 049 | 003 | 139 | 143  | 324        |            |            |     |     |     |     |     |     |
| WELTRUICK       | 063 | 113 |     |     |      |            |            |            |     |     |     |     |     |     |

| Т | v |
|---|---|
|   | v |

| Brand              |     |     |     |     |     |     | Code | e List |     |     |     |     |     |     |
|--------------------|-----|-----|-----|-----|-----|-----|------|--------|-----|-----|-----|-----|-----|-----|
| WESTINGHOUSE       | 063 | 094 |     |     |     |     |      |        |     |     |     |     |     |     |
| WESTON             | 168 |     |     |     |     |     |      |        |     |     |     |     |     |     |
| WHARFEDALE         | 049 | 063 |     |     |     |     |      |        |     |     |     |     |     |     |
| WHITE              | 045 |     |     |     |     |     |      |        |     |     |     |     |     |     |
| WHITE WESTINGHOUSE | 049 | 050 | 063 | 113 | 213 | 379 |      |        |     |     |     |     |     |     |
| WINCO              | 426 |     |     |     |     |     |      |        |     |     |     |     |     |     |
| WINDSTAR           | 006 |     |     |     |     |     |      |        |     |     |     |     |     |     |
| WINTERNITZ         | 361 |     |     |     |     |     |      |        |     |     |     |     |     |     |
| XRYPTON            | 049 | 063 |     |     |     |     |      |        |     |     |     |     |     |     |
| YAMISHI            | 006 | 049 | 063 | 123 | 379 | 380 |      |        |     |     |     |     |     |     |
| YOKAN              | 049 | 063 |     |     |     |     |      |        |     |     |     |     |     |     |
| ҮОКО               | 049 | 050 | 063 | 076 | 123 | 195 | 379  | 413    | 421 |     |     |     |     |     |
| YORX               | 123 |     |     |     |     |     |      |        |     |     |     |     |     |     |
| ZANUSSI            | 036 | 040 | 063 | 071 | 079 | 095 | 110  | 171    | 236 | 305 | 307 | 323 | 338 | 379 |
| ZOPPAS             | 036 | 040 | 071 | 079 | 110 | 171 | 307  |        |     |     |     |     |     |     |

#### DVD

| Brand              |     |     |     |     |     |      | Code | List |     |     |     |     |     |     |
|--------------------|-----|-----|-----|-----|-----|------|------|------|-----|-----|-----|-----|-----|-----|
| 3 DLAB             | 072 |     |     |     |     |      |      |      |     |     |     |     |     |     |
| ADCOM              | 082 | 092 | 225 | 161 | 023 | 148  | 149  |      |     |     |     |     |     |     |
|                    | 075 | 170 | 018 | 104 | 202 | 203  | 213  | 211  | 188 |     |     |     |     |     |
| AKI                | 189 | 170 | 010 | 104 | 202 | 200  | 210  | 211  | 100 |     |     |     |     |     |
| ALBA               | 087 |     |     |     |     |      |      |      |     |     |     |     |     |     |
| AMSTRAD            | 085 |     |     |     |     |      |      |      |     |     |     |     |     |     |
| ANTHEM             | 127 | 128 |     |     |     |      |      |      |     |     |     |     |     |     |
| ARCAM              | 141 | 255 |     |     |     |      |      |      |     |     |     |     |     |     |
| ATLANTIC TECHNOLOG | 134 | 200 |     |     |     |      |      |      |     |     |     |     |     |     |
|                    | 086 |     |     |     |     |      |      |      |     |     |     |     |     |     |
|                    | 071 |     |     |     |     |      |      |      |     |     |     |     |     |     |
| B&K                | 096 | 097 |     |     |     |      |      |      |     |     |     |     |     |     |
| BLUE SKY           | 080 | 001 |     |     |     |      |      |      |     |     |     |     |     |     |
| BOSE               | 070 | 170 | 224 | 147 | 227 | 199  |      |      |     |     |     |     |     |     |
| BOSTON ACQUISTICS  | 246 |     |     |     | 221 | 100  |      |      |     |     |     |     |     |     |
| BUSH               | 078 | 079 | 082 | 085 |     |      |      |      |     |     |     |     |     |     |
| CARVER             | 006 | 028 | 061 | 071 | 201 | 214  | 226  | 185  | 022 | 077 | 050 |     |     |     |
|                    | 082 | 020 | 001 | 011 | 201 | 2    | 220  | 100  | 022 | 011 | 000 |     |     |     |
|                    | 026 |     |     |     |     |      |      |      |     |     |     |     |     |     |
|                    | 020 |     |     |     |     |      |      |      |     |     |     |     |     |     |
|                    | 083 |     |     |     |     |      |      |      |     |     |     |     |     |     |
| DELPHI             | 251 |     |     |     |     |      |      |      |     |     |     |     |     |     |
| DENON              | 002 | 019 | 022 | 034 | 051 | 109  | 215  | 230  | 234 | 002 | 121 | 133 |     |     |
| DENVER             | 082 | 010 | 022 | 001 | 001 | 100  | 210  | 200  | 201 | 002 | 121 | 100 |     |     |
| DENZEL             | 077 |     |     |     |     |      |      |      |     |     |     |     |     |     |
| DIGITOR            | 079 |     |     |     |     |      |      |      |     |     |     |     |     |     |
| DIVIDO             | 083 |     |     |     |     |      |      |      |     |     |     |     |     |     |
| DIIAI              | 076 | 077 |     |     |     |      |      |      |     |     |     |     |     |     |
| FLAN               | 057 | 090 |     |     |     |      |      |      |     |     |     |     |     |     |
| FLTA               | 079 | 000 |     |     |     |      |      |      |     |     |     |     |     |     |
| ENZER              | 077 |     |     |     |     |      |      |      |     |     |     |     |     |     |
| ESCIENT            | 229 |     |     |     |     |      |      |      |     |     |     |     |     |     |
| FISHER             | 047 | 214 | 182 |     |     |      |      |      |     |     |     |     |     |     |
| FLEXTRONICS        | 207 | 214 | 102 |     |     |      |      |      |     |     |     |     |     |     |
|                    | 231 | 134 |     |     |     |      |      |      |     |     |     |     |     |     |
| GE                 | 003 | 004 |     |     |     |      |      |      |     |     |     |     |     |     |
| GOLDSTAR           | 008 | 004 |     |     |     |      |      |      |     |     |     |     |     |     |
| GRUNDIG            | 072 | 080 |     |     |     |      |      |      |     |     |     |     |     |     |
| HARMAN KARDON      | 001 | 066 | 231 | 233 | 153 | 154  | 118  | 119  |     |     |     |     |     |     |
| НІТАСНІ            | 077 | 020 | 201 | 200 | 100 | 101  | 110  | 110  |     |     |     |     |     |     |
| INTEGRA            | 029 | 020 |     |     |     |      |      |      |     |     |     |     |     |     |
| JMB                | 080 |     |     |     |     |      |      |      |     |     |     |     |     |     |
| JVC                | 006 | 163 | 191 | 114 | 034 | 091  |      |      |     |     |     |     |     |     |
| KENWOOD            | 005 | 007 | 026 | 034 | 037 | 043  | 050  | 066  | 069 | 145 | 182 | 192 | 196 | 252 |
| KISS               | 077 |     |     |     |     | 0.10 |      |      | 000 | 0   |     |     |     | -32 |
| KLH                | 123 |     |     |     |     |      |      |      |     |     |     |     |     |     |
| KRELL              | 150 | 072 | 197 | 222 |     |      |      |      |     |     |     |     |     |     |
| LAWSON             | 083 |     |     |     |     |      |      |      |     |     |     |     |     |     |
| LECSON             | 081 |     |     |     |     |      |      |      |     |     |     |     |     |     |
| LENCO              | 082 |     |     |     |     |      |      |      |     |     |     |     |     |     |

#### DVD

| Brand        |     |     |     |     |     |     | Code | e List |     |     |     |     |     |     |
|--------------|-----|-----|-----|-----|-----|-----|------|--------|-----|-----|-----|-----|-----|-----|
| LEXICON      | 120 | 235 | 236 | 237 | 159 | 160 |      |        |     |     |     |     |     |     |
| LG(GOLDSTAR) | 005 | 055 | 064 | 070 |     |     |      |        |     |     |     |     |     |     |
| LIFETEC      | 076 |     |     |     |     |     |      |        |     |     |     |     |     |     |
| LINN         | 124 | 206 |     |     |     |     |      |        |     |     |     |     |     |     |
| LOGIX        | 083 |     |     |     |     |     |      |        |     |     |     |     |     |     |
| LUXMAN       | 137 | 139 | 052 | 165 | 115 | 004 | 009  |        |     |     |     |     |     |     |
| MAGNAVOX     | 009 | 033 | 056 |     |     |     |      |        |     |     |     |     |     |     |
| MAGNAVOX     | 086 | 164 | 152 | 208 |     |     |      |        |     |     |     |     |     |     |
| MANHATTAN    | 083 | -   | -   |     |     |     |      |        |     |     |     |     |     |     |
| MARANTZ      | 033 | 059 | 072 |     |     |     |      |        |     |     |     |     |     |     |
| MARANTZ      | 006 | 028 | 031 | 040 | 063 | 185 | 186  | 015    | 056 |     |     |     |     |     |
| MATSUI       | 076 | 080 |     |     |     |     |      |        |     |     |     |     |     |     |
| MCINTOSH     | 238 | 053 |     |     |     |     |      |        |     |     |     |     |     |     |
| MEDION       | 076 | 083 |     |     |     |     |      |        |     |     |     |     |     |     |
| MERIDIAN     | 100 | 012 | 013 |     |     |     |      |        |     |     |     |     |     |     |
| MICROMEDIA   | 009 |     |     |     |     |     |      |        |     |     |     |     |     |     |
| MICROMEGA    | 072 |     |     |     |     |     |      |        |     |     |     |     |     |     |
| MINOWA       | 083 |     |     |     |     |     |      |        |     |     |     |     |     |     |
| MITSUBISHI   | 023 | 036 | 242 | 243 | 204 |     |      |        |     |     |     |     |     |     |
| MONDIAL      | 157 | 158 | 042 | 043 | 081 | 112 |      |        |     |     |     |     |     |     |
| MONYKA       | 077 |     |     |     |     |     |      |        |     |     |     |     |     |     |
| MYRYAD       | 030 | 099 |     |     |     |     |      |        |     |     |     |     |     |     |
| NAD          | 010 | 062 |     |     |     |     |      |        |     |     |     |     |     |     |
| NAD          | 186 | 113 | 038 | 216 | 210 |     |      |        |     |     |     |     |     |     |
| NAKAMICHI    | 111 | 244 | 245 | 172 | 183 | 054 |      |        |     |     |     |     |     |     |
| NEUFUNK      | 077 |     | 2.0 |     |     |     |      |        |     |     |     |     |     |     |
| NILES        | 241 |     |     |     |     |     |      |        |     |     |     |     |     |     |
| NIRO         | 135 |     |     |     |     |     |      |        |     |     |     |     |     |     |
| ONKYO        | 009 | 015 | 048 | 029 | 017 | 046 | 108  | 080    | 209 |     |     |     |     |     |
| OPTIMUS      | 050 | 026 | 041 |     | -   |     |      |        |     |     |     |     |     |     |
| ORION        | 080 |     | -   |     |     |     |      |        |     |     |     |     |     |     |
| ORITRON      | 076 |     |     |     |     |     |      |        |     |     |     |     |     |     |
| OUTLAW       | 134 |     |     |     |     |     |      |        |     |     |     |     |     |     |
| PANASONIC    | 024 | 025 | 030 | 034 | 035 | 044 | 052  | 032    | 195 | 219 | 177 | 098 | 221 |     |
| PARASOUND    | 129 | 130 | 132 | 003 | 103 | 105 | 125  | 126    |     | _   |     |     |     |     |
| PEALISTIC    | 019 | 073 | 075 |     |     |     |      |        |     |     |     |     |     |     |
| PHILIPS      | 009 | 033 | 056 | 072 | 249 | 250 | 063  |        |     |     |     |     |     |     |
| PHONOTREND   | 082 |     |     |     |     |     |      |        |     |     |     |     |     |     |
| PIONEER      | 010 | 012 | 020 | 038 | 041 | 046 | 065  | 072    | 074 | 014 | 039 | 044 | 069 | 168 |
|              | 116 | 035 | 078 |     |     |     |      |        |     |     |     |     |     |     |
| POLKAUDIO    | 251 |     |     |     |     |     |      |        |     |     |     |     |     |     |
| PROCEED      | 144 | 021 |     |     |     |     |      |        |     |     |     |     |     |     |
| PROLINE      | 076 |     |     |     |     |     |      |        |     |     |     |     |     |     |
| PROSCAN      | 003 | 004 | 037 |     |     |     |      |        |     |     |     |     |     |     |
| PROVISION    | 082 |     |     |     |     |     |      |        |     |     |     |     |     |     |
| RAITE        | 077 |     |     |     |     |     |      |        |     |     |     |     |     |     |
| RCA          | 003 | 004 | 018 | 037 | 010 | 048 | 117  | 156    | 067 | 055 |     |     |     |     |
| REC          | 034 | 078 |     |     |     |     |      |        |     |     |     |     |     |     |
| REVOY        | 082 |     |     |     |     |     |      |        |     |     |     |     |     |     |
| ROADSTAR     | 078 | 079 | 082 |     |     |     |      |        |     |     |     |     |     |     |

#### DVD

| Brand         |     |     |     |     |     |     | Code | e List |     |     |     |     |     |     |
|---------------|-----|-----|-----|-----|-----|-----|------|--------|-----|-----|-----|-----|-----|-----|
| ROTEL         | 074 | 083 | 085 |     |     |     |      |        |     |     |     |     |     |     |
| RUSSOUND      | 223 | 239 |     |     |     |     |      |        |     |     |     |     |     |     |
| SAMSUNG       | 016 |     |     |     |     |     |      |        |     |     |     |     |     |     |
| SANSUI        | 080 | 040 | 048 | 110 | 065 | 228 | 063  |        |     |     |     |     |     |     |
| SANYO         | 047 | 059 |     |     |     |     |      |        |     |     |     |     |     |     |
| SCAN          | 083 |     |     |     |     |     |      |        |     |     |     |     |     |     |
| SCHNEIDER     | 076 |     |     |     |     |     |      |        |     |     |     |     |     |     |
| SCOTT         | 019 |     |     |     |     |     |      |        |     |     |     |     |     |     |
| SEG           | 077 | 085 |     |     |     |     |      |        |     |     |     |     |     |     |
| SHARP         | 021 | 028 | 050 | 026 | 094 | 131 | 175  |        |     |     |     |     |     |     |
| SHERWOOD      | 024 | 102 | 106 | 246 |     |     |      |        |     |     |     |     |     |     |
| SHINCO        | 087 |     |     |     |     |     |      |        |     |     |     |     |     |     |
| SM ELECTRONIC | 079 |     |     |     |     |     |      |        |     |     |     |     |     |     |
| SONY          | 015 | 029 | 043 | 045 | 067 | 018 | 247  | 248    | 166 | 101 | 184 | 218 | 025 | 179 |
|               | 180 | 220 |     |     |     |     |      |        |     |     |     |     |     |     |
| SOUDESIGN     | 036 |     |     |     |     |     |      |        |     |     |     |     |     |     |
| STANDARD      | 076 |     |     |     |     |     |      |        |     |     |     |     |     |     |
| SUNFIRE       | 142 | 143 | 146 |     |     |     |      |        |     |     |     |     |     |     |
| TEAC          | 087 | 005 | 019 | 049 | 111 | 212 | 217  |        |     |     |     |     |     |     |
| TECHINICS     | 122 | 193 | 219 | 178 | 177 | 200 | 254  | 007    | 034 |     |     |     |     |     |
| TENSAI        | 076 | 079 |     |     |     |     |      |        |     |     |     |     |     |     |
| TEVION        | 076 |     |     |     |     |     |      |        |     |     |     |     |     |     |
| THETA_DIGITAL | 136 |     |     |     |     |     |      |        |     |     |     |     |     |     |
| THOMSON       | 003 | 004 | 073 |     |     |     |      |        |     |     |     |     |     |     |
| ΤΟΚΑΙ         | 077 |     |     |     |     |     |      |        |     |     |     |     |     |     |
| ΤΟΚΙΨΑ        | 083 |     |     |     |     |     |      |        |     |     |     |     |     |     |
| TOSHIBA       | 009 | 010 | 033 | 057 | 058 | 060 | 087  | 033    |     |     |     |     |     |     |
| TV PROJECT    | 008 |     |     |     |     |     |      |        |     |     |     |     |     |     |
| UNIVERSUM     | 085 |     |     |     |     |     |      |        |     |     |     |     |     |     |
| WALKVISION    | 087 |     |     |     |     |     |      |        |     |     |     |     |     |     |
| WESDER        | 082 |     |     |     |     |     |      |        |     |     |     |     |     |     |
| WHARFEDALE    | 081 |     |     |     |     |     |      |        |     |     |     |     |     |     |
| YAMAHA        | 016 | 017 | 030 | 034 | 063 | 026 | 253  | 169    | 067 | 173 | 205 | 011 | 232 | 089 |
|               | 027 | 051 | 181 |     |     |     |      |        |     |     |     |     |     |     |
| YAMAKAWA      | 077 | 084 |     |     |     |     |      |        |     |     |     |     |     |     |
| ZENITH        | 005 | 009 | 033 | 055 | 064 | 083 |      |        |     |     |     |     |     |     |

#### Media PC Controls

| Brand   |     | Code List |  |  |  |  |  |  |  |  |  |  |  |
|---------|-----|-----------|--|--|--|--|--|--|--|--|--|--|--|
| DELL    | 194 | 190       |  |  |  |  |  |  |  |  |  |  |  |
| GATEWAY | 194 | 190       |  |  |  |  |  |  |  |  |  |  |  |
| HP      | 194 | 190       |  |  |  |  |  |  |  |  |  |  |  |
| SONY    | 194 | 190       |  |  |  |  |  |  |  |  |  |  |  |
| TOSHIBA | 194 | 190       |  |  |  |  |  |  |  |  |  |  |  |
| WINBOOK | 194 | 190       |  |  |  |  |  |  |  |  |  |  |  |

#### XM Radios

| Brand     |     | Code List |  |  |  |  |  |  |  |  |  |  |  |
|-----------|-----|-----------|--|--|--|--|--|--|--|--|--|--|--|
| DELPHI    | 251 |           |  |  |  |  |  |  |  |  |  |  |  |
| KENWOOD   | 252 |           |  |  |  |  |  |  |  |  |  |  |  |
| POLKAUDIO | 251 |           |  |  |  |  |  |  |  |  |  |  |  |
| SOLY      | 220 |           |  |  |  |  |  |  |  |  |  |  |  |

The gateway for Smart Linux TV

### **IX. Service**

Service address of this receiver: COMAG Handels AG Zillenhardtstr. 41 73037 Göppingen Germany

# Service-Hotline:+49 (0) 7161 5030666Email:technik@comag-ag.de

Dear customer,

as experience has shown, a lot of complaints can be solved easily by calling the service-hotline. If you have problems with this device, please contact our service-hotline. By this way, you can save a lot of time and trouble. Our service-hotline will inform you about the procedure of further steps if there is a defect.

## X. Glossary

| 8PSK                      | <ul> <li>8-PSK is usually the highest order PSK constellation deployed. With more than 8 phases, the error-rate becomes too high and there are better, though more complex, modulations available such as quadrature amplitude modulation (QAM). Although any number of phases may be used, the fact that the constellation must usually deal with binary data means that the number of symbols is usually a power of 2 — this allows an equal number of bits-per-symbol.</li> <li>Conditional Access Module is an electronic device, usually incorporating a slot for a smart card, which equips an Integrated Digital Television or set-top box with the appropriate backware facility to view conditional access.</li> </ul>                                                                                                    |
|---------------------------|----------------------------------------------------------------------------------------------------|
| CAM                       | encrypted using a conditional access system. They are normally used with direct broadcast satellite (DBS) services.                                                                                                    |
| Composite Video           | Composite video is the format of an analog television (picture only) signal before<br>it is combined with a sound signal and modulated onto an RF carrier. Composite<br>video is often designated by the CVBS acronym, meaning 'Color, Video, Blank<br>and Sync'. In German (with PAL being a German invention by Telefunken's<br>Walter Bruch) the abbreviation FBAS (Farbe-Bild-Austastung-Synchron) means<br>the same.<br>It is usually in standard formats such as NTSC, PAL, and SECAM. It is a<br>composite of three source signals called Y, U and V (together referred to as YUV)<br>with sync pulses. Y represents the brightness or luminance of the picture and<br>includes synchronizing pulses, so that by itself it could be displayed as a<br>monochrome picture. U and V represent hue and saturation or chrominance;<br>between them they carry the color information. They are first modulated on two<br>orthogonal phases of a color carrier signal to form a signal called the<br>chrominance. Y and UV are then combined. Since Y is a baseband signal and UV<br>has been mixed with a carrier, this addition is equivalent to frequency-division<br>multiplexing. |
| Conditional Access System | Several companies provide competing Conditional Access Systems; Irdeto<br>Access, Nagravision, Conax, Viaccess, Verimatrix and NDS are among the most<br>commonly used CAS systems.                                                                                                    |
| DiSEqC                    | Stands for Digital Satellite Equipment Control. It is a special communication protocol for use between a satellite receiver and a device such as a multi-dish switch or a small dish antenna rotor. DiSEqC was developed by European satellite provider Eutelsat, which now acts as the standards agency for the protocol.                                                                                                    |
| Dolby Digital             | Dolby Digital is the common version containing up to six discrete channels of sound. The most elaborate mode in common usage involves five channels for normal-range speakers (20 Hz - 20,000 Hz) (right front, center, left front, right rear and left rear) and one channel (20 Hz - 120 Hz allotted audio) for the subwoofer driven low-frequency effects. Mono and stereo modes are also supported.AC-3 supports audio sample-rates up to 48 kHz.                                                                                                    |

|              | * DD (an althree intigentian for Dally, Digital after a same in a devite alternational according to                                                   |
|--------------|----------------------------------------------------------------------------------------------------|
|              | DD (an appreviation for Dolby Digital, often combined with channel count; for                                                                         |
|              | Instance, DD 2.0, DD 5.1)                                                                                                    |
|              | * AC-3 (Audio Codec 3, Advanced Codec 3, Acoustic Coder 3.                                                                                            |
| EPG          | Electronic Program Guide is a digital guide to scheduled broadcast television or                                                                      |
|              | radio programs, typically displayed on-screen with functions allowing a viewer to                                                                     |
|              | navigate, select, and discover content by time, title, channel, genre, etc. by use of                                                                 |
|              | their remote control, a keyboard, or other input devices such as a phone keypad.                                                                      |
|              | Content can also be scheduled. The on-screen information may be delivered by a                                                                        |
|              | dedicated channel or assembled by the receiving equipment from information                                                                            |
|              | sent by each program channel.                                                                                                    |
| eSATA        | A variant of SATA meant for external connectivity with the following                                                                                  |
|              | characteristics: * Minimum transmit potential: Range is 500-600 mV. * Minimum                                                                         |
|              | receive potential: Range is 240-600 mV. * Identical protocol and logical signaling                                                                    |
|              | (link/transport-layer and above), allowing native SATA devices to be deployed in                                                                      |
|              | external enclosures with minimal modification.                                                                                                    |
|              | Stands for Forward Error Correction. This is a system of error control for data                                                                       |
| FEC          | transmission, whereby the sender adds redundant data to its messages, also                                                                            |
|              | known as an error-correction code. This allows the receiver to detect and correct                                                                     |
|              | errors (within some bound) without the need to ask the sender for additional data.                                                                    |
|              | The advantages of forward error correction are that a back-channel is not                                                                             |
|              | required and retransmission of data can often be avoided (at the cost of higher                                                                       |
|              | bandwidth requirements, on average).                                                                                                    |
| HDMI         | Stands for High-Definition Multimedia Interface. It is a compact audio/video                                                                          |
|              | interface for transmitting uncompressed digital data HDMI connects digital audio/                                                                     |
|              | video sources—such as set-top boxes Blu-ray Disc players personal computers                                                                           |
|              | (PCs) video game consoles (such as the PlayStation 3 and some models of                                                                               |
|              | (1 00), video game concerce (orden as the hayoration of and come measure of Xhox 360), and AV receivers—to compatible digital audio devices, computer |
|              | monitors and digital televisions. As an uncompressed connection HDMI is                                                                               |
|              | independent of the various digital television standards used by individual devices                                                                    |
|              | such as ATSC and DV/B, as those are oncansulations of compressed MPEC                                                                                 |
|              | video streams (which can be decoded and output as an uncompressed video                                                                               |
|              |                                                                                                    |
|              | Steam of Howin.                                                                                                    |
| LNB          | antonna of what is commonly called the parabolic satellite dish commonly used                                                                         |
|              | for cotallite TV reception. The LNP is usually fixed on or in the setallite dish. The                                                                 |
|              | nursees of the LNP is to take a wide block (or band) of relatively high frequencies                                                                   |
|              | purpose of the LINB is to take a wide block (of band) of relatively high nequencies,                                                                  |
|              | ampling and convent them to similar signals camed at a much lower frequency                                                                           |
|              | (called intermediate frequency of IF). These lower frequencies travel through                                                                         |
|              | cables with much less alternation of the schlar this also much positive and chapters to                                                               |
|              | on the satellite receiver end of the cable. It is also much easier and cheaper to                                                                     |
|              | design electronic circuits to operate at these lower frequencies, rather than the                                                                     |
|              | very nign trequencies of satellite transmission.                                                                                                    |
| PID          | Stands for Packet Identifier. This is a set of numbers identifying stream packets                                                                     |
|              | contained within a single data stream                                                                                                    |
| Polarization | The orientation of the electrical and magnetic fields of a signal. Satellites use                                                                     |

|           | mainly vertical and horizontal polarization.                                            |
|-----------|-----------------------------------------------------------------------------------------|
| S/PDIF    | Stands for Sony/Philips Digital Interconnect Format. A common use for the               |
|           | S/PDIF interface is to carry compressed digital audio as defined by the standard        |
|           | IEC 61937. This mode is used to connect the output of a DVD player to a home            |
|           | theater receiver that supports Dolby Digital or DTS surround sound. Another             |
|           | common use is to carry uncompressed digital audio from a CD player to a                 |
|           | receiver. This specification also allows for the coupling of personal computer          |
|           | digital sound (if equipped) via optical or coax to Dolby or DTS capable receivers.      |
| Smartcard | A pocket-sized card with embedded Integrated Circuits which can process data. It        |
|           | can receive input which is processed and delivered as an output. The card may           |
|           | embed a hologram to avoid counterfeiting. It is used for accessing encrypted TV         |
|           | channels or services.                                                                   |
| Teletext  | A television information retrieval service developed in the United Kingdom in the       |
|           | early 1970s. It offers a range of text-based information, typically including national, |
|           | international and sporting news, weather and TV schedules. Subtitle (or closed          |
|           | captioning) information is also transmitted in the teletext signal, typically on page   |
|           | 888 or 777.                                                                             |
| YPbPr     | A color space used in video electronics, in particular in reference to component        |
|           | video cables. YPbPr is the analog version of the YCBCR color space; the two are         |
|           | numerically equivalent, but YPBPR is designed for use in analog systems                 |
|           | whereas YCBCR is intended for digital video. YPbPr is commonly called                   |
|           | 'component video', but this is a misnomer, as there are many other types of             |
|           | component video (mostly RGB with sync either on green or one or two separate            |
|           | signals).                                                                               |
|           |                                                                                         |
|           | YPbPr is converted from the RGB video signal, which is split into three                 |
|           | components, Y, PB, and PR.                                                              |
|           |                                                                                         |
|           | * Y carries luma (brightness) and sync information.                                     |
|           | * PB carries the difference between blue and luma (B-Y).                                |
|           | * PR carries the difference between red and luma (R-Y).                                 |
|           | Sending a green signal would be redundant, as it can be derived using the blue,         |
|           | red and luma information.                                                               |